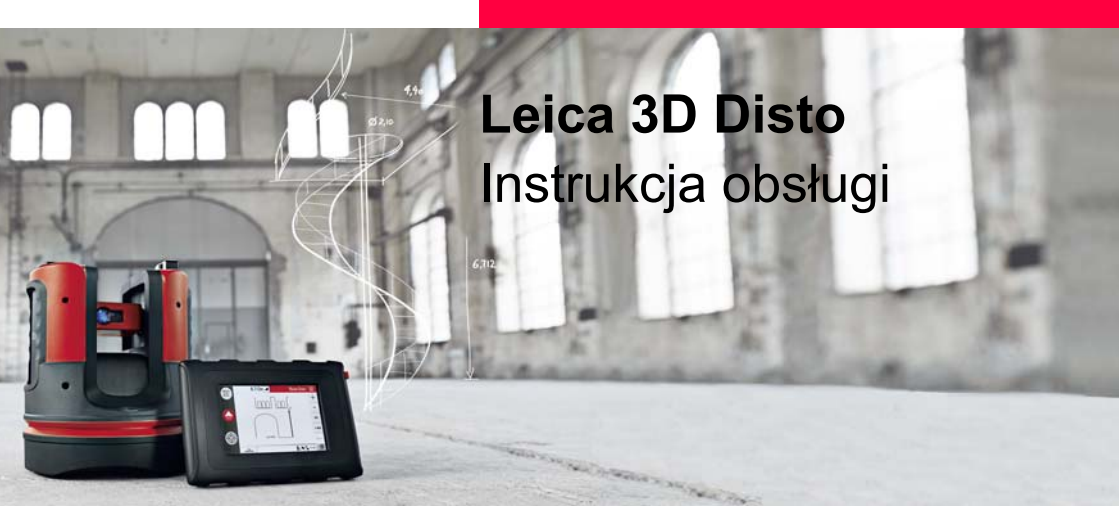

Wersja 3.0 Polska

- when it has to be **right** 

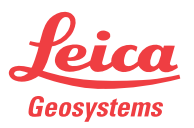

#### 3D Disto, Wstęp

# Wstęp

 Zakup
 Gratulujemy zakupu instrumentu Leica 3D Disto.

 Image: Statu Status Status Sta

Informacje o produkcie Numer seryjny Twojego instrumentu znajduje się na etykiecie, przejdź do rozdziału "12.8 Wymagania FCC, obowiązują w U.S.". Wpisz numer seryjny do swojej instrukcji i zawsze podawaj ten numer podczas kontaktu ze sprzedawcą lub w celu zarejestrowania się na portalu Leica MyWorld.

Numer seryjny:

#### Symbole

Symbole używane w niniejszej instrukcji mają następujące znaczenie:

| Тур                 | Opis                                                                                                    |
|---------------------|----------------------------------------------------------------------------------------------------|
| A Niebezpieczeństwo | Wskazanie sytuacji bezpośredniego zagrożenia, które może doprowadzić do śmierci lub poważnych obrażeń.                                                                                                    |
| Ostrzeżenie         | Wskazanie sytuacji potencjalnie niebezpiecznej, która może spowodować śmierć lub poważne obrażenia.                                                                                                    |
| <b>M</b> Uwaga      | Oznacza potencjalnie niebezpieczną sytuację lub używanie<br>produktu niezgodne z przeznaczeniem, które może<br>prowadzić do odniesienia obrażeń i/lub poważnych szkód<br>majątkowych, strat finansowych lub zanieczyszczenia<br>środowiska. |
| (B)                 | Ważne wskazówki, które należy zastosować w praktyce,<br>zapewniające wydajne i technicznie prawidłowe<br>użytkowanie urządzenia.                                                                                                    |

#### Znaki handlowe

Windows jest zarejestrowanym znakiem handlowym firmy Microsoft.
Inne znaki handlowe są własnością odpowiednich właścicieli.

#### 3D Disto, Spis Treści

# Spis Treści

W Podręczniku

| Rozdział |       |           | Strona                          |    |
|----------|-------|-----------|---------------------------------|----|
| 1        | Jak k | orzystać  | z niniejszej instrukcji obsługi | 10 |
| 2        | Term  | iny techn | liczne i skróty                 | 14 |
| 3        | Opis  | urządzen  | ia                              | 27 |
|          | 3.1   | Informa   | acje ogólne o 3D Disto          | 27 |
|          | 3.2   | Zawarte   | ość pojemnika transportowego    | 29 |
|          | 3.3   | Elemen    | ty budowy instrumentu           | 31 |
|          |       | 3.3.1     | 3D Disto                        | 31 |
|          |       | 3.3.2     | Kontroler                       | 35 |
|          |       | 3.3.3     | Pilot zdalnego sterowania RM100 | 36 |
|          | 3.4   | Zasilani  | ie                              | 37 |
|          |       | 3.4.1     | 3D Disto                        | 37 |
|          |       | 3.4.2     | Kontroler                       | 38 |
|          |       | 3.4.3     | RM100 Pilot zdalnego sterowania | 40 |
|          | 3.5   | Koncep    | ocja oprogramowania             | 41 |

| 4 | Interfejs użytkownika |           |                                             | 48        |
|---|-----------------------|-----------|---------------------------------------------|-----------|
|   | 4.1                   | Kontro    | er                                          | 48        |
|   |                       | 4.1.1     | Ekran                                       | 49        |
|   |                       | 4.1.2     | Główny pasek operacyjny                     | 52        |
|   |                       | 4.1.3     | Pasek narzędzi                              | 53        |
|   |                       | 4.1.4     | Ikony i symbole                             | 54        |
|   | 4.2                   | Pilot zo  | alnego sterowania RM100                     | 58        |
| 5 | Konfi                 | guracja i | istrumentu                                  | 59        |
|   | 5.1                   | Proced    | Ira przygotowania do pracy                  | 59        |
|   | 5.2                   | Pomoc     |                                             | 67        |
|   | 5.3                   | Konfigu   | Konfiguracja urządzenia i ustawienia w menu |           |
|   | 5.4                   | Zarz?dz   | Zarz?dzanie danymi                          |           |
|   |                       | 5.4.1     | Informacje ogólne                           | 73        |
|   |                       | 5.4.2     | Menedżer plików                             | 76        |
|   |                       | 5.4.3     | Zarządzanie zdjęciami i punktami s          | tałymi 77 |
|   |                       | 5.4.4     | Transfer danych                             | 79        |
|   |                       | 5.4.5     | Pliki wyeksportowane                        | 85        |
|   | 5.5                   | Kalkula   | or                                          | 86        |

#### 3D Disto, Spis Treści

| 6 | Praca |                                                          | 88  |
|---|-------|----------------------------------------------------------|-----|
|   | 6.1   | Pomiary                                                  | 88  |
|   | 6.2   | Wizjer                                                   | 89  |
|   | 6.3   | Wykonywanie pomiarów                                     | 94  |
|   | 6.4   | Wykorzystanie ekranu dotykowego podczas pracy ze szkicem | 101 |
|   | 6.5   | Dodawanie i odejmowanie                                  | 103 |
|   | 6.6   | Obliczanie pola powierzchni i objętości                  | 106 |
|   |       | 6.6.1 Powierzchnie poziome/objętości                     | 107 |
|   |       | 6.6.2 Powierzchnie nachylone                             | 109 |

| 7 | Programy |           |                                                |              |  |
|---|----------|-----------|------------------------------------------------|--------------|--|
|   | 7.1      | Wstęp     |                                                | 110          |  |
|   | 7.2      | Pasek r   | narzędzi                                       | 111          |  |
|   |          | 7.2.1     | Wygodne pionowanie                             | 112          |  |
|   |          | 7.2.2     | Wygodne celowanie                              | 114          |  |
|   |          | 7.2.3     | Stały poziom                                   | 116          |  |
|   |          | 7.2.4     | Wyznaczanie wysokości                          | 118          |  |
|   |          | 7.2.5     | Śledzenie wysokości                            | 120          |  |
|   |          | 7.2.6     | Linia równoległa                               | 122          |  |
|   | 7.3      | Położer   | nie                                            | 124          |  |
|   | 7.4      | Skanow    | <i>v</i> anie                                  | 130          |  |
|   |          | 7.4.1     | Pomiar ręczny                                  | 132          |  |
|   |          | 7.4.2     | Rodzaje widoku                                 | 134          |  |
|   |          | 7.4.3     | Narzędzia CAD                                  | 136          |  |
|   |          | 7.4.4     | Skanowanie automatyczne                        | 153          |  |
|   | 7.5      | Projekto  | or                                             | 163          |  |
|   |          | 7.5.1     | Przebieg pracy                                 | 164          |  |
|   |          | 7.5.2     | Celowanie i tyczenie za pomocą pilota zdalnego | o sterowania |  |
|   |          |           | RM100                                          | 171          |  |
| 8 | Komu     | unikaty o | błędach                                        | 172          |  |

| 3D Disto, Spis Treści |    |       |                                                  | 8   |
|-----------------------|----|-------|--------------------------------------------------|-----|
|                       | 9  | Sprav | vdzenie i rektyfikacja                           | 175 |
|                       |    | 9.1   | Wstęp                                            | 175 |
|                       |    | 9.2   | Przesunięcie krzyża kresek                       | 177 |
|                       |    | 9.3   | Błąd indeksu V                                   | 179 |
|                       |    | 9.4   | Kalibracja czujnika nachylenia                   | 182 |
|                       |    | 9.5   | Przywracanie ustawień fabrycznych                | 184 |
|                       | 10 | Zabez | zpieczenia instrumentu (Ochrona przed kradzieżą) | 185 |
|                       | 11 | Przec | howywanie i transport                            | 187 |
|                       |    | 11.1  | Transport                                        | 187 |
|                       |    | 11.2  | Przechowywanie                                   | 188 |
|                       |    | 11.3  | Czyszczenie i suszenie                           | 189 |
|                       | 12 | Wska  | zówki bezpieczeństwa                             | 190 |
|                       |    | 12.1  | Informacje ogólne                                | 190 |
|                       |    | 12.2  | Zastosowania dopuszczalne                        | 191 |
|                       |    | 12.3  | Ograniczenia w użyciu                            | 193 |
|                       |    | 12.4  | Zakres odpowiedzialności                         | 194 |
|                       |    | 12.5  | Sytuacje niebezpieczne                           | 195 |
|                       |    | 12.6  | Klasyfikacja lasera                              | 199 |
|                       |    | 12.7  | Zgodność elektromagnetyczna EMC                  | 201 |
|                       |    | 12.8  | Wymagania FCC, obowiązują w U.S.                 | 204 |
|                       |    | 12.9  | Zgodność z przepisami krajowymi                  | 208 |

| 13 Dane techniczne                                          | 210 |
|-------------------------------------------------------------|-----|
| 14 Międzynarodowa gwarancja producenta, umowa licencyjna na |     |
| oprogramowanie                                              | 215 |
| Skorowidz                                                   | 218 |

| 1                              | Jak korzystać z niniejszej instrukcji obsługi                                         |
|--------------------------------|---------------------------------------------------------------------------------------|
| (B)                            | Zalecane jest wyjęcie instrumentu z pojemnika podczas czytania niniejszej instrukcji. |
| Skorowidz                      | Skorowidz znajduje się na końcu niniejszej instrukcji.                                |
|                                | Nie zostały objaśnione przyciski, pola i opcje, których znaczenie jest oczywiste.     |
| Zastosowanie tej<br>instrukcji | Instrukcja ta dotyczy instrumentów 3D Disto i ich programów użytkowych.               |

| Dostępna<br>dokumentacja | Nazwa                                      | Opis/format                                                                                                    |   | Adobe |
|--------------------------|--------------------------------------------|----------------------------------------------------------------------------------------------------|---|-------|
|                          | Instrukcja obsługi<br>3D Disto             | Wszystkie instrukcje wymagane do obsługi urządzenia<br>na poziomie podstawowym zostały zawarte w niniejszym<br>podręczniku. Podręcznik umożliwia przegląd<br>funkcjonalności instrumentu wraz z jego danymi<br>technicznymi i wskazówkami bezpieczeństwa. | - | ~     |
|                          | Skrócona<br>instrukcja obsługi<br>3D Disto | Podręczny przewodnik ułatwiający szybkie rozpoczęcie<br>pracy w terenie.                                                                                                    | ~ | ✓     |
|                          | Instrukcje<br>bezpieczeństwa               | Zawiera ważne instrukcje dotyczące bezpiecznej pracy<br>z 3D Disto.                                                                                                    | ~ | ~     |

Zapoznaj się z następującymi źródłami dokumentacji i oprogramowania dla 3D Disto:

- Płyta CD Leica 3D Disto
- ://myworld.leica-geosystems.com

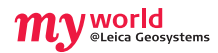

Portal myWorld@Leica Geosystems (https://myworld.leica-geosystems.com) oferuje szeroki zakres usług, informacji i materiałów szkoleniowych. Poprzez bezpośredni dostęp do myWorld, masz możliwość skorzystania z odpowiednich usług w dogodnej dla siebie porze, 24 godziny na dobę, 7 dni w tygodniu. Dzięki czemu zwiększysz swoją wydajność, będziesz posiadać bieżące informacje od Leica Geosystems i dostęp do aktualizacji oprogramowania swojego sprzętu.

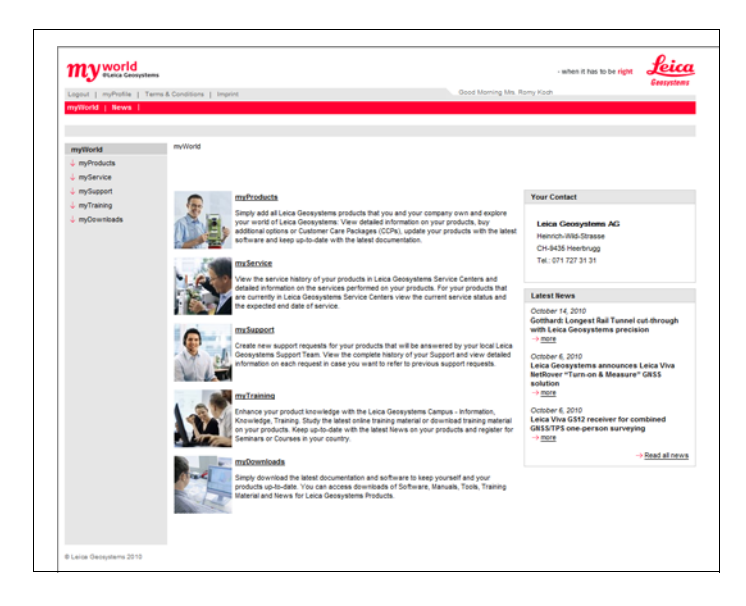

| Usługa     | Opis                                                                                                    |
|------------|----------------------------------------------------------------------------------------------------|
| myProducts | Dodaj instrumenty Leica Geosystems, które posiadasz Ty i Twoja<br>firma. Przeglądaj szczegółowe informacje o Twoich produktach, kupuj<br>dodatkowe opcje, aktualizuj oprogramowanie instrumentów i posiadaj<br>bieżącą dokumentację techniczną.                                                                                                    |
| mySupport  | Utwórz nowe zapytanie do działu pomocy technicznej dotyczące<br>Twoich produktów, na które odpowiedzą specjaliści ds. wsparcia<br>technicznego z krajowego biura Leica Geosystems. Przeglądaj pełną<br>historię kontaktów z działem Wsparcia Technicznego oraz szczegóły<br>związane z każdym zapytaniem jeśli chcesz skorzystać z wcześniej<br>uzyskanych informacji. |
| myTraining | Poszerz swoją wiedzę na temat posiadanych instrumentów dzięki<br>Uniwersytetowi Leica Geosystems - Informacje, Wiedza, Szkolenia.<br>Odbądź szkolenie online lub pobierz materiały dotyczące Twojego<br>sprzętu. Bądź na bieżąco z najnowszymi wiadomościami na temat<br>Twoich produktów i zarejestruj się na seminaria lub kursy prowadzone<br>w Twoim kraju.        |

# Terminy techniczne i skróty

#### Oś celowa

2

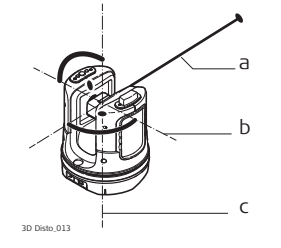

- a) Oś celowa
- b) Pozioma oś obrotu lunety (dalmierza laserowego) instrumentu
- c) Pionowa oś obrotu instrumentu
  - Oś celowa, krzyż kresek i wiązka lasera muszą się pokrywać (znajdować się w jednej linii). Dalszych informacji szukaj w rozdziale "9 Sprawdzenie i rektyfikacja".

#### Kąt poziomy

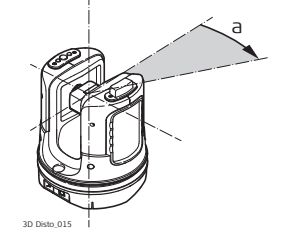

a) Kąt poziomy: [°] lub [grady]

#### Kąt pionowy

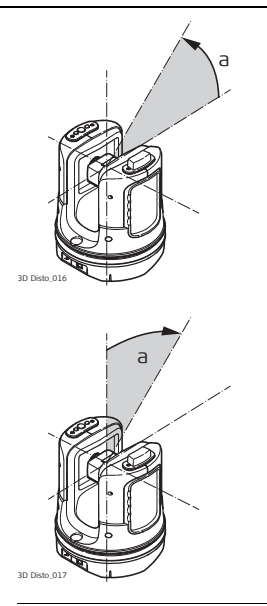

#### Ustawienie: Horyzont = 0

a) Kąt pionowy: [°], [grady], [1:n] lub [%]

#### Ustawienie: Horyzont = 90°/100 gradów

a) Kąt pionowy: [°] lub [grady]

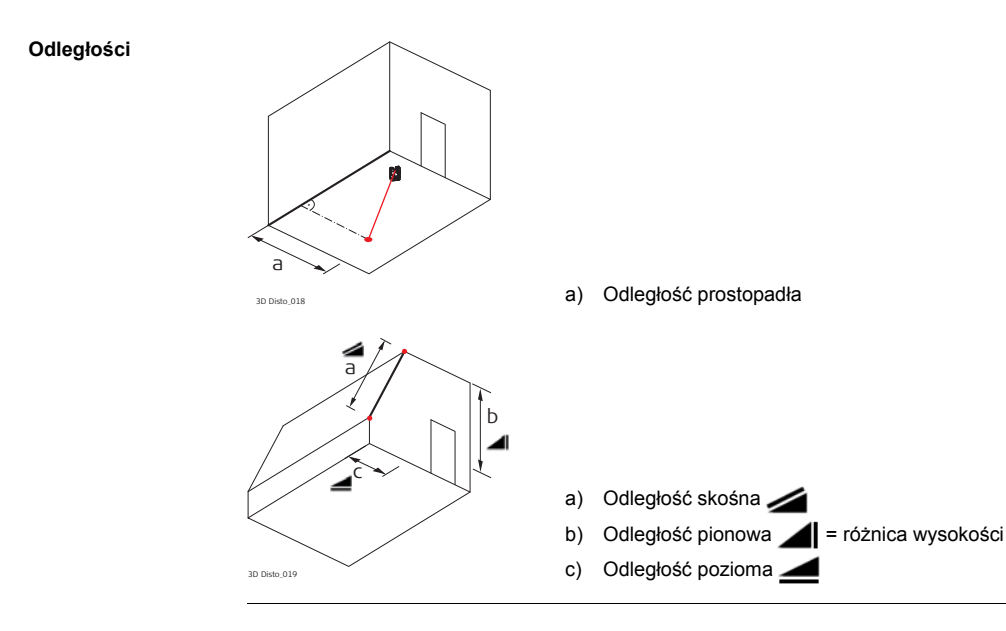

#### Powierzchnie

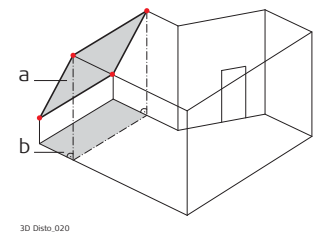

a) Powierzchnia nachylona, z pomiarub) Powierzchnia pozioma, obliczona przez 3D Disto

#### Pion i horyzont

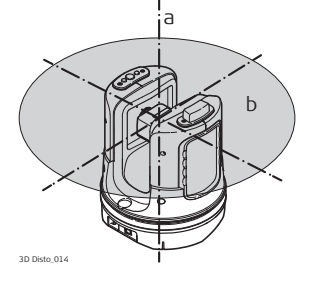

#### a) Pion:

Punkt na linii pionu znajdujący się nad obserwatorem.

b) Horyzont:

Płaszczyzna/linia pod kątem 90° do linii pionu.

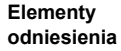

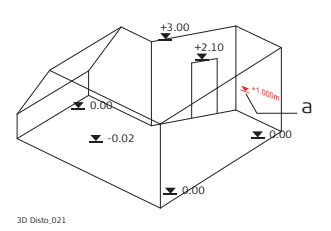

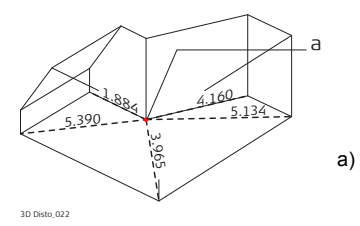

a) Wysokość odniesienia:

Poziom, względem którego odniesione są wszystkie wysokości.

 Punkt odniesienia: Punkt, względem którego odniesione są wszystkie wymiary i pozycje.

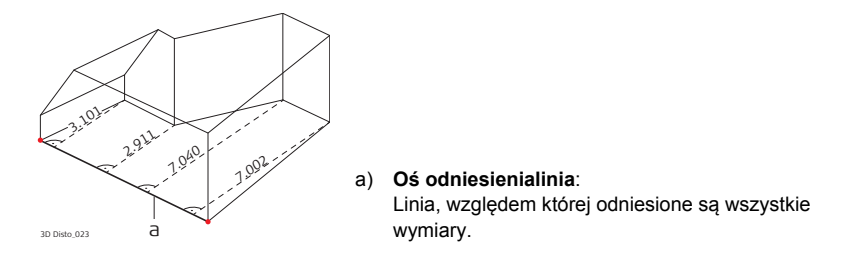

#### Czujnik nachylenia

Czujnik nachylenia gwarantuje uzyskanie prawidłowych wyników nawet w sytuacji, gdy 3D Disto nie jest ustawione pionowo.

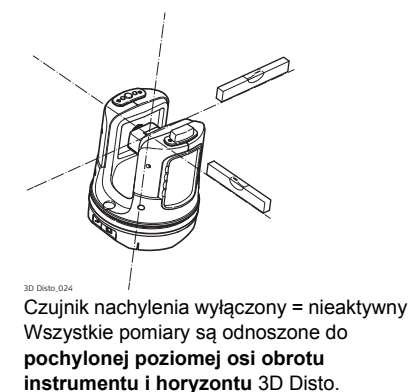

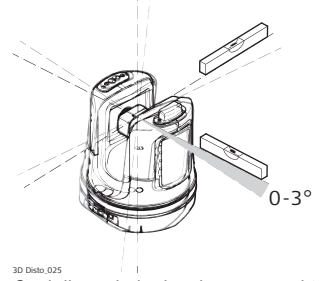

Czujnik nachylenia włączony = aktywny Wszystkie pomiary są odnoszone do **osi poziomej i horyzontu** jeśli wychylenie 3D Disto zawiera się w przedziale od 0° do 3°. Wizjer i krzyż kresek 🔸 W

- Wizjer to zintegrowana kamera, za pomocą której cel jest wyświetlany na ekranie Kontrolera.
- Krzyż kresek to linie wyświetlone na ekranie Kontrolera ułatwiające dokładne celowanie na punkt.

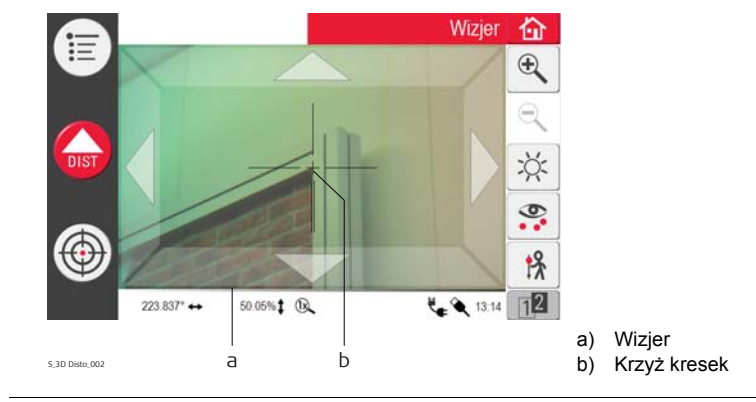

#### Punkty stałe

Punkty stałe **umożliwiają powiązanie pomiarów z układem współrzędnych**. Punkty odniesienia umożliwiają zmianę położenia 3D Disto lub kontynuację pracy później, a wszystkie pomiary będą doskonale do siebie pasować.

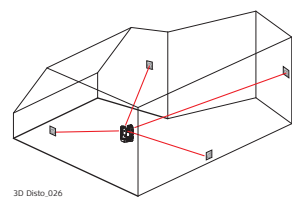

- Nazwij i umieść trzy do pięciu samoprzylepnych tarcz celowniczych na ścianach, suficie lub podłodze wokół obszaru pracy.
- 2. Pomierz te cele i zapisz je jako punkty stałe.

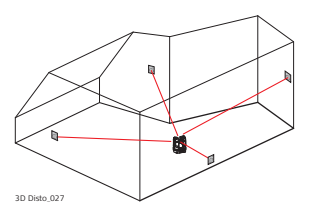

- Przenieś 3D Disto lub ustaw instrument w dowolnym miejscu później.
- Pomierz ponownie punkty stałe. 3D Disto ustali swoją pozycje i pomiary będą mogły być kontynuowane.

(F

Dalszych informacji szukaj w rozdziale "7.3 Położenie".

Współrzędne

Współrzędne opisują położenie punktu w przestrzeni dwu lub trójwymiarowej.

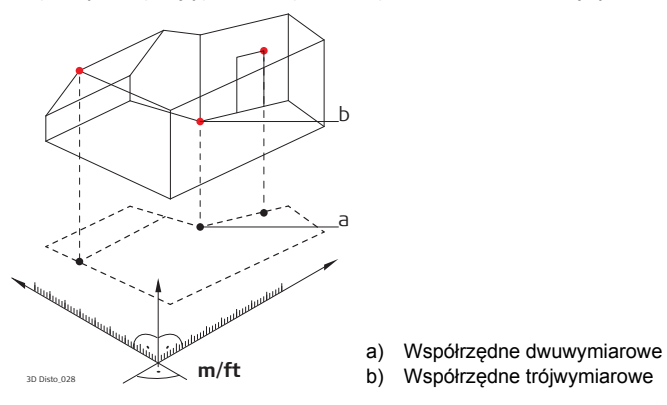

Pomiar Wyniki pomiarów mogą zostać przesłane do podłączonego komputera PC lub pamięci USB w celu dalszej ich obróbki.

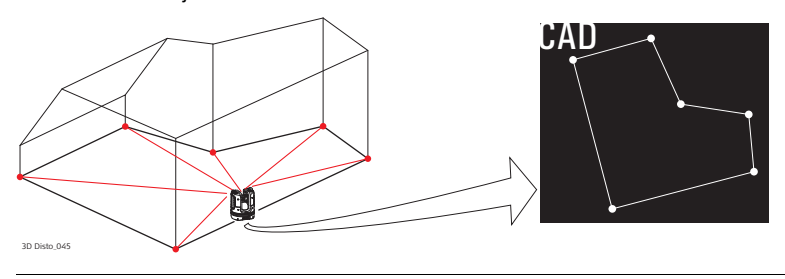

Kalibracja

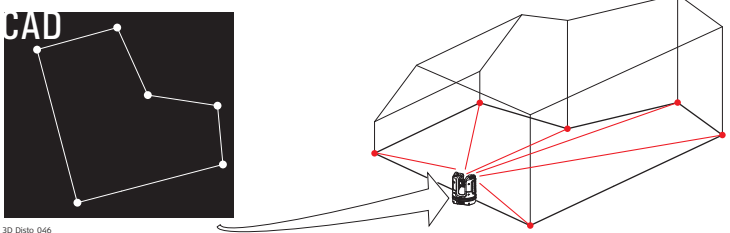

 
 Dalmierz laserowy (LDM)
 Dalmierz laserowy (LDM) służy do pomiaru odległości za pomocą czerwonej wiązki lasera.

> Kalibracja to procedura umożliwiająca sprawdzenie i rektyfikację dokładności instrumentu. Dalszych informacji szukaj w rozdziale "9 Sprawdzenie i rektyfikacja".

Linijka do pomiaru punktów na domiarach Linijka do pomiaru punktów na domiarach to akcesorium do pomiaru punktów niedostępnych lub ukrytych.

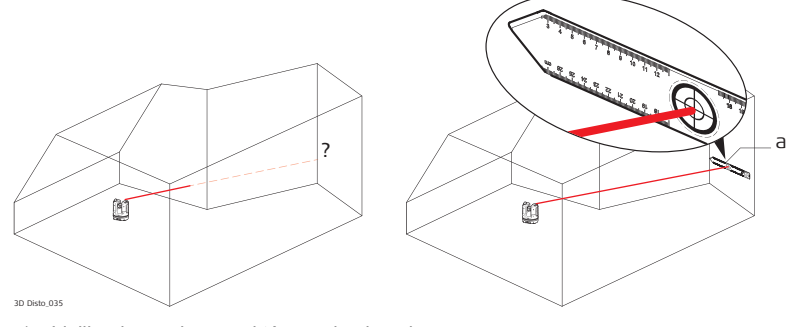

a) Linijka do pomiaru punktów na domiarach

# 3 Opis urządzenia

# 3.1 Informacje ogólne o 3D Disto

# Informacje ogólne Leica Geosystems3D Disto to urządzenie do wykonywania pomiarów punktów i rzutowania elementów w trzech wymiarach z jednego stanowiska w danym pomieszczeniu. Urządzenie dostarcza danych 3D, które mogą zostać natychmiast wykorzystane lub dalej przetworzone.

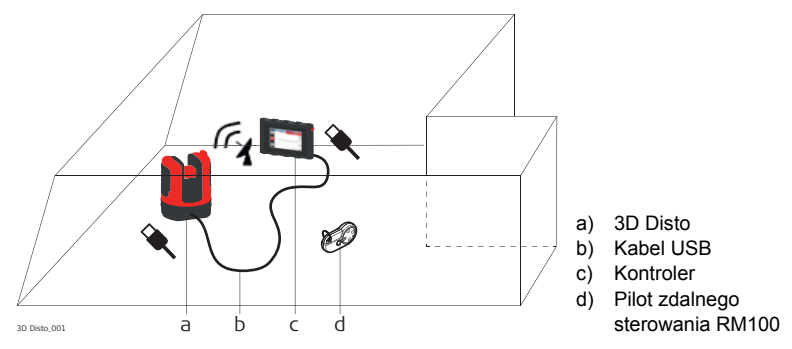

Sterowanie pracą urządzenia 3D Disto odbywa się głównie za pomocą Kontrolera. Niektóre funkcje mogą być uruchamiane za pomocą pilota zdalnego sterowania RM100.

# Zawartość pojemnika transportowego

#### Zawartość pojemnika transportowego, część 1 z 2

3.2

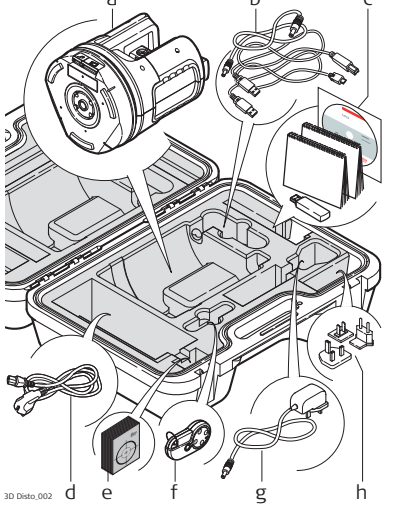

a) 3D Disto z wbudowaną kartą SD WLAN

 b) Kabel połączeniowy USB 3D Disto do kontrolera
 Kabel zasilania 3D Disto do kontrolera
 Kabel Micro-USB do PC
 a) Płyto CD z dopyraji

- Płyta CD z danymi Instrukcja bezpieczeństwa,
   3D Disto Skrócona instrukcja obsługi, Certyfikat CE i producenta,
   Pamięć USB
- d) Cztery kable z różnymi końcówkami do zasilacza 3D Disto
- e) Tarcze celownicze, samoprzylepne, 50 sztuk w jednej paczce
- f) Pilot zdalnego sterowania RM100
- g) Zasilacz Kontrolera
- Wtyczki do różnych typów gniazdek do zasilacza Kontrolera

Zawartość pojemnika transportowego, część 2 z 2

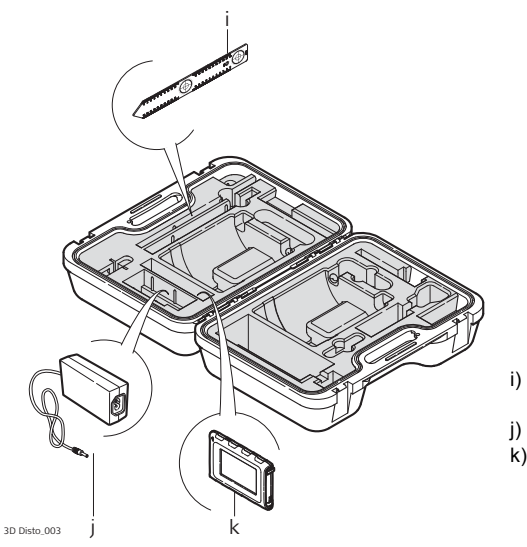

- i) Linijka do pomiaru punktów na domiarach
- j) Zasilacz do 3D Disto
- k) Kontroler z rysikiem, uchwytem do montażu na statywie i paskiem do noszenia na ręce

# Elementy budowy instrumentu

## 3.3.1

3.3

3D Disto

#### Elementy budowy instrumentu, części mechaniczne

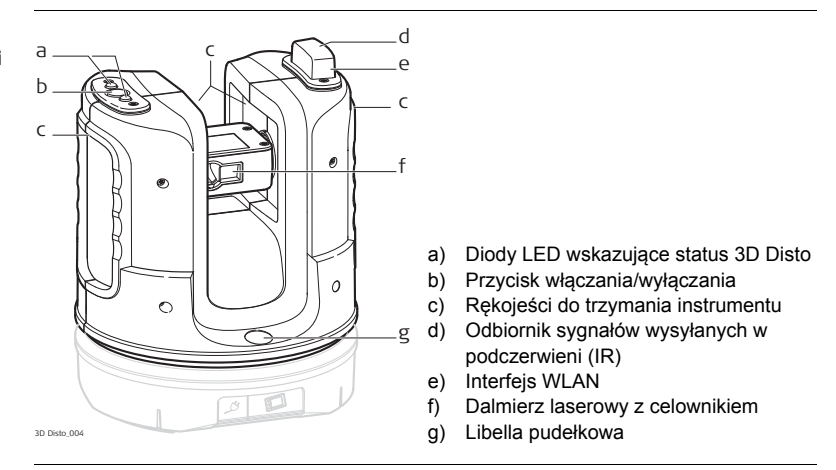

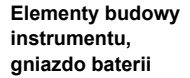

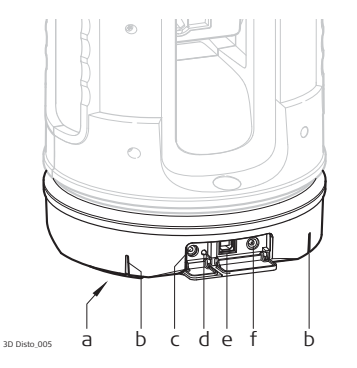

- a) Gwint 5/8" do montażu na statywie
- b) Oznaczenie kąta 90°
- c) Złącze do podłączenia zasilacza do 3D Disto
- d) Dioda LED wskazująca stan baterii
- e) Złącze do podłączenia kabla do przesyłania danych
- f) Złącze do podłączenia zasilania do Kontrolera

#### Opis przycisków i diod LED

| Przycisk/Dioda                             | Opis                                                                                                    |
|--------------------------------------------|----------------------------------------------------------------------------------------------------|
| Przycisk włączania/<br>wyłączania          | Przycisk do włączenia bądź wyłączenia instrumentu.<br>Instrument wyłączy się automatycznie po 15 minutach jeśli nie<br>będzie podłączony do Kontrolera lub PC.                                                                                                    |
| Diody LED<br>wskazujące status<br>3D Disto | <ul> <li>Zielona i pomarańczowa dioda świecą się w sposób ciągły:<br/>3D Disto uruchamia się.</li> <li>Pomarańczowa dioda miga: Samoczynne poziomowanie<br/>w toku lub wychylenie przekracza &gt; 3°.</li> <li>Zielona dioda miga: 3D Disto jest gotowy do pomiaru. Czujnik<br/>nachylenia jest włączony.</li> <li>Pomarańczowa dioda świeci w sposób ciągły:<br/>Wystąpił błąd. Dalszych informacji szukaj w rozdziale<br/>"8 Komunikaty o błędach".</li> <li>Zielona i pomarańczowa dioda świecą się w sposób ciągły:<br/>Wciśnij przycisk ON w celu zresetowania instrumentu.</li> </ul> |
|                                            | <ul> <li>Tylko dla ekspertów: Czujnik nachylenia wyłączony</li> <li>Zielona dioda miga jeden raz; pomarańczowa dioda trzy razy.</li> </ul>                                                                                                    |

| Przycisk/Dioda                          | Opis                                                                                                    |
|-----------------------------------------|----------------------------------------------------------------------------------------------------|
| Dioda LED<br>wskazująca stan<br>baterii | <ul> <li>Jeśli instrument jest włączony i podłączony do ładowarki:</li> <li>Zielona dioda miga 1x: Bateria jest naładowana w 25%.</li> <li>Zielona dioda miga 2x: Bateria jest naładowana w 50 %.</li> <li>Zielona dioda miga 3x: Bateria jest naładowana w 75 %.</li> <li>Zielona dioda świeci: Bateria jest w pełni naładowana.</li> </ul> |
| Laser LDM                               | <ul> <li>WYŁĄCZONY: Celownik jest WYŁĄCZONY lub 3D Disto celuje automatycznie.</li> <li>WŁĄCZONY: Celownik jest WŁĄCZONY; lub użytkownik celuje za pomocą pilota zdalnego sterowania.</li> <li>Miga: informuje o precyzyjnym wyznaczeniu rzutowanego punktu.</li> </ul>                                                                      |

## 3.3.2

Kontroler

Elementy budowy Kontrolera

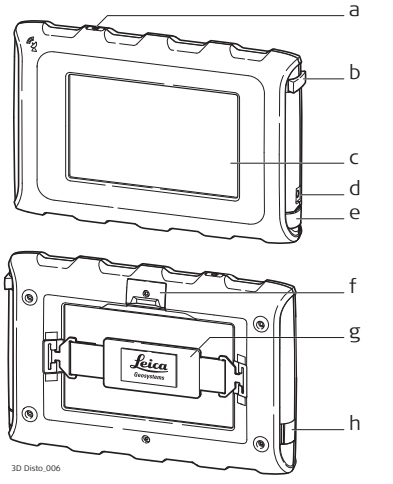

- a) Przycisk włączania/wyłączania
- b) Rysik
- c) Ekran dotykowy o przekątnej 4.8"
- d) Złącze do podłączenia zasilacza
- e) Port USB, typ A
- f) Uchwyt do montażu na statywie
- g) Pasek do noszenia instrumentu na ręce
- h) Port Micro-USB, typ Micro-B

## 3.3.3

## Pilot zdalnego sterowania RM100

Elementy budowy pilota zdalnego sterowania

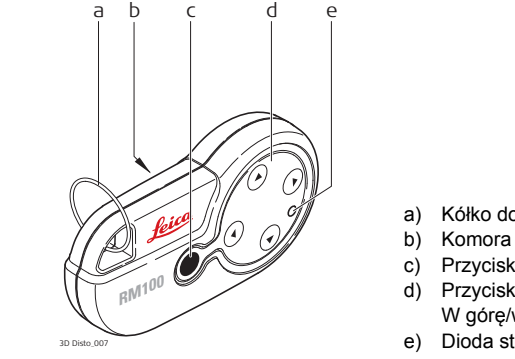

- Kółko do montażu na breloku
- Komora baterii
- Przycisk wyzwalania pomiaru
- Przyciski nawigacyjne: W górę/w dół/w prawo/w lewo
- Dioda sterowania
### 3.4 Zasilanie

### 3.4.1 3D Disto

#### Zasilacz do 3D Disto Zasilanie do instrumentu może być dostarczane ze źródła wewnętrznego lub zewnętrznego.

- Źródło wewnętrzne: gniazdo baterii zawierające niewymienne baterie litowo-jonowe, 14,4 V, 63 Wh.
- · Źródło zewnętrzne:

Zasilanie 3D Disto z sieci zewnętrznej przez kabel. Napięcie źródła: 100 - 240 V prąd zmienny, 50/60 Hz. Napięcie wyjściowe: 24 V prąd stały, 2,5 A. Długość 1,80 m.

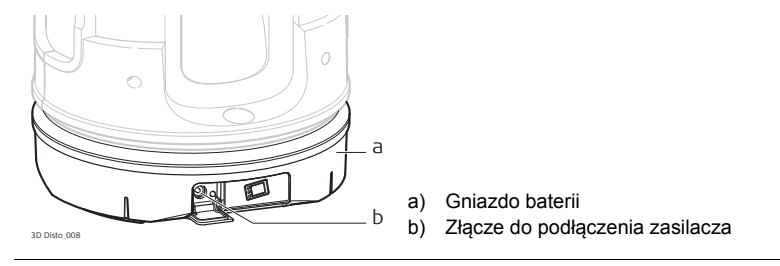

()

Tylko autoryzowany serwis Leica Geosystems może dokonywać wymiany gniazda baterii.

### 3.4.2 Kontroler

#### Zasilacz Kontrolera

Zasilanie do Kontrolera może być dostarczane ze źródła wewnętrznego lub zewnętrznego:

- Źródło wewnętrzne: niewymienna litowo-jonowa bateria polimerowa, 2500 mAh, 3,7 V - prąd stały.
  - Ekran Kontrolera wyłączy się automatycznie po 15 minutach bezczynności w celu zaoszczędzenia energii.
- Źródło zewnętrzne:

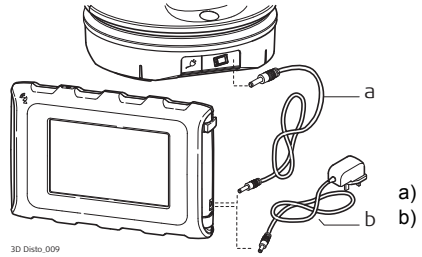

- Kabel zasilający łączący z 3D Disto
  Zasilacz dostarczający energię z sieci elektrycznej
- Zasilanie za pomocą zasilacza. Dostępne są adaptery do gniazdek w następujących krajach: kraje UE, Wielka Brytania, Stany Zjednoczone oraz

Australia. Napięcie źródła: 100 - 240 V prąd zmienny, 50/60 Hz. Napięcie wyjściowe: 5,2 V prąd stały, 2000 mA. Długość kabla to 1,50 m.

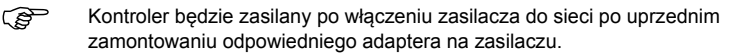

• Zasilanie z 3D Disto przez kabel: > 5 V, 2,5 A, długość 2,00 m.

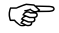

Kontroler może być zasilany tylko w przypadku, gdy poziom naładowania baterii 3D Disto przekracza 25%.

### 3.4.3 RM100 Pilot zdalnego sterowania

Zasilanie pilota zdalnego sterowania RM100 Pilot RM100 jest wyposażony w jedną baterię alkaiczną typu AA, 1,5 V.

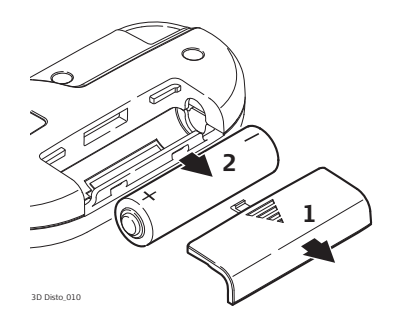

- Pchnij pokrywę baterii w kierunku wskazanym przez strzałkę w celu otworzenia komory baterii.
- 2. Wymień baterię i zamknij komorę baterii.

### Koncepcja oprogramowania

#### Oprogramowanie systemowe 3D Disto

3.5

Oprogramowanie 3D Disto odpowiada za sterowanie głównymi funkcjami instrumentu:

- Oprogramowanie jest dostępne w wielu językach. Preferowany język może zostać wybrany podczas **pierwszego uruchomienia** lub w menu **Ustawienia**.
- Instrument został wyposażony w funkcję "restart", która może zostać wykorzystana, gdy instrument nie reaguje prawidłowo na polecenia.
   W celu ponownego uruchomienia (restart) Kontrolera naciśnij i przytrzymaj przez 10 sekund (\*).
- W celu przywrócenia fabrycznych ustawień oprogramowania przejdź do Menu, naciśnij Ustawienia a następnie Przywróć ustawienia domyślne.
- W celu ponownego uruchomienia 3D Disto naciśnij i przytrzymaj przez pięć sekund

### Programy użytkowe Dostępnych jest wiele programów użytkowych dla instrumentu, praca z programami została ułatwiona dzięki podpowiedzią prowadzącym użytkownika podczas pracy. Programy te mogą być testowane w trybie demonstracyjnym lub aktywowane za pomocą kluczy licencyjnych.

| Tryb<br>demonstracyjny            | Dostępne programy użytkowe mogą być testowane w trybie demonstracyjnym. Tryb ten umożliwia pracę z programem przez 40 godzin. Komunikat będzie przypominać użytkownikowi o ilości godzin do zakończenia trybu demonstracyjnego. |  |
|-----------------------------------|----------------------------------------------------------------------------------------------------|--|
|                                   | Aby uruchomić program w trybie demonstracyjnym, przeprowadź następujące czynności:<br>1. Naciśnij <b>Menu » Aplikacje » Demo</b> .                                                                                              |  |
|                                   | <ol><li>Wszystkie programy użytkowe będą znajdować się na ekranie Menu i będą</li></ol>                                                                                                    |  |
|                                   | oznaczone 🕈 do czasu wykorzystania trybu demonstracyjnego.                                                                                                    |  |
| Indywidualne<br>programy użytkowe | Indywidualne programy, dostosowane do wymagać użytkownika, mogą zostać opracowane za pomocą specjalistycznych programów do programowania. Szczegółowe informacje dostępne są u przedstawiciela Leica Geosystems.                |  |

### 3D Disto. Opis urzadzenia

Licencjonowanie i Programy użytkowe mogą zostać aktywowane po włączeniu trybu demonstracyjnego lub aktywacja przez wprowadzenie klucza licencyjnego jedna z poniższych metod: programów użytkowych

### Synchronizacia z portalem MyWorld:

1. Naciśnij 🕐 i podłącz Kontroler do komputera kablem Micro-USB. Kontroler bedzie dostępny jako dysk wymienny na komputerze.

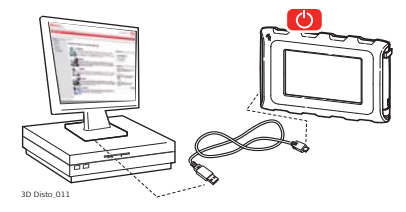

2. Jeśli Kontroler nie rozpozna automatycznie połaczenia z komputerem, naciśnii

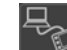

lub nawiąż połączenie będąc w menu Ustawienia.

- 3. Gdy połaczenie zostanie nawiązane, uruchom przeglądarke internetową i wejdź na strone główną MyWorld. Zarejestruj swój produkt wprowadzając numer sprzetu znajdujacy sie na etykiecie pod dalmierzem laserowym. Patrz "Oznakowanie 3D Disto".
- 4. Wejdź na strone MyProduct i naciśnij przycisk Pobierz celem pobrania licencji.
- 5. Pojawi sie okno przypominające o potrzebie zapisania pliku z kluczem licencyjnym. Zapisz plik w folderze Licence na Kontrolerze.

# Opis różnic podczas pracy z 3D Disto wynikających z różnych wersji systemu Windows

- 1. Zainstaluj oprogramowanie 3D Disto na komputerze.
- Uruchom przeglądarkę internetową i wejdź na stronę główną MyWorld. Zarejestruj swój produkt wprowadzając numer sprzętu.
- 3. Wejdź na stronę MyProduct i naciśnij przycisk Pobierz celem pobrania licencji.
- Zapisz plik z kluczem licencyjnym w folderze Licence w katalogu My Documents\Leica Geosystems\3D Disto.

- Ręczne wprowadzanie klucza licencyjnego:
  - 1. Naciśnij 🛛 i przejdź do Menu » Urządzenie » Oprogramowanie » Licencja.
  - Wprowadź klucz licencyjny, który możesz pobrać ze strony MyWorld i naciśnij OK.

| 888 | Wprowadź kod licencyjny: |   |         |     |  |
|-----|--------------------------|---|---------|-----|--|
|     | •                        |   |         |     |  |
|     | 7                        | 8 | 9       | C   |  |
|     | 4                        | 5 | 6       |     |  |
|     | 1                        | 2 | 3       |     |  |
|     | ±                        | 0 | $\cdot$ |     |  |
|     | 0                        | к | Por     | zuć |  |

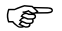

Aktywowane programy użytkowe są dostępne w menu Aplikacje.

# Aktualizacja oprogramowania

 Naciśnij O i podłącz Kontroler do komputera kablem Micro-USB.

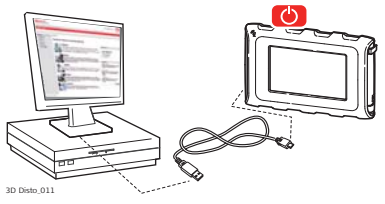

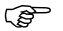

Aby uniknąć utraty danych upewnij się, że bateria Kontrolera jest całkowicie naładowana przed rozpoczęciem procedury aktualizacji oprogramowania. Nie odłączaj Kontrolera od komputera przed zakończeniem pobierania danych. Zapisz i eksportuj swoje dane pomiarowe przed rozpoczęciem procedury aktualizacji oprogramowania.

2. Jeśli Kontrolera nie rozpozna automatycznie połączenia z komputerem, naciśnij

lub nawiąż połączenie będąc w menu Ustawienia.

- Gdy połączenie zostanie nawiązane, uruchom przeglądarkę internetową i wejdź na stronę główną MyWorld. Zarejestruj swój produkt wprowadzając numer sprzętu.
- 4. Przejdź do strony MyProduct wybierz zakładkęOprogramowaniei naciśnijAktualizacja oprogramowania. MyWorld automatycznie sprawdzi wersje firmware zainstalowaną w Kontrolerze i rozpocznie pobieranie jeśli aktualizacja będzie wymagana. Aktualizacja to proces "krok po kroku", na każdym etapie widoczne będą odpowiednie wskazówki.
- Odłącz Kontroler od komputera i rozpocznij instalację w Menu » Urządzenie » Oprogramowanie » Aktualizacja.

# Opis różnic podczas pracy z 3D Disto wynikających z różnych wersji systemu Windows

- Uruchom przeglądarkę internetową i wejdź na stronę główną MyWorld. Zarejestruj swój produkt wprowadzając numer sprzętu.
- Wybierz stronę MyProduct, wybierz najnowszą wersję oprogramowania i naciśnij przycisk Pobierz.
- 3. Zapisz plik w folderze **Update** w katalogu My Documents\Leica Geosystems\3D Disto i rozpocznij instalację w **Menu\Urządzenie\Oprogramowanie, Aktualizacja**.

# 4 Interfejs użytkownika

### Kontroler

dotykowym.

Wprowadzania danych przez użytkownika

4.1

),B

Ekran dotykowy o przekątnej 4.8" to główne narzędzie do sterowania 3D Disto. Używany jest do obsługi różnych programów użytkowych a także do sterowania 3D Disto. Niektóre funkcje mogą być uruchamiane za pomocą pilota zdalnego sterowania RM100. Leica Geosystems zaleca używanie dołączonego rysika podczas pracy z ekranem

## 4.1.1 Ekran

Pokazane poniżej ekrany są przykładowe. Możliwe, że lokalne wersje oprogramowania będą różnić się od wersji standardowej.

Ekran

(B

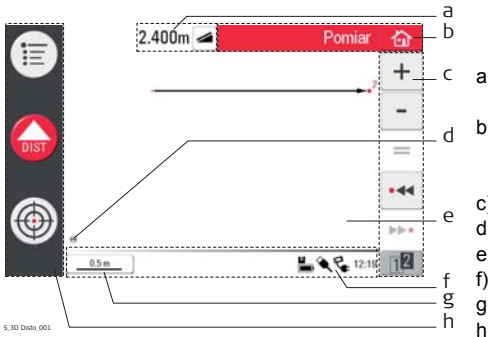

- a) Okno wyników w przyciskiem wyboru rodzaju wyniku
- b) Pasek zawierający nazwę programu i przycisk powrotu do menu głównego
- c) Pasek narzędzi
- d) Pozycja 3D Disto
- e) Obszar szkicu/Wizjer
- f) Pasek stanu
- g) Funkcja zoom i skala
- h) Główny pasek operacyjny

### Opis

| Element                      | Opis                                                                                                    |
|------------------------------|----------------------------------------------------------------------------------------------------|
| Pasek z nazwą                | Pokazuje nazwę uruchomionego programu.                                                                                                    |
| programu                     | zapisuje i zamyka pliki lub włączone programy.                                                                                                    |
|                              | wyłącza Kontroler.                                                                                                    |
| Główny pasek<br>operacyjny   | Zawiera przyciski <b>Menu</b> 📜 , <b>Dist ost</b> , oraz <b>Wizjer</b> 💮 .                                                                                                    |
|                              |                                                                                                    |
| Szkic, zamienny na<br>Wizjer | Wyświetla pomierzone punkty, linie i obszary oraz prawidłowe położenie 3D Disto w odniesieniu do pomierzonych punktów - zarówno w trybie widoku z góry i z przodu.                 |
| Wizjer, zamienny<br>na Szkic | Wyświetla obraz widziany w czasie rzeczywistym z kamery<br>3D Disto, używany do celowania do punktów znajdujących się<br>w dużej odległości od instrumentu i do wykonywania zdjęć. |
| Okno wyników                 | Wyświetla wszystkie wyniki, takie jak odległości, wysokości, spadki, pola powierzchni oraz kąty razem z przyciskiem wyboru                                                         |
|                              | wyniku, na przykład . Używaj tego przycisku aby zmieniać typ wyświetlanego wyniku. Kliknięcie na wynik spowoduje otworzenie kalkulatora.                                           |

| Element        | Opis                                                                                                    |  |
|----------------|----------------------------------------------------------------------------------------------------|--|
| Pasek narzędzi | Zawiera przyciski zależne od używanego programu.                                                                                                    |  |
| Pasek stanu    | Wyświetla status skali/zoomu, komunikacji, baterii, czas, bieżący<br>tryb pracy, pomoc.                                                                                                    |  |
| Klepsydra      | pojawia się, gdy dany proces jest w toku. Przykładowo<br>podczas procedury samoczynnego poziomowania,<br>zapisu lub eksportu danych. Żadne polecenia nie będą<br>przyjmowane, poza poleceniem anulowania. |  |

# 4.1.2 Główny pasek operacyjny

Opis głównego paska operacyjnego

| Przycisk | Opis                                                             |
|----------|------------------------------------------------------------------|
|          | Otwiera menu w celu wyboru programów lub zdefiniowania ustawień. |
| DIST     | Uruchamia pomiar lub tyczenie punktów.                           |
| (        | Otwiera, zamyka, i nacelowuje wizjer.                            |

## 4.1.3 Pasek narzędzi

### Opis paska narzędzi

| Przycisk | Opis                                   | Przycisk              | Opis                                                |
|----------|----------------------------------------|-----------------------|-----------------------------------------------------|
| +        | Dodawanie                              | <u>1</u> 2 <u>1</u> 2 | Przełączanie między<br>paskami narzędzi             |
| -        | Odejmowanie                            | ۲                     | Uruchamia tryb pomiaru<br>powierzchni lub objętości |
| =        | Generuje wynik lub zamyka<br>wieloboki | $\sim \sim$           | Cofnięcie lub ponowienie<br>ostatniego polecenia    |
| •44      | Jeden punkt do tyłu                    | Ŵ                     | Wymazanie funkcji                                   |
| ▶▶•      | Jeden punkt do przodu                  |                       |                                                     |

## 4.1.4 Ikony i symbole

### Wspólne symbole na pasku stanu

| Ikona        | Opis                                                                         |
|--------------|------------------------------------------------------------------------------|
|              | Wskazuje pozostałą ilość energii w bateriach Kontrolera.                     |
|              | Wskazuje pozostałą ilość energii w baterii 3D Disto.                         |
| <b>A</b>     | Połączenie USB między Kontrolerem a 3D Disto.                                |
| <u>0.5 m</u> | Skala szkicu i przycisk do zmiany poziomu powiększenia.                      |
| 22           | Wskazuje poziom zoomu/powiększenie wizjera.                                  |
| Ę            | Wskazuje czy Kontroler jest podłączony do zasilacza lub zasilany z 3D Disto. |
| ₩ <b>_</b>   | Wskazuje czy 3D Disto jest podłączony do zasilacza.                          |
| (r)          | Wskazuje stan pracy połączenia WLAN.                                         |
| 닌            | Informuje o wyłączeniu czujnika nachylenia.                                  |

### Różne symbole widoczne w oknie wyników

| lkona            | Opis                                                                                                    |
|------------------|----------------------------------------------------------------------------------------------------|
|                  | Odległość pozioma                                                                                                    |
|                  | Odległość skośna                                                                                                    |
| ▼ ▲              | Wysokość, różnica wysokości                                                                                                    |
| $\triangleleft$  | Kąt lewy                                                                                                    |
| $\triangleright$ | Kąt prawy                                                                                                    |
|                  | Ostrzeżenie o znacznym wychyleniu                                                                                                    |
| چ چ              | Powierzchnia pozioma/nachylona                                                                                                    |
| <b>D</b>         | Obwód powierzchni poziomej/nachylonej                                                                                                    |
|                  | Wysokość przyjęta do liczenia objętości/objętości nachylonej                                                                                                    |
| ۲                | Objętość/objętość nachylona                                                                                                    |
|                  | Kąt lewy<br>Kąt prawy<br>Ostrzeżenie o znacznym wychyleniu<br>Powierzchnia pozioma/nachylona<br>Obwód powierzchni poziomej/nachylonej<br>Wysokość przyjęta do liczenia objętości/objętości nachylonej<br>Objętość/objętość nachylona |

### Symbole widoczne przy wyniku pomiaru pomieszczenia

| Ikona | Opis                                  |
|-------|---------------------------------------|
|       | Rozmiar okręgu                        |
| V     | Wysokość punktu                       |
| Ю     | Obwód                                 |
| Ø     | Średnica                              |
|       | Powierzchnia mierzonego pomieszczenia |
| ť۵    | Obwód mierzonego pomieszczenia        |
| Ø     | Objętość                              |
|       |                                       |

### Symbole widoczne przy rzutowaniu

| lkona    | Opis                                    |
|----------|-----------------------------------------|
| <u>م</u> | Odległość między punktem i płaszczyzną. |

Symbole z programu Pasek narzędzi

| Ikona    | Opis                                                                                               |
|----------|----------------------------------------------------------------------------------------------------|
| <b>+</b> | Prostopadła odległość od punktu do linii<br>odniesienia.                                           |
| \$       | Odległość od punktu bazowego<br>(początkowego) linii odniesienia do rzutu<br>punktu prostopadłego. |

# 4.2 Pilot zdalnego sterowania RM100

Pilot zdalnego sterowania RM100 posiada pięć przycisków umożliwiających obracanie 3D Disto i uruchamianie pomiaru odległości lub rzutowanie punktu, w zależności od uruchomionego programu.

Ĩ

), B

Opis

Procedura celowania

- Pilot zdalnego sterowania RM100 nie obsługuje programu Pasek narzędzi.
  - 1. Celowanie zgrubne: trzymaj wciśnięty () / ), aby obracać 3D Disto tak długo, jak przycisk pozostaje przyciśnięty.
  - Celowanie dokładne: krótko przytrzymaj () / ) / ), aby obrócić 3D Disto o mały krok.
- 3. Pomiar: Naciśnij 🛑.

Czerwona dioda znajdująca się na górze pilota zdalnego sterowania RM100 będzie migać za każdym razem po naciśnięciu przycisku informując o przesłaniu sygnału do 3D Disto. (B

5 Konfiguracja instrumentu

5.1 Procedura przygotowania do pracy

### Ładowanie baterii / pierwsze użycie

- Dotyczy wszystkich baterii
  - Bateria jest dostarczona z minimalnym stanem naładowania, dlatego przed pierwszym użyciem należy ją naładować.
  - Dozwolony zakres temperatur ładowania wynosi od 0°C do +40°C. Jeżeli to możliwe, zalecamy ładowanie baterii w optymalnej temperaturze otoczenia wynoszącej od +10°C do +20°C / od +50°F do +68°F.
  - Normalnym zjawiskiem podczas ładowania jest ogrzewanie się baterii. Używając ładowarek rekomendowanych przez firmę Leica Geosystems, nie jest możliwe ładowanie baterii gdy temperatura jest zbyt wysoka.

### Dotyczy baterii litowo-jonowych

- W przypadku nowych baterii lub tych, które były przez długi czas przechowywane (> trzy miesiące), zalecane jest wykonanie tylko jednego cyklu ładowania/ rozładowania gdyż w przeciwnym razie baterie mogą zostać uszkodzone.
- W przypadku baterii litowo-jonowych wystarcza jeden cykl rozładowania i ładowania. Czynność radzimy wykonać wówczas, gdy wskaźnik poziomu naładowania znajdujący się na ładowarce lub w urządzeniu Leica Geosystems wskazuje znaczne różnice między stanem naładowania a poziomem rzeczywistym.

### Działanie / Rozładowanie

- Baterie mogą być używane w temperaturze od -10°C do +50°C.
- Niskie temperatury otoczenia obniżają pojemność baterii; bardzo wysokie temperatury ograniczają ich żywotność.
- Baterie mogą być używane w temperaturze od -10°C do +50°C.

#### Wkładanie i wyjmowanie baterii

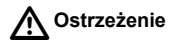

Ì

Niedozwolone jest używanie innego typu baterii lub wyjęcie gniazda baterii z 3D Disto lub Kontrolera. W celu wymiany gniazda baterii skontaktuj się ze swoim dystrybutorem lub przedstawicielem Leica Geosystems.

Zaleca się chronienie instrumentu przed bezpośrednim padaniem promieni słonecznych i unikanie dużych wahań temperatury w otoczeniu instrumentu.

Ustawienie instrumentu krok po kroku Na potrzeby poniższego opisu założono, że instrument będzie montowany na statywie, ale możliwe jest także ustawienie 3D Disto na płaskiej powierzchni takiej jak podłoga lub płyta.

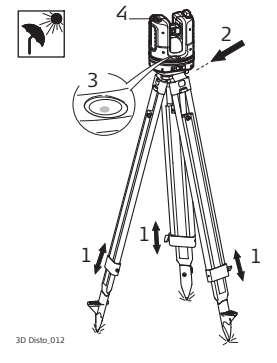

- Ustaw statyw w miejscu, z którego możliwy będzie komfortowy pomiar punktów i rozłóż nogi statywu tak, aby zapewnić sobie wygodną pracę.
- Umieść 3D Disto na głowicy statywu. Dokręć główną śrubę mocującą.
- Poruszając nogami statywu umieść pęcherzyk libelli pudełkowej znajdującej się na 3D Disto w pozycji centralnej.
- 4. Naciśnij 🕐 aby włączyć instrument.

 3D Disto rozpocznie samopoziomowanie: wychylenie instrumentu zostanie sprawdzone przez czujnik nachylenia i instrument spoziomuje się samoczynnie jeśli wycielenie będzie < 3°.</li>

Informacji na temat statusu wychylenia szukaj w rozdziale "Opis przycisków i diod LED".

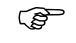

Nie poruszaj instrumentem 3D Disto, gdy procedura samoczynnego poziomowania jest w toku.

- 6. Włącz Kontroler naciskając przycisk 🕐.
- Jeśli Kontroler zostanie uruchomiony po raz pierwszy, wtedy wyświetlony zostanie następujący ekran:

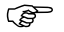

Naciśnij przycisk ), aby wyłączyć Kontroler.

|      |                       | Menedżer plików | 奋            |
|------|-----------------------|-----------------|--------------|
|      | (current measurement) |                 | Πŧ           |
|      | (current 101021_001   |                 |              |
| DIST | measurement)          |                 | 4            |
|      |                       |                 | ►            |
|      |                       |                 | $\checkmark$ |
|      |                       | 15:23 🚔         | 12           |

8. Wybierz język.

Wybierz format czasu (23:59/11:59 am-pm). Wprowadź datę i czas. Wybierz jednostki dla spadków, odległości i kątów. Wybierz separator dziesiętny.

9. Naciśnij przycisk 🧹, aby kontynuować.

10. Wyświetlony zostanie następujący ekran:

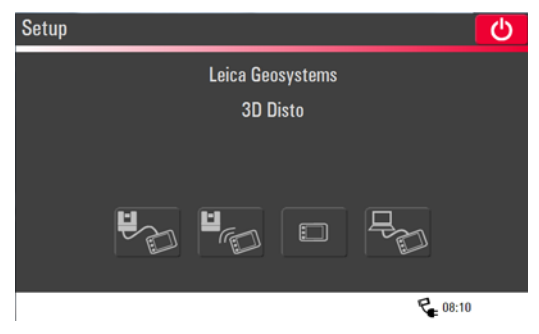

- 11. Wybierz opcję połączenia:
  - 3D Disto podłączony przez kabel USB,
  - 3D Disto podłączony przez WLAN,
  - 3D Disto nie jest podłączony,
  - PC podłączony przez kabel USB.

Aby pracować z 3D Disto podłączonym przez kabel, podłącz kabel USB i naciśnij

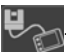

(B Zaleca się podłączenie kabla USB przed włączeniem 3D Disto, ponieważ ieśli instrument zostanie poruszony, to rozpocznie od nowa procedure samoczynnego poziomowania.

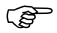

Nie przedłużaj kabla USB i korzystaj tylko z kabla Leica Geosystems znaidujacego sie w pojemniku transportowym.

Aby rozpocząć pracę z WLAN naciśnij

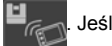

powiedzie sie, podłacz instrument przez kabel USB zgodnie z powyższym opisem i zmień kanał WLAN w Menu » Urządzenie » Kanał WLAN. Następnie ponów połaczenie WLAN w Menu » Urzadzenie » Podłacz 3D Disto.

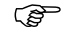

Zmień kanał WLAN, ieśli połaczenie iest niestabilne.

Celem przesłania danych z/do komputera podłączonego do Kontrolera za pomocą

kabla USB naciśnij przycisk

"5.4.4 Transfer danych".

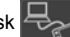

. Dalszych informacji szukaj w rozdziale

3D Disto, Konfiguracia instrumentu

- 12. Jeśli 3D Disto nie będzie Pomiar Έ mógł spoziomować się, pojawi się komunikat + a na pasku stanu wyświetlona zostanie ----DIST migająca ikona 🗾. = Spoziomuj 3D Disto lub przerwij procedurę • ৰৰ poziomowania. ▶▶•
- 65

L C L 15:11 12

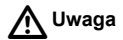

#### Tylko dla zaawansowanych użytkowników:

Jeśli czujnik nachylenia zostanie WYŁĄCZONY wtedy system nie skompensuje wychylenia 3D Disto. Wszystkie wyniki, które są odnoszone do fizycznej płaszczyzny poziomej, na przykład nachylenia, różnice wysokości, odległości poziome, kąty, powierzchnie, lub objętości będą odnoszone do horyzontu urządzenia laserowego. Jedynie odległość skośna pomierzona między dwoma punktami jest niezależna od wychylenia instrumentu.

Wyłączenie czujnika nachylenia może być przydatne w przypadku silnych drgań występujących na placach budowy lub w środowiskach dynamicznych - przykładowo na łodziach. Większość pomiarów może zostać ukończona i eksportowana, a następnie dane mogą zostać "spoziomowane" w oprogramowaniu CAD.

# 5.2 Pomoc

(F

Dostępny jest "Asystent", który przeprowadzi Cię przez wszystkie zadania pomiarowe dzięki ilustrowanym podpowiedzią. Jeśli Asystent nie jest potrzebny może on zostać wyłączony w **Menu** » **Ustawienia** » **Pomoc**.

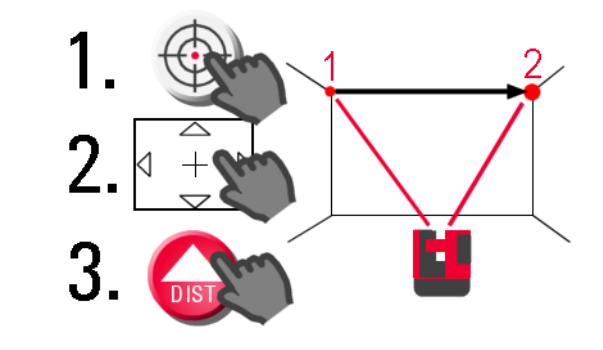

Pomoc i ikony pomocnicze Jeśli Pomoc zostanie wyłączona, na pasku stanu będą nadal wyświetlane ikony informujące, który program użytkowy jest włączony i jaka czynność po stronie użytkownika jest wymagana.

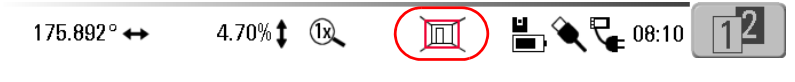

5.3 Konfiguracja urządzenia i ustawienia w menu

Konfiguracja urządzenia

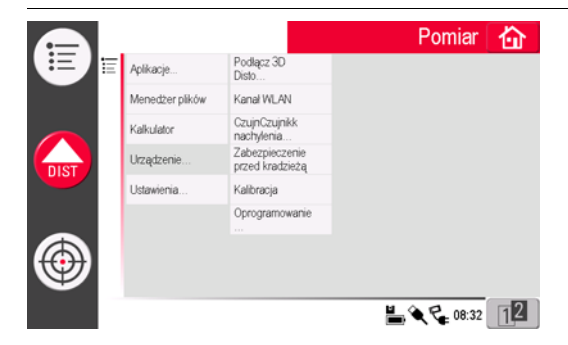

Wszystkie ustawienia na ekranie konfiguracyjnym mogą być zmienione w menu: Wybierz **Menu** » **Urządzenie**.

- Podłącz 3D Disto połączenie z instrumentem przez WLAN, kabel USB, lub odłączenie Kontrolera.
- Kanał WLAN przełączanie między różnymi kanałami jeśli połączenie nie będzie działać.
- Podłącz PC umożliwienie transferu danych.
- · Wyświetlacz umożliwia zmianę ustawień wyświetlacza.
- Czujnik nachylenia włączenie/wyłączenie czujnika nachylenia.

(P Wybierz WŁACZ jeśli pracujesz w środowisku budowlanym, w którym występuje wiele wstrzasów i drgań, możesz również wybrać WŁACZ (czuły.

- Zabezpieczenie przed kradzieżą zabezpieczenie instrumentu kodem PIN.
- Kalibracja sprawdzenie i rektyfikacja instrumentu. Dalszych informacji szukaj w rozdziale "9 Sprawdzenie i rektyfikacja".
- Oprogramowanie aktywacja oprogramowania, sprawdzenie wersji oprogramowania zainstalowanego w Kontrolerze i 3D Disto lub wprowadzenie/aktywacja klucza licencyjnego dla programu.

Ustawienia w menu Naciśnij Menu » Ustawienia, pojawią się opcje do wyboru:

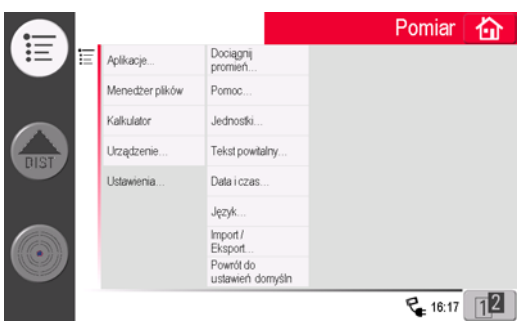

- Dociągnij promień zdefiniowanie obszaru wokół punktu/linii. Ustawienie to zapewnia wykaz punktów, które są bardzo blisko siebie, aby ułatwić ich wybór.
- Pomoc włączenie/wyłączenie pomocy.
- Jednostki zmiana ustawienia jednostek.
- Tekst powitalny umożliwia wprowadzenie np. nazwy firmy.
- Data i czas zmiana ustawień daty i czasu.
- Język wybór preferowanego języka menu.
- Import/Eksport ustawienia do zmiany formatu, współrzędnych i separatora listy.
- Instrument posiada funkcję Reset. Jeśli wybierzesz i zatwierdzisz funkcję Przywróć do ustawień domyślnych ustawienia urządzenia zostaną przywrócone do wartości domyślnych a pamięć zostanie wymazana.

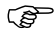

Wszystkie ustawienia użytkownika i zapisane wartości zostaną także wymazane.
#### 5.4 Zarządzanie danymi

## 5.4.1 Informacje ogólne

Menedżer plików

Menedżer plików służy do zarządzania danymi znajdującymi się w plikach pomiarowych, zdjęciami, punktami stałymi i transferem danych.

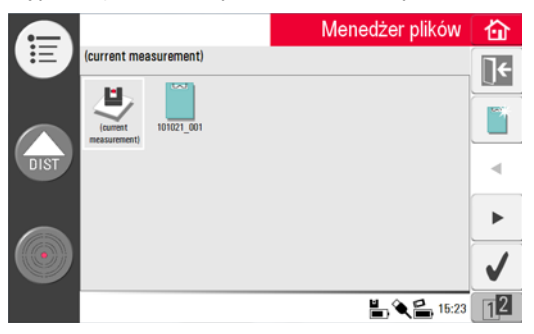

#### Opis przycisków

| Przycisk | Opis                                                                                                    | Przycisk | Opis                                                                                             |
|----------|----------------------------------------------------------------------------------------------------|----------|--------------------------------------------------------------------------------------------------|
|          | Zamknięcie folderu/<br>Menedżera plików                                                                                              | 6        | Obejrzenie zaznaczonego<br>elementu. Nieaktywny na<br>poziomie folderu<br>zawierającego projekt. |
|          | Utworzenie folderu<br>i wprowadzenie jego<br>nazwy składającej się<br>z maksymalnie 15 znaków.<br>Data i Numer to domyślna<br>nazwa. | •        | Import danych                                                                                    |
| •        | Do tyłu                                                                                                    | <b>*</b> | Eksport danych                                                                                   |
| •        | Do przodu                                                                                                    |          | Zmień nazwę pliku lub<br>folderu                                                                 |
| ~        | Otwórz wybrany plik lub<br>folder                                                                                                    | Ŵ        | Wymaż zawartość<br>wybranego pliku, folderu,<br>import i eksport pamięci –<br>folderu            |

| Przycisk | Opis                                    | Przycisk | Opis                                                                              |
|----------|-----------------------------------------|----------|-----------------------------------------------------------------------------------|
| 12 12    | Przełączanie między<br>paskami narzędzi | ]+       | Przejście do folderu na<br>wyższym poziomie lub<br>zamknięcie Menedżera<br>plików |

## 5.4.2 Menedżer plików

Opis

Aby uruchomić aplikację, naciśnij Menu » Menedżer plików.

(P

W przypadku niektórych programów użytkowych, Menedżer plików zostanie uruchomiony automatycznie.

Wszystkie pliki są wyświetlane z różnymi ikonami, które umożliwiają rozróżnienie typów plików pomiarowych:

| Przycisk | Opis                           | Przycisk | Opis                             |
|----------|--------------------------------|----------|----------------------------------|
| Ð        | Standardowe pliki<br>pomiarowe | ()       | Otwórz plik/plik tymczasowy      |
| <b>N</b> | Pomiar powierzchni             |          | Plik skanowania<br>pomieszczenia |
|          | Pomiar objętości               |          | Plik z danymi do rzutowania      |

## 5.4.3 Zarządzanie zdjęciami i punktami stałymi

Opis

Zdjęcia i punkty stałe znajdują się w osobnych folderach.

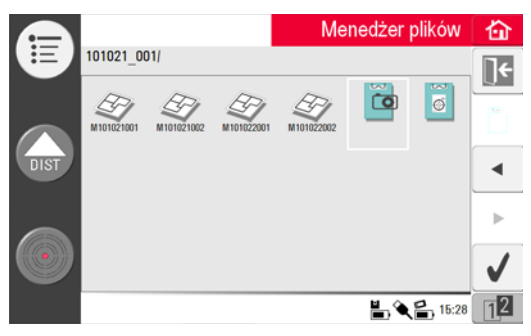

- Wybierz 📷 i naciśnij przycisk 🧹 aby otworzyć folder ze zdjęciami.
- Naciśnij I aby przeglądać zdjęcie.
- Naciśnij m aby usunąć zaznaczone zdjęcie lub wszystkie zdjęcia.
- Naciśnij 💽 aby zamknąć galerię.

| 5.4.4         | Transfer danych                                                                                                    |
|---------------|----------------------------------------------------------------------------------------------------|
| (F)           | Mogą być wykorzystywane inne pamięci USB, natomiast Leica Geosystems zaleca korzystanie z pamięci USB Leica i nie może zostać pociągnięta do odpowiedzialności za utratę danych lub inne błędy, które mogą powstać podczas używania pamięci USB innych producentów niż Leica.            |
| Import danych | Możliwy jest import plików DXF lub plików tabelarycznych dla niektórych programów.<br>Dane powinny zostać przygotowane na komputerze przez rozpoczęciem importu.<br>Importowane są tylko punkty, nie linie. Źródłem danych może być komputer lub pamięć<br>USB podłączona do Kontrolera. |
|               | Dezed importem usuć pisistateg dana takio jak ramki laga wapókezadna                                                                                                    |

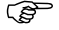

Przed importem usuń nieistotne dane takie jak ramki, loga, współrzędne, strzałki orientacji znajdujące się w plikach DXF.

#### Kabel USB

1. W celu importu danych z komputera, podłącz włączony Kontroler i komputer kablem Micro-USB.

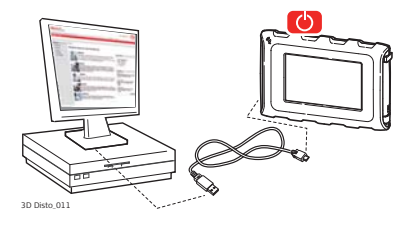

2. Jeśli to konieczne, naciśnij przycisk Roman na ekranie konfiguracji w celu

aktywowania połaczenia z komputerem. Kontroler bedzie całkowicie kontrolowany przez podłaczony komputer.

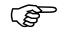

- Upewnii sie, że Kontroler nie jest podłaczony przez kabel USB do 3D Disto gdyż wtedy połaczenie z komputerem nie bedzie działać.
- 3. Jeśli połączenie nie będzie działać, wejdź do Menu i wybierz Podłącz do PC.
- 4. Po pomyślnym ustanowieniu połaczenia, na ekranie komputera pojawi sie okno z folderem Import.
- 5. Skopiuj pliki z komputera do folderu Import znajdującym się na Kontrolerze i zamknij okno
- 6. Odłącz Kontroler wybierając opcję Bezpieczne usuwanie sprzetu na komputerze lub naciśnij przycisk w oknie Kontrolera.
- 7. Otwórz Menedżera plików i naciśnij 🎠 Na liście znajdą się dostępne pliki DXF.

Wybierz plik i naciśnij przycisk 🧹.

#### Pamięć USB

- W celu importu danych z pamięci USB, podłącz pamięć do komputera i zapisz pliki DXF w folderze Import znajdującym się na pamięci USB. Odłącz pamięć USB od komputera.
- 2. Podłącz pamięć USB do Kontrolera.

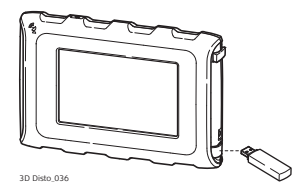

- 3. Otwórz Menedżera plików. Naciśnij 🎼 Wybierz plik i naciśnij przycisk 👞
- 4. Po zakończeniu odłącz pamięć USB.

## Opis różnic podczas pracy z 3D Disto wynikających z różnych wersji systemu Windows

- 1. Zapisz plik DXF w folderze **Import** znajdującym się w katalogu Moje dokumenty Leica Geosystems\3D Disto.
- Otwórz Menedżera plików. Naciśnij i Wybierz plik i naciśnij przycisk -

Eksport danych Eksport danych przeprowadzany jest w Menedżerze plików.

Aby skrócić czas eksportu wybierz tylko pliki, które są Ci potrzebne.

#### Kabel USB

- Otwórz Menedżera plików, wybierz folder lub plik i naciśnij
- 2. Naciśnij przycisk + w oknie, które

pojawi się na ekranie. Połącz włączony Kontroler i komputer kablem Micro-USB.

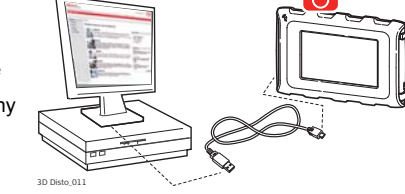

- Jeśli połączenie nie będzie działać, wejdź do Menu \ Urządzenie i wybierz Podłącz do PC.
- Po pomyślnym ustanowieniu połączenia, na ekranie komputera pojawi się okno z folderem Eksport.
- 5. Skopiuj pliki na komputer i zamknij okno.
- Odłącz Kontroler wybierając opcję Bezpieczne usuwanie sprzętu na komputerze lub naciśnij przycisk w oknie Kontrolera.

#### Pamieć USB

1. W celu transferu danych do pamieci USB, podłacz pamieć do Kontrolera.

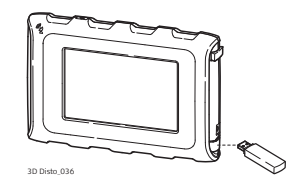

Otwórz Menedżera plików, wybierz folder lub plik i naciśnij

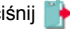

- 4. Po zakończeniu odłącz pamięć USB.
  - (B) Jeśli rozpoczniesz eksport w Menedżerze plików i później podłaczysz pamieć USB, żadne dane nie zostaną skopiowane do pamieci USB aż do powtórzenia procedury eksportu.

#### Opis różnic podczas pracy z 3D Disto wynikających z różnych wersji systemu Windows

- Otwórz Menedżera plików, wybierz folder lub plik i naciśnij
- 2. Dane eksportowe zostaną przesłane do folderu Export znajdującego się w katalogu Moje dokumenty\Leica Geosystems\3D Disto na komputerze.

#### 5.4.5 Pliki wyeksportowane

Pliki wyeksportowane Naciśnięcie przycisku i spowoduje wygenerowanie plików przeznaczonych do celów opracowania dokumentacji lub dalszej obróbki:

- skalowane rysunki 2D w pliku DXF przeznaczone do opracowania dokumentacji i wydruku. Zawierają informacje o projekcie, wszystkie pomiary i różne perspektywy
- plik DXF 2D (X; Y), skala 1:1
- plik DXF 3D (X; Y; Z), skala 1:1
- plik CSV: do edycji, powszechny tabelaryczny format danych, przedstawia wszystkie pomiary w formie tabeli
- plik TXT: wszystkie wyniki zapisane są w możliwym do edycji pliku w formacie ASCII. Zawiera identyczne dane jak plik CSV
- pliki JPG zawierające zwykłe zdjęcia i zdjęcia punktów stałych
- Ustawienia eksportu umożliwiają określenie jednostki odległości dla eksportowanych współrzędnych. To ustawienie może zostać zmienione w dowolnym momencie przed rozpoczęciem eksportu.
- (P

Ustawienie importu/eksportu dokonywane w menu umożliwiają wprowadzenie współrzędnych pierwszego pomierzonego punktu. Ustawienie to musi zostać wprowadzone przed pomiarem pierwszego punktu w nowym projekcie (np. nowy skan); opcja ta nie działa wstecz na już pomierzone punkty.

#### 5.5

## Kalkulator

Korzystanie z kalkulatora  Kliknij na wynik w oknie wyniku, aby włączyć kalkulator.

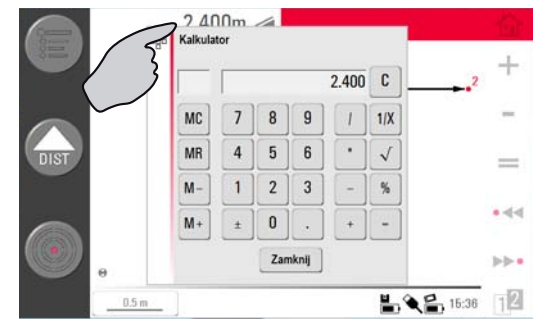

) B

- 2. Inna możliwość to skorzystanie z opcji Menu » Kalkulator.
- 3. Otworzy się następujące okno:

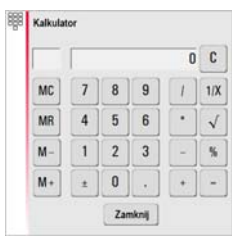

- Funkcja pamięci umożliwia dodawanie lub odejmowanie powierzchni, objętości lub innych wartości.
  - · Kliknij na MC aby wymazać dane z pamięci.
  - Kliknij na MR aby pobrać wartość zachowaną w pamięci.
  - Kliknij na M- aby odjąć wyświetloną wartość od wartości zapisanej w pamięci.
  - Kliknij na M+ aby dodać wyświetloną wartość do wartości zapisanej w pamięci.

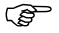

- W celu zapisania danej wartości w pamięci: Kliknij **MC** aby wymazać pamięć, wprowadź wartość i naciśnij **M+**. W celu zapisania wartości jako wartość ujemna naciśnij **M-**.
- 5. Naciśnij Porzuć aby ponownie zamknąć okno.

Obliczenia nie zostaną zapisane w bieżącym pliku pomiarowym po jego zamknięciu.

# 6 Praca

#### 6.1 Pomiary

Opis

Instrument 3D Disto został wyposażony w dalmierz laserowy (LDM) oraz system odczytu kątów. Celowanie za pomocą widzialnej wiązki lasera umożliwia pomiar odległości między 3D Disto oraz mierzonym punktem a także odczyt kątów poziomych i pionowych. Pomiary są wykorzystywane do określenia relacji między różnymi mierzonymi obiektami, relacje te to odległości poziome, odległości skośne, różnice wysokości, mierzone w celu określenia wymiarów pomieszczenia, kątów między ścianami, powierzchni, objętości, punktów leżących w pionie itp.

3D Disto wykonuje pomiary i umożliwia celowanie również w warunkach niesprzyjających, przykładowo celowanie do punktów znajdujących się daleko od instrumentu, trudnych do osiągnięcia, lub w warunkach silnego nasłonecznienia. Wbudowany czujnik nachylenia umożliwia wykonywanie pomiarów względem płaszczyzny poziomej lub pionowej zdefiniowanej przez siły grawitacji.

#### 6.2 Wizjer

Opis

Instrument 3D Disto posiada wbudowaną kamerę. Kamera może zostać włączona po

naciśnięciu przycisku 💮 , obraz z kamery będzie wyświetlany bezpośrednio na ekranie

Kontrolera. Krzyż kresek wyświetlany na wizjerze, umożliwia precyzyjne celowanie i pomiary nawet w przypadku, gdy wiązka lasera jest niewidoczna, przykładowo podczas pomiaru dużych odległości lub w bardzo jasne dni. Cyfrowy zoom umożliwia powiększenie wyświetlanego obrazu do ośmiu razy. Funkcja ta jest szczególnie przydatna podczas szczegółowych pomiarów powierzchni wystawionych na bezpośrednie działanie promieni słonecznych.

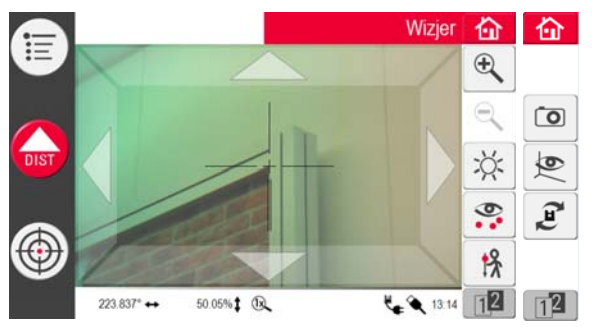

Przykład ekranu wizjera, wyświetlony jest pierwszy i drugi pasek narzędzi:

Korzystanie z wizjera krok po kroku

- 1. Naciśnij przycisk i aby uruchomić wizjer. Kolejne naciśnięcie przycisku uruchomi tryb celowania, trzecie naciśnięcie spowoduje wyłączenie trybu celowania i zamknie wizjer.
  - Symbol blokady na przycisku wskazuje pracę w trybie celowania.
- 2. Celowanie: Istnieją różne opcje celowania na punkt do pomiaru:
  - W celu wycelowania na punkt naciskaj na przyciski strzałki, przytrzymaj długo przycisk aby szybko obrócić 3D Disto albo przytrzymaj krótko, aby lekko obrócić instrument.

- Tryb celowania Wskaż i Mierz: kliknij na punkt na ekranie. Laser zostanie automatycznie wycelowany na ten punkt.
- Celowanie jostickiem: • jest włączane przez długie przyciśnięcie na ekranie w miejscu gdzie znajduje się środek krzyża kresek. Czerwona plamka lasera pojawi się po środku. Przeciągnij rysikiem na ekranie, aby obrócić 3D Disto w danvm kierunku w czasie rzeczywistym aż do puszczenia czerwonej strzałki. Im dłuższa jest czerwona strzałka, tvm szybciej 3D Disto będzie obracać sie.

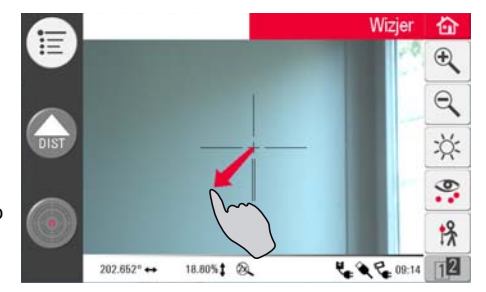

- 3. Naciśnij 🕀 lub 🔍 aby przybliżyć bądź oddalić obraz. Dostępne są cztery ustawienia powiekszenia. Bieżace ustawienie jest pokazane na pasku stanu.
- 4. Naciśnij przycisk 💥 aby dostosować jasność kamery.
- 5. Naciśnij przycisk 🧟 aby wyświetlić/ukryć wszystkie pomierzone punkty. Wybrany punkt jest zawsze wyświetlany z jego numerem.
- 6. Naciśnij przycisk 🐕 aby pomierzyć punkty niedostępne. Wybierz narzędzie przesuniecia z wyświetlonego okna:

| 000 | Choose:    |            |          |            |
|-----|------------|------------|----------|------------|
|     | <b>!</b> % | <b>`</b> % | <u>`</u> | <b>]</b> ← |

- Przesuniecie pionowe: Zmierz ieden punkt na dowolnym celu pionowym.
- Przesuniecie indywidualne: Zmierz dwa punkty na palu lub innym osprzecie.
- · Linijka przesuniecia: Zmierz dwa punkty na linijce punktu przesunięcia 3D Disto. Asystent prowadzi użytkownika podczas pracy.

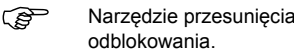

- Narzędzie przesuniecia pionowego jest włączone aż do jego
- 7. Naciśnij przycisk 💽 aby wykonać zdjęcie w celu dokumentacji pomiaru. Zdjęcia są zapisywane z nazwa, numerem punktu, data i informacia o czasie wykonania.

- Naciśnij przycisk pracy w ciemności, aby zmienić tryb pracy wizjera na tryb krawędziowy. Krawędzie i narożniki będą wyświetlane w kolorze czarnym. Funkcja dostępna tylko wersji z Microsoft Windows.
- 9. Naciśnij przycisk 🝠 aby wybrać polecenie obrotu:
  - Obrót o 90° w prawo
  - Obrót o 90° w lewo
  - Obrót ?°: Wprowadź kąt poziomy, o jaki 3D Disto powinien się obrócić.
  - Horyzont: 3D Disto ustawi się w pozycji nachylenia 0%.
  - Pion: Opcja ta może zostać wykorzystana do wyznaczenia pionowego rzutu punktu przez umieszczenie 3D Disto dokładnie nad tym punktem. Narysuj krzyż na podłodze. Upewnij się, że linie tworzące krzyż znajdują się względem siebie pod kątem 90° i są wystarczająco długie aby były dobrze widoczne podczas ustawiania instrumentu nad punktem. Użyj do centrowania znaczników kąta 90° umieszczonych na podstawie 3D Disto.

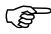

Należy pamiętać, że podczas ruchu instrumentu powstają pionowe i poziome odchylenia. Nie używaj komend do obrotu instrumentu podczas tyczenia i osiowania. Pracuj z użyciem paska narzędzi.

## 6.3 Wykonywanie pomiarów

Opis

Program Pomiar umożliwia określenie odległości poziomych, odległości skośnych, różnic wysokości, wysokości względnych, kątów, pól powierzchni, objętości, spadków i obwodów pomieszczeń wewnątrz a także obwodów budynków na zewnątrz.

Wykonywanie pomiarów krok po kroku W celu zmierzenia wymiarów pomieszczenia wykonaj następujące kroki:

- 1. Skonfiguruj instrument tak, jak to opisano w rozdziale "5.1 Procedura przygotowania do pracy".
- Wyświetlony zostanie następujący ekran:

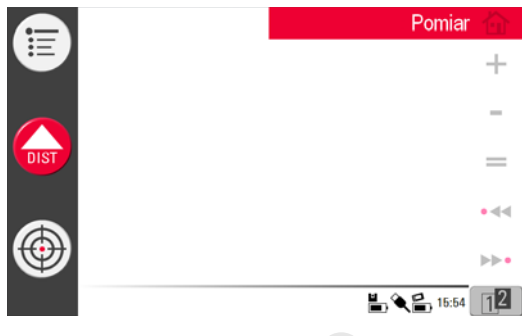

3. Wyceluj na pierwszy punkt, przykładowo na narożnik, naciśnij 💮 i użyj przycisków strzałek lub innej metody opisanej w rozdziale "6.2 Wizjer", aby umieścić plamkę lasera na żądanym punkcie.

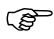

Podczas celowania upewnij się, że wiązka lasera nie zawadza o narożniki i krawędzie. Może to prowadzić do błędnych pomiarów.

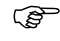

- Jeśli plamka lasera będzie widoczna jako linia z powodu ostrego kąta celowania do ściany, system wykona pomiar do środka linii.
- (P)
- Błędy pomiarowe mogą wystąpić jeśli wiązka lasera będzie przechodzić przez przeźroczyste płyny, na przykład wodę, niezakurzone szyby, lub inne półprzepuszczalne powierzchnie dla lasera. Czas pomiaru może ulec wydłużeniu jeśli pomiar będzie wykonywany do ciemnych lub słabo odbijających promienie lasera powierzchni.

aby wykonać pomiar. Pomierzony punkt pojawi się na szkicu.

4. Naciśnij przycisk

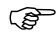

Symbol położenia 3D Disto na szkicu zmienia się w celu utrzymania prawidłowych relacji względem pomierzonych punktów. Pierwszy pomierzony punkt jest zawsze wyświetlany po lewej stronie szkicu.

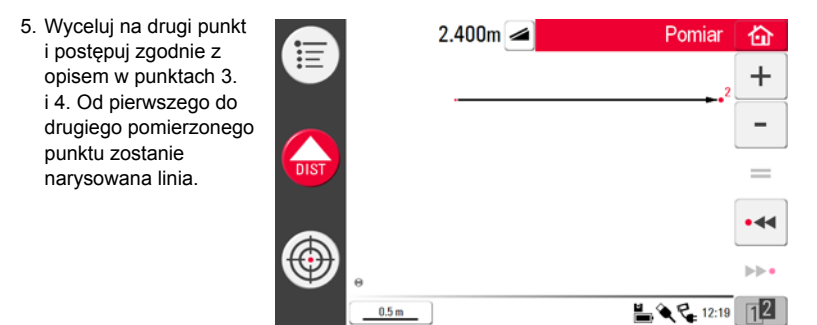

6. Po wykonaniu pomiaru do trzeciego punktu pojawi się proponowana "linia zamykająca" biegnąca od pierwszego do ostatniego pomierzonego punktu. Wybrana linia zawsze będzie wyświetlana z pogrubieniem a na jej końcu będzie znajdować się strzałka wskazująca kierunek pomiaru.

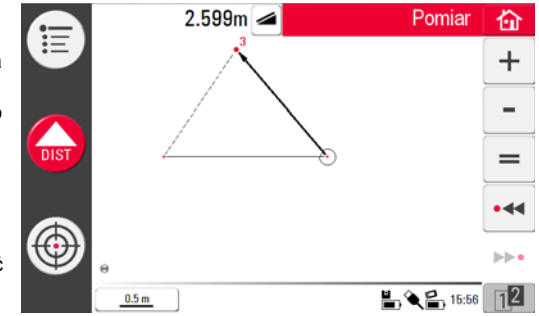

 Postępuj zgodnie z opisem aby pomierzyć kolejne punkty lub naciśnij = aby zamknąć/zakończyć pomiar wieloboku.

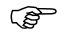

W specyficznych przypadkach proponowana linia nie będzie wyświetlana. Wieloboki mogą być także zamykane przez narysowane linii rysikiem na ekranie między dwoma punktami, które mają zostać połączone.  Aby zmierzyć wysokość pomieszczenia, wybierz na szkicu punkt leżący na podłodze. Następnie pomierz narożnik sufitu nad tym punktem.

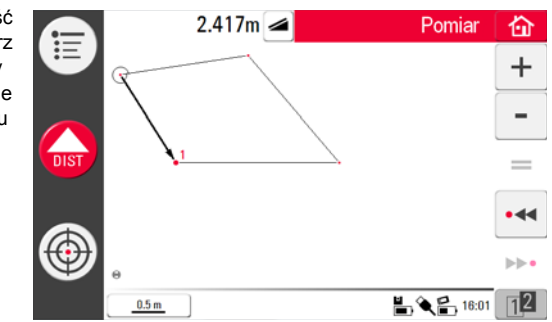

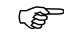

- Proszę pamiętać, że szkic jest wyświetlany w widoku płaskim (z góry). Pomierzone punkty na suficie i podłodze mogą się pokrywać. Naciśnij przycisk • - lub • • • • aby wybrać punkty i wyniki.
- 9. Postępuj zgodnie z wcześniejszym opisem aby pomierzyć sufit.
- 10. Naciśnij 🦳 aby cofnąć ostatnie polecenie.
- 11. Naciśnij 🔿 aby ponowić ostatnie polecenie.
- 12. Naciśnij 📢 lub >> oraz 🍿 aby wymazać pomiary i otrzymane wyniki.

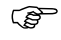

Zaleca się zapisywanie pomiarów w różnych folderach, na przykład danej serii pomiarowej w jednym folderze, co znacząco ułatwi import i eksport danych.

| 6.4                                             | Wykorzystanie ekranu dotykowego podczas pracy ze szkicem                                                                                                    |
|-------------------------------------------------|----------------------------------------------------------------------------------------------------|
| Wybór elementów                                 | Każdy element może zostać wybrany przez wskazanie palcem bądź rysikiem. Wieloboki składające się z dołączonych lub odłączonych linii nie mogą zostać bezpośrednio wybrane. |
| Rysowanie linii<br>między dowolnymi<br>punktami | Funkcja ta służy do obliczania wyników, nie do rysowania linii.<br>Naciśnięcie przycisku 🗯 na pasku narzędzi spowoduje zatwierdzenie linii proponowanej przez system.      |

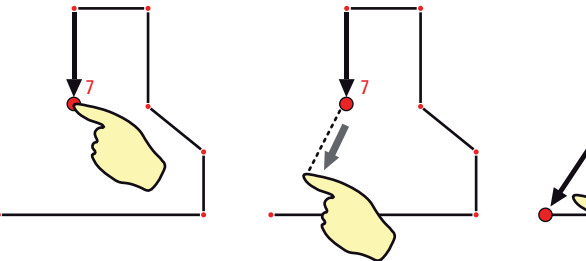

3D Disto\_047

1. Wybierz punkt.

 Trzymaj palec bądź rysik na ekranie i przeciągnij w kierunku żądanego punktu.

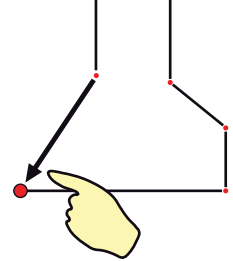

 Zabierz palec bądź rysik z ekranu, gdy linia punktowa zmieni się na przerywaną. Wyniki między tymi dwoma punktami są wyświetlane w oknie wyników. 6.5

(B

## Dodawanie i odejmowanie

Podczas i po zakończeniu pomiaru możesz dodawać bądź odejmować wybrane elementy.

Następujące wartości mogą być dodawane:

- Odległości poziome
- Odległości skośne
- Wysokości (w niektórych przypadkach)

Wyniki obliczenia pola powierzchni i objętości mogą być przedmiotem dodawania lub odejmowania jeśli zostanie użyta funkcja pamięci w kalkulatorze. Dodawanie i odejmowanie po wykonaniu pomiaru krok po kroku

- Wybierz element przez wskazanie palcem, rysikiem lub korzystając z przycisków
   .
- Naciśnij + lub celem wykonania dodawania lub odejmowania. Odpowiedni symbol pojawi się na pasku stanu. Pierwsza wybrana linia lub obszar zostanie oznaczona czarną kropką z wypełnieniem.
- 3. Wybierz kolejny element i naciśnij + lub aby wykonać dodawanie/odejmowanie

lub 💳 aby zobaczyć sumę i/lub zakończyć funkcję dodawania/odejmowania.

- Suma zostanie
  wyświetlona w oknie

wvników.

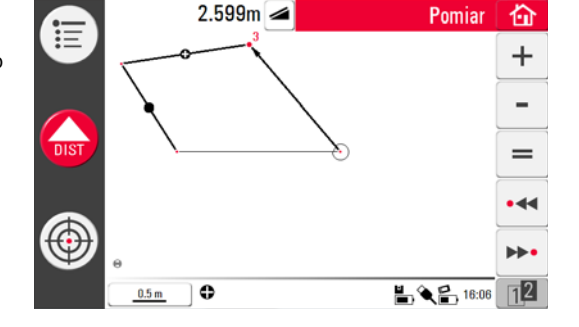

#### 3D Disto, Praca

Dodawanie i odejmowanie podczas wykonywania pomiaru krok po kroku 1. Naciśnij przycisk 💮 , wyceluj i pomierz pierwsze dwa punkty naciskając przycisk

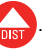

Musisz pomierzyć dwa punkty przed naciśnięciem + lub - gdyż punkty nie mogą być dodawane lub odejmowanie.

- 2. Dwa punkty połączone linią pojawią się na szkicu.
- Naciśnij + lub celem wykonania dodawania lub odejmowania. Odpowiedni symbol pojawi się na pasku stanu. Pierwsza wybrana linia zostanie oznaczona czarną kropką z wypełnieniem.
- 4. Naciśnij 💮 , wyceluj w odpowiednie miejsce aby pomierzyć kolejny punkt. Naciśnij

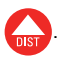

- Naciśnij przycisk + lub aby dodać/odjąć kolejną odległość (linię) lub kontynuuj pomiary jeśli chcesz pominąć dodanie/odjęcie odległości wyznaczonej przez kolejny punkt.
- Kontynuuj pracę do chwili zamknięcia sumy i/lub zakończenia funkcji dodawania/odejmowania. Następnie naciśnij przycisk =.

#### Obliczanie pola powierzchni i objętości

3D Disto ułatwia także obliczanie objętości i pól powierzchni. Objętości i powierzchnie mogą zostać obliczone podczas lub po zakończeniu pomiaru.

1. Naciśnij 👔 i wybierz 🐟.

 Pojawi się okno, w którym będzie można wybrać obliczenie poziomejpowierzchni/ objętościnachylonej powierzchni/objętości lub wyjść z programu. Zawartość szkicu nie zmieni się, natomiast zmianie ulegnie pasek narzędzi.

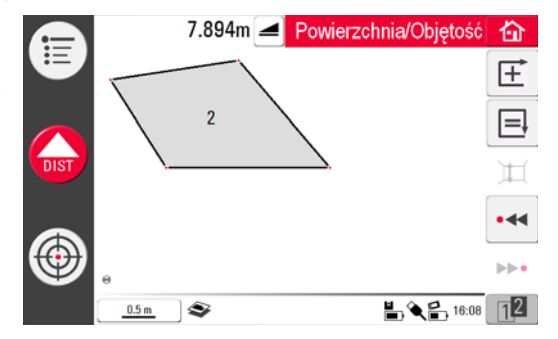

Ē

6.6

Opis

Każdą powierzchnią można zarządzać w programie **Powierzchnia pozioma** lub **Powierzchnia nachylona**.

6.6.1

## Powierzchnie poziome/objętości

Obliczenia podczas pomiaru krok po kroku

- 1. Wybierz punkt początkowy na szkicu lub włącz Wizjer jeśli na szkicu nie znajdują się żadne punkty.
- Wyceluj i pomierz punkt naciskając Usy
   Wizjer zostanie zamknięty, a punkt wyświetlony na szkicu.
- 3. Naciśnij 💮 i pomierz kolejny punkt naciskając 🛺
- Naciśnij 
   aby zdefiniować linię jako element obszaru. Kontynuuj pomiary i zaznaczanie linii. Wielobok może zostać zamknięty przez naciśnięcie .
   Obszar będzie zaznaczony na szaro.
- Pojawi się okno umożliwiające wybór opcji definiowania wysokości: Wprowadź wysokość do objętości, Pomierz wysokość, Zamknij listę.
- 6. Pomierz wysokość:

Otworzy się wizjer, wyceluj i pomierz punkt znajdujący się na podłodze naciskając

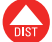

, następnie pomierz punkt znajdujący się na suficie. Wysokość pojawi się

w oknie wyników.

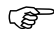

Możesz mierzyć dowolne punkty znajdujące się na suficie lub podłodze.

LUB:

7. Wprowadź wysokość:

Domyślna wartość to 0.000 m. Wprowadź żądaną wartość i naciśnij **OK** lub **Porzuć**. LUB:

- 8. Porzuć: wynik będzie polem powierzchni.
- W celu zmiany wysokości lub obliczenia objętości z użyciem wybranej powierzchni naciśnij m i postępuj zgodnie z punktami 3. i 4.

Obliczenia po zakończeniu pomiaru krok po kroku

- 1. Wybierz linię, która ma zostać dodana do obszaru i naciśnij  $\pm$  .
- Postępuj w ten sposób dla wszystkich linii i naciśnij
- W celu obliczenia objętości postępuj zgodnie z opisem w punktach od 5. do 9., strona 107.
- 4. Wyjdź z programu naciskając
## 6.6.2 Powierzchnie nachylone

Opis

- Opcja ta oferuje identyczne funkcje jak program Powierzchnia pozioma, ale wyniki będą się różnić.
- W oknie wyników zostanie wyświetlona powierzchnia nachylona, odległość skośna, obwód oraz nachylenie płaszczyzny.
- Strzałka znajdująca się na powierzchni nachylonej wskazuje kierunek nachylenia.

W przypadku powierzchni nachylonych możliwe jest także obliczenie objętości.

## Wstep

Instrument został wyposażony w wiele programów użytkowych umożliwiających wykonanie wielu rodzajów zadań pomiarowych i ułatwiających codzienna prace.

#### Narzędzia: •

Program chroniony licencją posiadający podprogram Pasek narzędzi zawierający inteligentne funkcje do pomiarów i tyczenia oraz funkcje Położenie umożliwiająca łatwe i prawidłowe sprawdzenie oraz zmiane położenia pozycji 3D Disto.

#### Skanowanie<sup>-</sup> ٠

Posiada funkcje ułatwiające pomiar wymiarów pomieszczenia, ścian, okien, schodów i innych elementów, dla których zakładana jest wysokość odniesienia, recznie lub automatycznie.

### Projektor:

Umożliwia tyczenie siatek i innych elementów na podłodze, suficie lub ścianach.

Opis

## 7.2 Pasek narzędzi

Informacje ogólne

Oprócz posiadanych standardowych funkcji program umożliwia także:

- Wygodne pionowanie,
- Wygodne celowanie,
- Stały poziom,
- Wyznaczanie wysokości,
- Śledzenie wysokości, oraz
- Lini równoległa.

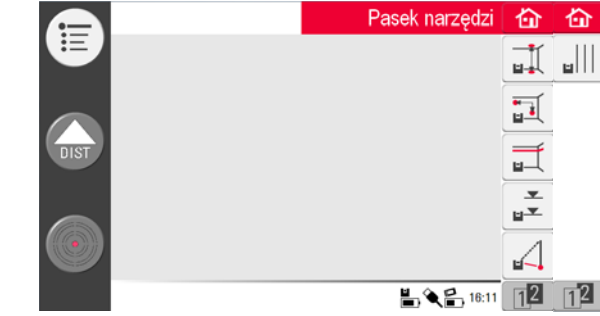

Zestaw programów Pasek Narzędzi zawiera szybkie, precyzyjne i łatwe w użyciu narzędzia do wyznaczania pionu, wysokości i linii równoległych. Po każdym tyczeniu, odpowiedni program użytkowy musi zostać ponownie uruchomiony. Menu podręczne umożliwia kontynuowanie pracy z tym samym odniesieniem lub pomiar nowego. Dane nie zostaną zapisane i nie będą mogły być importowane bądź eksportowane. Sterowanie pilotem zdalnego sterowania nie jest możliwe podczas pracy z tymi programami.

## 7.2.1 Wygodne pionowanie

Program **Wygodne pionowanie** umożliwia pionowanie (w górę lub w dół) każdego punktu bez potrzeby stania nad tym punktem.

Program ten może być bardzo pomocny podczas montażu płyt gipsowo kartonowych.

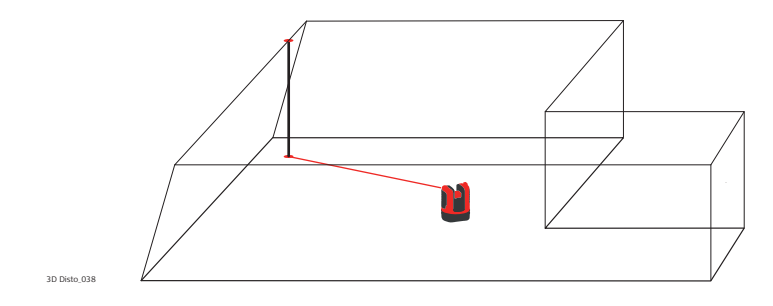

Opis

### 3D Disto, a Programy

### Wygodne pionowanie krok po kroku

- 1. Uruchom program w Menu » Aplikacje » Pasek narzędzi.
- 2. Otwarty zostanie pusty szkic. Włączone programy pozostaną otwarte w tle.
- 3. Naciśnij 🕂 na pasku narzędzi.
- 4. Wizjer zostanie właczony. Wyceluj i pomierz punkt, który ma być rzutowany w pionie.

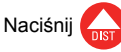

5. Wizier pozostanie właczony. Zgrubnie wyceluj na pionowy rzut punktu i naciśnii

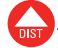

6. Jeśli rzut pionowy zostanie odnaleziony, laser zacznie migać aby wskazać właściwe położenie punktu.

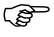

- Przejdź do rozdziału "8 Komunikaty o błędach" aby dowiedzieć się więcej o możliwych komunikatach.
- 7. Naciśnij 🟠 aby zamknąć Pasek narzędzi.

## 7.2.2 Wygodne celowanie

Program **Wygodne celowanie** umożliwia wyznaczenie położenia punktów względem punktu odniesienia na powierzchniach pionowych.

Program ten może być bardzo pomocny podczas instalowania oświetlenia lub obrazów w regularnych odstępach na ścianach.

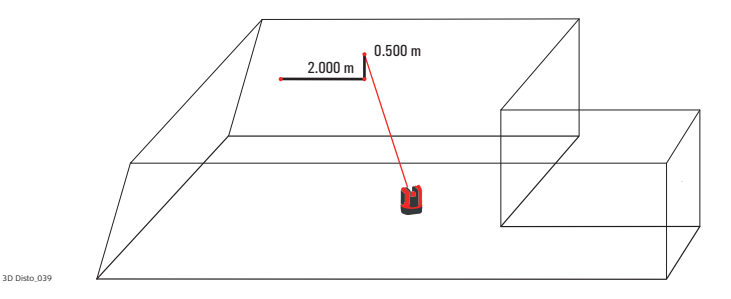

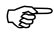

Opis

Używaj tego programu podczas prac na powierzchniach pionowych. Na powierzchniach nachylonych wyznaczone położenia punktów nie będą prawidłowe.

| Wygodne celowanie<br>krok po kroku | <ol> <li>Uruchom program w Menu » Aplikacje » Pasek narzędzi.</li> <li>Włączone programy pozostaną otwarte w tle.</li> </ol>                                                                                                    |
|------------------------------------|----------------------------------------------------------------------------------------------------|
|                                    | 3. Naciśnij 🛐 na pasku narzędzi.                                                                                                    |
|                                    | 4. Wizjer zostanie włączony. Wyceluj na punkt odniesienia na ścianie. Naciśnij 💦.                                                                                                    |
|                                    | <ol> <li>Pojawi się okno umożliwiające wprowadzenie odległości w lewo lub w prawo od<br/>punktu odniesienia. Wpisz wartość ujemną jeśli tyczenie ma odbywać się w lewo.<br/>Naciśnij OK aby zatwierdzić wprowadzone wartości.</li> </ol>                                                                                                   |
|                                    | Wpisz 0 aby wytyczyć punkty tylko z użyciem przesunięcia pionowego<br>względem punktu odniesienia.                                                                                                    |
|                                    | 6. Plamka lasera będzie migać aby wskazać dokładne położenie punktu. Pojawi się okno umożliwiające wprowadzenie wartości przesunięcia w pionie (= odległość powyżej/poniżej punktu wytyczonego). Domyślna wartość to 0. Wpisz wartość ujemną jeśli tyczenie ma odbywać się w dół. Naciśnij <b>OK</b> aby zatwierdzić wprowadzone wartości. |
|                                    | Przejdź do rozdziału "8 Komunikaty o błędach" aby dowiedzieć się więcej o możliwych komunikatach.                                                                                                    |
|                                    | 7. 3D Disto obróci się i wskaże właściwe położenie punktu.                                                                                                    |
|                                    | 8. Plamka lasera będzie migać aby wskazać dokładne położenie punktu.                                                                                                    |
|                                    | 9. Naciśnij 🏠 aby zamknąć Pasek narzędzi.                                                                                                    |

## 7.2.3 Stały poziom

Opis

Program **Stały poziom** utrzymuje plamkę lasera na stałym poziomie, gdy obrócisz 3D Disto w poziomie.

Program ten może być bardzo pomocny podczas montażu podwieszanego sufitu lub montażu obrazów na stałej wysokości na ścianach.

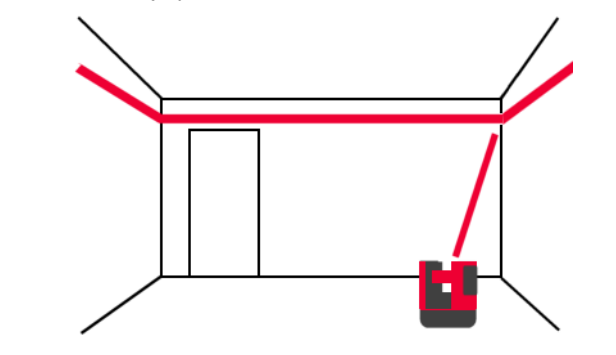

### 3D Disto, a Programy

Praca z programem Stały poziom krok po kroku

- 1. Uruchom program w Menu » Aplikacje » Pasek narzędzi.
- 2. Włączone programy pozostaną otwarte w tle.
- 3. Naciśnij 🛒 na pasku narzędzi.
- 4. Wizjer zostanie włączony. Wyceluj na punkt odniesienia wysokości na ścianie.

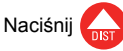

5. Wizjer pozostanie włączony. Wyceluj zgrubnie na punkt do wytyczenia i naciśnij

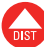

Plamka lasera będzie migać aby wskazać dokładną wysokość.

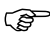

- Przejdź do rozdziału "8 Komunikaty o błędach" aby dowiedzieć się więcej o możliwych komunikatach.
- 6. Naciśnij 🟠 aby zamknąć Pasek narzędzi.

## 7.2.4 Wyznaczanie wysokości

Opis

Program Wyznaczanie wysokości umożliwia wyznaczenie wysokości odniesienia.

Program ten może być bardzo pomocny podczas wyznaczania punktów na danej wysokości w wielu miejscach w pomieszczeniu lub do wyznaczania punktów na wielu poziomach na elewacji budynku.

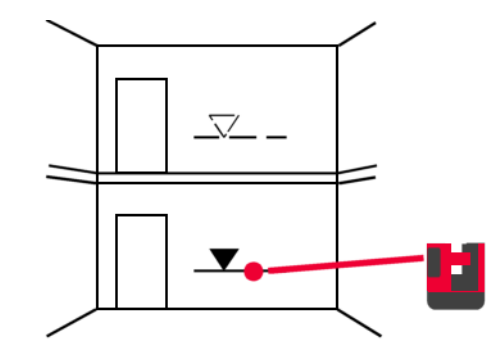

# 3D Disto, a Programy

| Praca z programem<br>krok po kroku | <ol> <li>Uruchom program w Menu » Aplikacje » Pasek narzędzi.</li> <li>Włączone programy pozostaną otwarte w tle.</li> </ol> |  |  |
|------------------------------------|----------------------------------------------------------------------------------------------------|--|--|
|                                    | 3. Naciśnij 🛒 na pasku narzędzi.                                                                                             |  |  |
|                                    | <ol> <li>Pojawi się okno umożliwiające wprowadzenie wysokości i pomiar wysokości<br/>odniesienia.</li> </ol>                 |  |  |
|                                    | 5. Wizjer zostanie włączony. Wyceluj na punkt odniesienia na ścianie. Naciśnij 🕠                                             |  |  |
|                                    | <ol> <li>Pojawi się okno umożliwiające wprowadzenie wysokości bezwzględnej do<br/>wytyczenia.</li> </ol>                     |  |  |
|                                    | 7. Wizjer zostanie włączony. Zgrubnie wyceluj w okolicy spodziewanej wysokości                                               |  |  |
|                                    | bezwzględnej na ścianie. Naciśnij 🕠.                                                                                         |  |  |
|                                    | 8. Plamka lasera będzie migać aby wskazać dokładnie wysokość bezwzględną.                                                    |  |  |
|                                    | Przejdź do rozdziału "8 Komunikaty o błędach" aby dowiedzieć się więcej o możliwych komunikatach.                            |  |  |
|                                    | 9. Naciśnij 🟠 aby zamknąć Pasek narzędzi.                                                                                    |  |  |

## 7.2.5 Śledzenie wysokości

Program **Śledzenie wysokości** umożliwia określenie wysokości punktu, który nie może zostać pomierzony bezpośrednio.

Program ten może być bardzo pomocny do pomiaru wysokości drzew lub linii energetycznych.

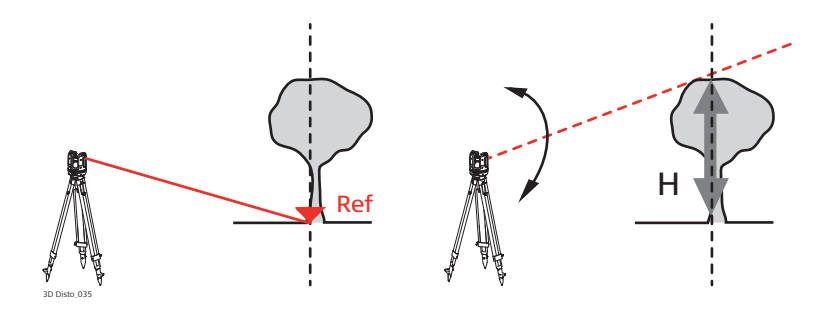

Opis

| Praca z programem<br>Śledzenie<br>wysokości<br>krok po kroku | <ol> <li>Uruchom program w Menu » Aplikacje » Pasek narzędzi.</li> <li>Naciśnij A na pasku narzędzi.</li> <li>Wizjer zostanie włączony. Wyceluj i pomierz punkt odniesienia na tej samej wysokości poziomej jak punkt, który chcesz pomierzyć pośrednio.</li> <li>Nie przemieszczaj zbytnio 3D Disto po wykonaniu pomiaru punktu odniesienia odyż wyniki beda nieprawidłowe</li> </ol> |
|--------------------------------------------------------------|----------------------------------------------------------------------------------------------------|
|                                                              | 4. Wizjer pozostanie włączony i pomierzony punkt zostanie wyświetlony.                                                                                                    |

- Wyceluj tak dokładnie jak to możliwe na punkt, który chcesz pomierzyć pośrednio. Różnica wysokości względem punktu odniesienia będzie wyświetlana i aktualizowana w czasie rzeczywistym w oknie wyników.
- 6. Zamknij wizjer aby wyjść z programu.

## 7.2.6 Linia równoległa

Program **Linia równoległa** umożliwia wyznaczanie linii równoległych względem linii odniesienia na ścianach, podłodze, lub powierzchniach nachylonych.

Program ten może być pomocny do wyznaczenia linii płytek lub profili ścian gipsowo kartonowych.

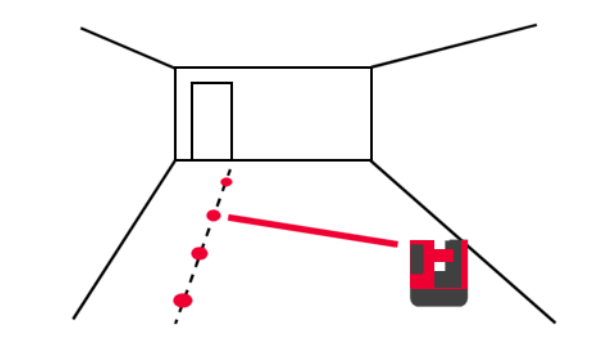

Opis

Praca z programem Linia równoległa krok po kroku

- 1. Uruchom program w Menu » Aplikacje » Pasek narzędzi.
- 2. Naciśnij 🔐 🔤 na pasku narzędzi.
- Wizjer zostanie włączony. Wyceluj i pomierz punkt początkowy i końcowy linii odniesienia.
- Pojawi się okno umożliwiające wprowadzenie odległości równoległej po lewej bądź prawej stronie linii odniesienia. Naciśnij OK aby zatwierdzić wprowadzone wartości.
- 5. Wizjer zostanie włączony w celu zgrubnego wycelowania na punkt do wytyczenia.
  - Naciśnij UST. Plamka lasera będzie migać, aby wskazać dokładne położenie punktu na linii równoległej.
  - Brita Wszystkie punkty muszą być mierzone na tej samej powierzchni.
- 6. Naciśnij 🙆 aby zamknąć Pasek narzędzi.

## 7.3 Położenie

Opis

Funkcja **Położenie** umożliwia zmianę położenia 3D Disto. **Punkty stałe** są umieszczane przez użytkownika i ułatwiają procedurę pozycjonowanie instrumentu.

Położenie stałe krok po kroku Jeśli chcesz kontynuować później pomiary w tym samym pomieszczeniu i móć odtworzyć pozycję 3D Disto i geometrię pomiaru, możesz pomierzyć i zapisać **Punkty stałe**.

()

Musisz pomierzyć dwa punkty przed zapisaniem **Punktów stałych**.

 Opisz i umieść trzy do pięciu samoprzylepnych tarcz celowniczych na ścianach, suficie lub podłodze wokół obszaru pracy. Upewnij się, że tarcze są rozłożone równomiernie na całym obszarze.

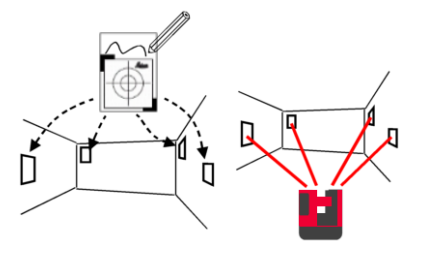

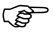

- Zamiast tarcz celowniczych możesz użyć punktów trwale umieszczonych na ścianie: narysuj krzyż na ścianie lub zawieś linijkę do pomiaru punktów przesuniętych na gwoździu i wyceluj na nią.
- 2. Naciśnij Menu » Aplikacje » Położenie » Położenie stałe.

3. Wizjer zostanie włączony. Wyceluj na tarcze celownicze tak dokładnie jak to

możliwe i naciśnij oby wykonać pomiar.

- 3D Disto wykona zdjęcie, które zostanie zapisane ze współrzędnymi, nazwa zdjęcia będzie zawierać numer i datę.
- 5. Pojawi się okno z pytaniem: Pomierzyć więcej punktów stałych? Tak/Nie.
- Postępuj jak wcześniej i pomierz przynajmniej trzy punkty stałe. Po zapisaniu przynajmniej trzech punktów możesz wyjść z programu wybierając Nie.

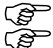

W dowolnej chwili możesz dodać więcej punktów stałych.

Upewnij się, że masz wystarczającą ilość dobrze pomierzonych punktów stałych wokół obszaru pracy. Jeśli jeden punkt zaginie lub zostanie zniszczony, muszą istnieć przynajmniej trzy inne punkty, aby odtworzyć pozycję instrumentu.

### Zamiana położenia instrumentu krok po kroku

Funkcja ta umożliwia zmianę stanowiska 3D Disto w zdefiniowanym układzie współrzędnych uprzednio określonym na podstawie **Położenia stałego**, zmiana położenia może być wykorzystana do ukończenia wcześniejszego pomiaru.

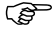

Ustaw 3D Disto tak, aby łatwo pomierzyć przynajmniej trzy punkty stałe znajdujące się na obszarze pracy.

- 1. Naciśnij Menu » Aplikacje » Położenie » Zmiana położenia.
- Pojawi się okno do zdefiniowania tolerancji. Naciśnij OK aby zatwierdzić wprowadzone wartości.
  - Niższa tolerancja zwiększa dokładność pomiarów i wymaga bardziej precyzyjnego celowania i lepszej widoczności punktów stałych.

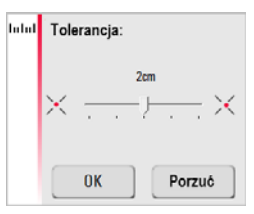

 Jeśli w pamięci nie zostały zapisane żadne punkty stałe, pojawi się komunikat Zbyt mało punktów stałych w pamięci.

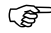

<sup>2</sup> Jeśli brak jest dostępnych punktów stałych, a kolejny pomiar musi pasować do geometrii poprzedniego pomiaru, rozpocznij pomiar używając tych samych punktów linii bazowej. Są to dwa pierwsze punkty pomiaru.  Jeśli punkty stałe są dostępne, otworzony zostanie folder. Wybierz punkty stałe naciskając ◀ / ▶ lub wskazując punkt na ekranie dotykowym. Naciśnij przycisk aby powiększyć. Naciśnij przycisk aby przejrzeć wszystkie punkty stałe znajdujące się w pamięci.

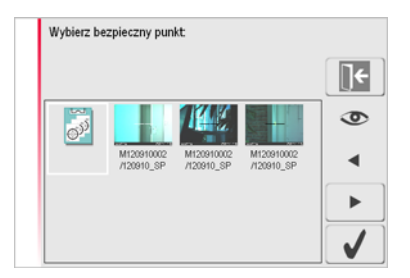

- 5. Naciśnij przycisk 🗸 zatwierdzić wybór punktu.
- 6. Wizjer zostanie włączony. Wyceluj na cel pokazany na zdjęciu tak dokładnie jak to

możliwie i naciśnij

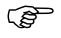

- Pierwsze dwa pomierzone punkty stałe powinny znajdować się możliwie daleko od siebie.
- Jeśli procedura zakończy się powodzeniem, pojawi się okno z pytaniem Pomierzyć następny punkt stały? Tak/Porzuć.

- Jeśli wybrano Tak: Otworzony zostanie folder w celu wybrania kolejnych punktów. Postępuj zgodnie z opisem w punktach od 4. do 7. dla drugiego oraz trzeciego mierzonego punktu.
  - Jeśli pierwsze dwa punkty stałe zostały pomierzone pomyślnie, 3D Disto obróci się i zgrubnie wyceluje na kolejny punkt. Musisz tylko dokładnie wycelować na punkt i nacisnąć
- Jeśli trzy punkty zostaną pomyślnie pomierzone, pojawi się okno z komunikatem OK. Pomierzyć więcej punktów stałych? Tak/Nie/Porzuć.
- 10. Naciśnij Tak aby kontynuować i postępuj zgodnie z punktami od 4. do 7.
- 11. Naciśnij Nie aby zakończyć. Jeśli procedura zostanie pomyślnie zakończona, na ekranie zostaną wyświetlone wartości określające różnicę między starą i nową pozycją: XXXm; Wysokość: XXXm; OK/Porzuć. Zaakceptuj naciskając OK lub Porzuć aby pomierzyć kolejne punkty.
- 12. Jeśli zmiana stanowiska instrumentu nie powiodła się, pojawi się komunikat Poza zakresem tolerancji! Pomierzyć więcej punktów stałych? Tak/Nie/Porzuć. Postępuj zgodnie z popisem w punktach od 4. do 11.
- 13. Naciśnij 🏠 aby zamknąć program.

położenia

Sprawdzenie Jeśli 3D Disto został przypadkowo przemieszczony, na przykład został kopniety, geometria kolejnych mierzonych punktów nie bedzie pasować do punktów uprzednio krok po kroku pomierzonych. Rozpocznii kontrole położenia aby zachować bieżaca dokładność/geometrie.

- Aby rozpoczać Kontrole położenia naciśnii Menu » Aplikacie » Położenie » Kontrola położenia.
  - Jeśli w pamięci nie znajdują się żadne punkty stałe, przeprowadzenie (P kontroli położenia nie bedzie możliwe.
- 2. Jeśli punkty stałe są dostępne, wybierz punkt i naciśnij 🦪 . 3D Disto automatycznie wyceluje na punkt stały. Sprawdź położenie plamki klasera wykorzystując tarczę celowniczą. W ten sam sposób sprawdź kolejne punkty.

Jeśli plamka lasera nie znajduje się w środku tarczy celowniczej, konieczne R jest ponowne określenie stanowiska instrumentu.

3. Naciśnij **k** aby zamknąć galerię **punktów stałych**.

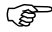

Wszystkie programy zwiazane z wyznaczeniem położenia moga zostać zamkniete przez naciśniecie

## 7.4 Skanowanie

### Informacje ogólne

Ten program użytkowy umożliwia pomiar wymiarów pomieszczeń, razem ze szczegółami sytuacyjnymi. W przypadku tych pomiarów dostępnych jest kilka dodatkowych opcji:

- Wysokość odniesienia
- Automatyczne skanowanie
- Pomiar pojedynczego punktu (punkty nie są połączone linią)
- Eksport współrzędnych
- Zmiana widoku między widokiem z góry i z przodu.
- Narzędzia CAD

Program idealnie nadaje się do pomiaru pomieszczeń z nie-kwadratowymi narożnikami lub ścian w kształcie półkola, niedostępnych punktów, spadków lub pól powierzchni, a także do pomiaru szczegółów takich jak gniazdka elektryczne lub rury.

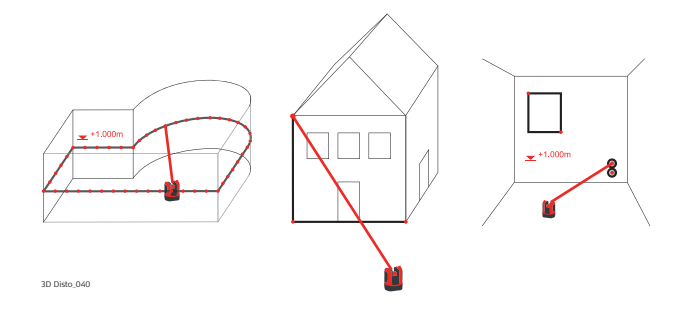

## 7.4.1 Pomiar ręczny

Pomiar ręczny krok po kroku

- 1. Naciśnij Menu » Aplikacje » Skanowanie.
- Pojawi się okno umożliwiające wprowadzenie i pomiar wysokości odniesienia. Wprowadź wartość i naciśnij OK.

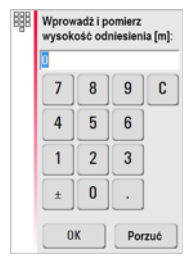

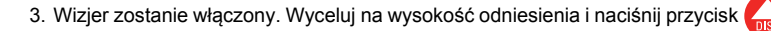

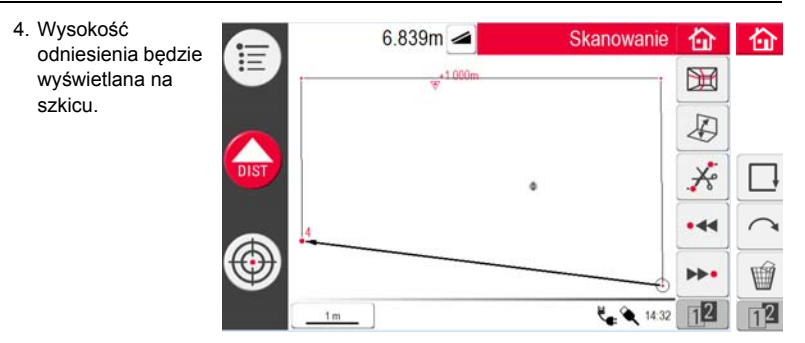

 W celu wykonania dalszych pomiarów postępuj zgodnie z zaleceniami opisanymi w rozdziale "6.3 Wykonywanie pomiarów".

```
Zauważ, że ikony na pasku narzędzi uległy zmianie: 🕅 umożliwia skanowanie 🔊
umożliwia przełączanie między widokiem z góry i z przodu, 🗋 zamknięcie
wieloboku, oraz 🔆 wymazanie linii między punktami.
```

## 7.4.2 Rodzaje widoku

Opis

Zmiana widoku krok po kroku Program **Skanowanie** umożliwia przechodzenie między widokiem z góry i widokiem z przodu. Opcja ta będzie aktywna, gdy linia zostanie wybrana.

- 1. Wybierz poziomą linię między dwoma punktami.
- Naciśnij J. Widok obszaru szkicu zmieni się z widoku z góry na widok z przodu.

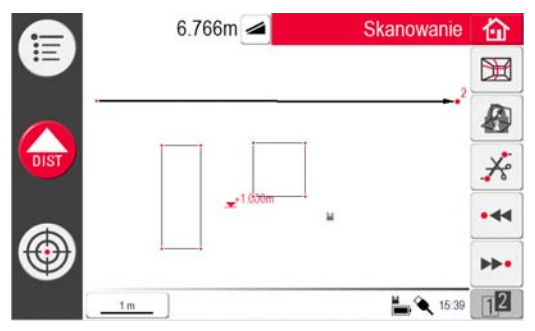

- 3. Wyświetlane będą wszystkie pomierzone punkty na płaszczyźnie pionowej.
- 4. W celu pomiaru szczegółów lub wymiarów ścian postępuj w sposób opisany w rozdziale "6.3 Wykonywanie pomiarów".
- 5. Po zakończeniu pomiarów, przejdź na widok z góry naciskając ponownie 🛺.

Można zmienić także widok automatycznie wygenerowanej linii skanowania.

## 7.4.3 Narzędzia CAD

Wstęp

Program Narzędzia CAD zawiera szereg funkcji do rysowania. Funkcje te wyświetlają się w formie podmenu po długotrwałym naciśnięcie na linię lub punkt, spójrz na poniższy przykład:

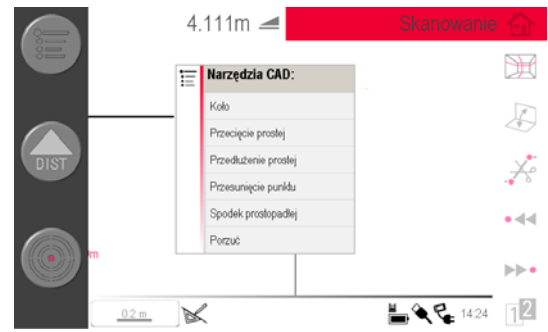

Menu może się różnić w zależności do przypadku. Jeśli funkcja jest aktywna, ikona rysowania 🥁 będzie aktywna na pasku stanu. Dostępne są następujące narzędzia:

| Narzędzie               | Warunek użycia                                                             |  |  |
|-------------------------|----------------------------------------------------------------------------|--|--|
| Koło                    | Wybrano punkt                                                              |  |  |
| Prostokąt               | Tylko widok z przodu, linia została wybrana, linia nie może być<br>pionowa |  |  |
| Przecięcie prostej      | Tylko widok z góry, linia została wybrana, linia nie może być<br>pionowa   |  |  |
| Przedłużenie<br>prostej | Linia musi być wybrana                                                     |  |  |
| Przesunięcie<br>punktu  | Tylko widok z góry, linia została wybrana, linia nie może być<br>pionowa   |  |  |
| Spodek<br>prostopadłej  | Tylko widok z góry, linia została wybrana, linia nie może być<br>pionowa   |  |  |

Narzędzie koło Główne przeznaczenie tego narzędzia to rysowanie na ścianie okręgów w punktach gdzie znajdują się gniazdka elektryczne lub otwory.

> Wyceluj i pomierz punkt i aktywuj funkcję okręgu długo naciskając na punkt znajdujący się na szkicu. Otworzy się menu narzędzi CAD. Wybierz Koło. Otworzy się okno. Wprowadź średnicę. OK/Porzuć.

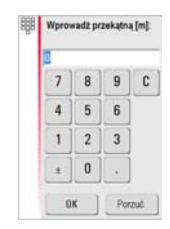

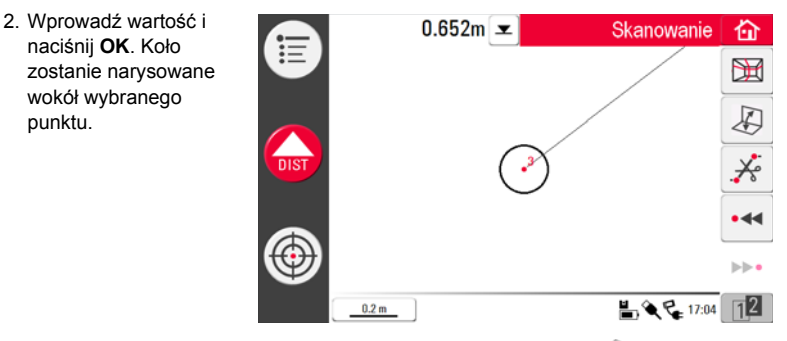

- 3. Aby wymazać koło, wprowadź 0 jako wartość średnicy i naciśnij 🎬.
- 4. Okno wyników będzie zawierać promień, obwód i rozmiar okręgu.

# **Narzędzie prostokąt** Program ten działa tyko po zmianie perspektywy na widok z przodu i umożliwia pomiar przekątnych oraz utworzenie prostokąta, na przykład do pomiaru okien.

- 1. Naciśnij 🔊 i zmień perspektywę na widok z przodu.
- Pomierz pierwszy oraz drugi punkt przekątnej prostokąta, na przykład okno, i włącz narzędzia CAD długo przyciskając na linię. Otworzy się menu narzędzi CAD. Wybierz funkcję Prostokąt. Pojawi się okno: Przetransformować do prostokąta? Tak/Nie.
- Przekątna zmieni się na prostokąt lezący w poziomie.

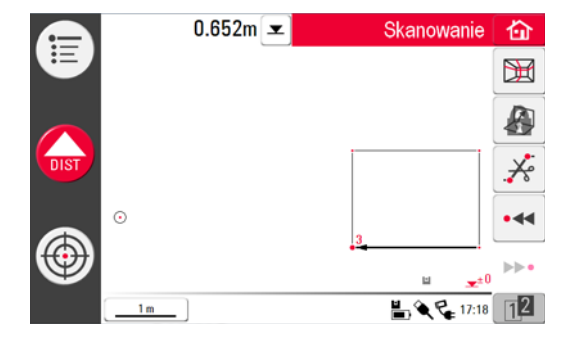

 Przecięcie linii
 Narzędzie "Przecięcie linii" umożliwia odnalezienie punktu przecięcia dwóch linii.

 Image: State in the state in the stat

- Wyceluj i pomierz dwa punkty lub wybierz istniejącą linię. Aktywuj narzędzia CAD długo przyciskając na linię znajdującą się w na obszarze szkicu. Wybierz Przecięcie prostej.
- Asystent przypomni o potrzebie wskazania drugiej linii. Naciśnij OK.

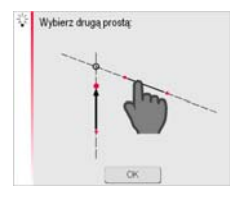

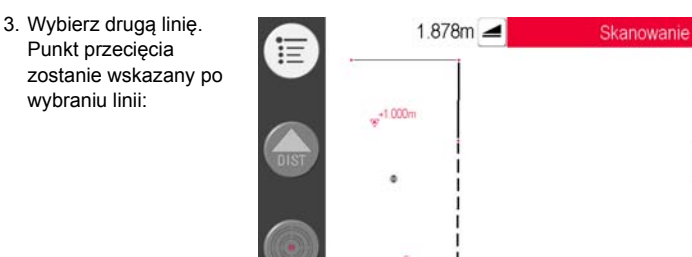

 Aby anulować naciśnij przycisk K. Po naciśnięciu przycisku V, zostanie wygenerowany punkt przecięcia i zostaną dodane linie łączące w kierunku punktu przecięcia.

K

命

]<del>(</del>

•44

bb.

L C 1453

 Narzędzie
 Narzędzie Przedłużenie prostej służy do przedłużenia linii o ręcznie wprowadzoną

 przedłużenie prostej
 długość.

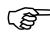

- Końcowy punkt przedłużenia prostej jest trójwymiarową ekstrapolacją wybranej linii.
  - Wyceluj i pomierz dwa punkty lub wybierz istniejącą linię. Aktywuj narzędzia CAD długo przyciskając na linię znajdującą się w na obszarze szkicu. Wybierz funkcję Przedłużenie prostej.
  - Pojawi się okno do wpisania długości, o jaką prosta ma zostać przedłużona. Wprowadź wartość i naciśnij OK.

| 998<br>998 | Podaj przedłużenie (m): |     |    |      |  |  |
|------------|-------------------------|-----|----|------|--|--|
|            |                         |     |    |      |  |  |
|            | 4                       | 5   | 6  |      |  |  |
|            | 1                       | 2   | 3  |      |  |  |
|            | ±                       | 0   |    |      |  |  |
|            | 0                       | к ] | Ca | noel |  |  |

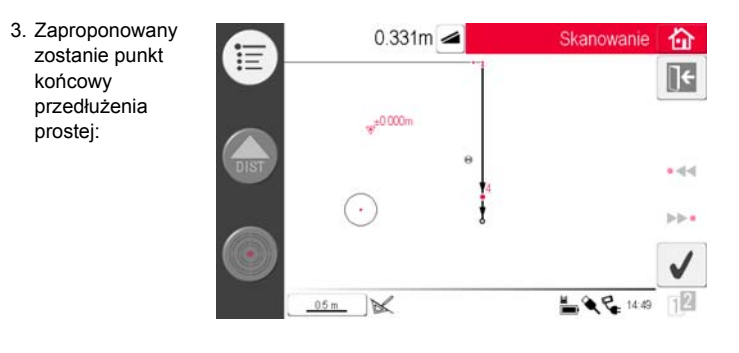

 Aby anulować naciśnij przycisk . Po naciśnięciu przycisku 
 vzostanie wygenerowany nowy punkt i zostanie dodana linia łącząca w kierunku poprzedniego punktu.
| D Disto, a Programy 145          |                                                                                                    |
|----------------------------------|----------------------------------------------------------------------------------------------------|
| Narzędzie<br>przesunięcie punktu | Narzędzie <b>Przesunięcie punktu</b> umożliwia utworzenie nowego punktu przez<br>wprowadzenie wartości przesunięcia punktu wzdłuż istniejącej prostej, przesunięcia<br>prostopadłego i kąta przesunięcia.                                                              |
|                                  | Położenie punktu przesuniętego jest obliczane w dwóch wymiarach na płaszczyźnie X-Y.<br>Wysokość punktu przesuniętego jest obliczana na podstawie ekstrapolacji wybranej linii.<br>1. Wyceluj i pomierz dwa punkty lub wybierz istniejaca linie. Aktywuj parzędzja CAD |

- Wyceluj i pomierz dwa punkty lub wybierz istniejącą linię. Aktywuj narzędzia CAI długo przyciskając na linię znajdującą się w na obszarze szkicu. Wybierz Przesunięcie punktu.
- 2. Asystent zapyta o długość przesunięcia.

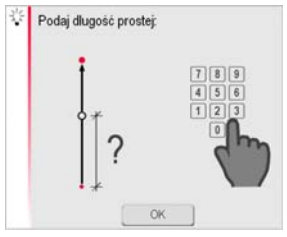

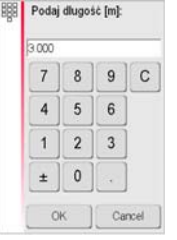

Naciśnij OK.

Wprowadź wartość i naciśnij OK.

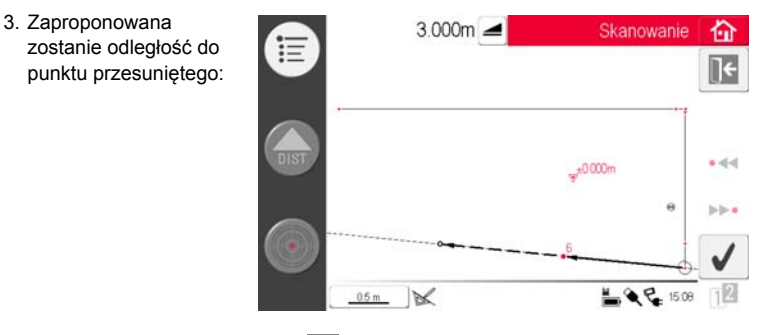

4. Aby anulować naciśnij przycisk 💽 Naciśnij przycisk 🧹 , aby kontynuować.

5. Asystent zapyta o kąt kierunkowy przesunięcia.

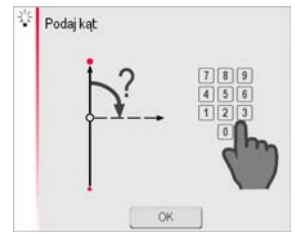

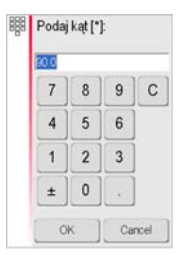

Naciśnij **OK**.

Wprowadź wartość i naciśnij OK.

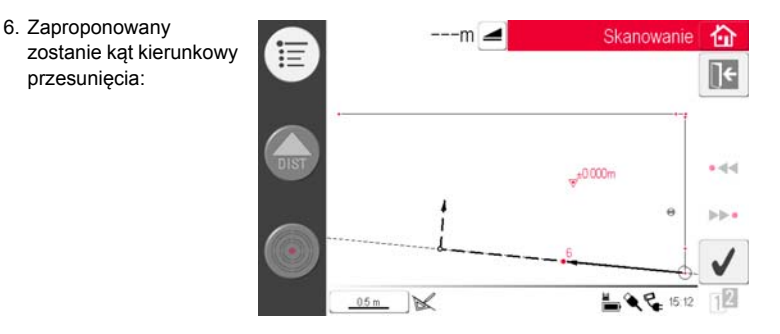

7. Aby anulować naciśnij przycisk 💽 Naciśnij przycisk 🧹 , aby kontynuować.

8. Asystent zapyta o przesunięcie.

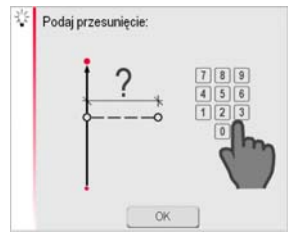

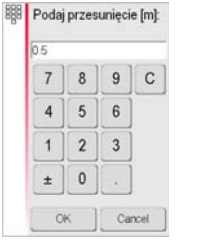

Naciśnij **OK**.

Wprowadź wartość i naciśnij **OK**.

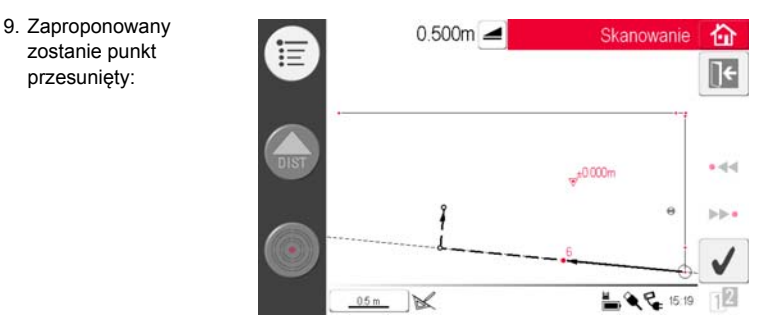

 Aby anulować naciśnij przycisk ]. Po naciśnięciu przycisku 
 vzostanie wygenerowany nowy punkt i zostanie dodana linia łącząca w kierunku poprzedniego punktu.

| Narzędzie spodek | Narzędzie spodek prostopadłej wskazuje prostopadły rzut punktu na wybraną linię. |
|------------------|----------------------------------------------------------------------------------|
| prostopadłej     |                                                                                  |
| (F               | Rzut punktu jest obliczany w dwóch wymiarach na płaszczyźnie X-Y. Wysokość       |

- rzutowanego punktu jest obliczana na podstawie ekstrapolacji pierwszej linii.
  1. Wyceluj i pomierz dwa punkty lub wybierz istniejącą linię. Aktywuj narzędzia CAD długo przyciskając na linię znajdującą się w na obszarze szkicu. Wybierz opcję Spodek prostopadłej.
  - 2. Asystent poprosi o wybór punktu. Naciśnij OK.

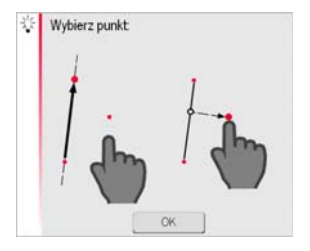

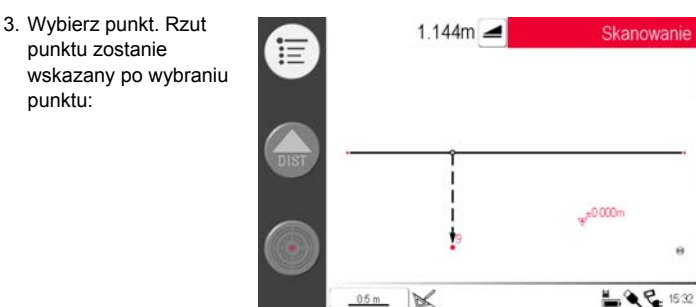

合

**]**€

.44

b-b- •

| 7.4.4                                             | Skanowanie automatyczne                                                                                                    |     |
|---------------------------------------------------|----------------------------------------------------------------------------------------------------|-----|
| Opis                                              | To narzędzie umożliwia automatyczny pomiar pionowych, poziomych lub pochylony profilów i skanowanie powierzchni.                       | /ch |
| Skanowanie,<br>Rozpoczęcie pracy<br>krok po kroku | <ol> <li>Naciśnij Aby rozpocząć skanowanie.</li> <li>W wyskakującym oknie jest dostępne<br/>skanowanie linii i powierzchni.</li> </ol> |     |
| Skanowania                                        |                                                                                                    |     |

Skanowanie w poziomie, krok po kroku

Naciśnij ••• w celu wybrania skanowania linii.
 Wyskakujące okno zapyta o typy skanowania.

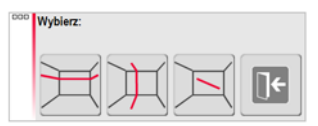

- 4. Naciśnij przycisk 🗮 aby wybrać linię skanowania poziomego.
- 5. Wizjer zostanie włączony, aby wycelować i pomierzyć punkt początkowy.
- 6. Pojawi się okno umożliwiające określenie kierunku skanowania w prawo/od ... do/w lewo. Wybierz "w prawo" aby wykonać skan 360° zgodnie z ruchem wskazówek zegara, wybierz "od ... do" aby skanować ze zdefiniowanym odstępem, albo wybierz "w lewo" aby wykonać skan 360° przeciwnie do ruchu wskazówek zegara. Wybierz jedną z tych opcji aby kontynuować.

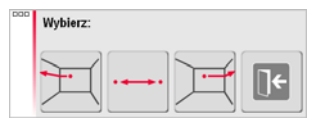

7. Jeśli wybierzesz od ... do, włączony zostanie wizjer aby pomierzyć punkt końcowy

skanowania. Naciśnij

 Pojawi się okno umożliwiające wybór odstępu pomiaru. Wybierz odstęp i naciśnij OK lub przejdź do skrajnego prawego położenia w celu wprowadzenia indywidualnych odstępów.

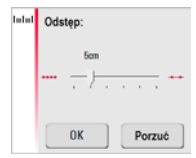

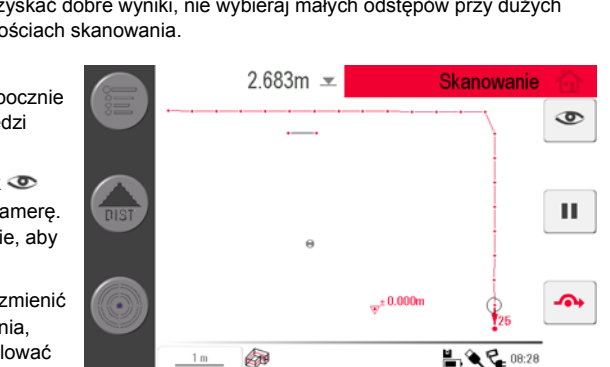

- (B) Aby uzyskać dobre wyniki, nie wybieraj małych odstępów przy dużych odległościach skanowania.
- 9. Naciśnij Ok. Skanowanie rozpocznie się. Pasek narzędzi ulegnie zmianie.
- 10. Naciśnij przycisk 👁 aby uruchomić kamere. Naciśnij ponownie, aby odblokować
- 11. Naciśnij **II** aby zmienić odstep skanowania, pominąć lub anulować skanowanie pozostałego obszaru.
- 12. Naciśnij Aby pominąć skanowanie punktu, którego nie potrzebujesz lub stwarzającego problemy.

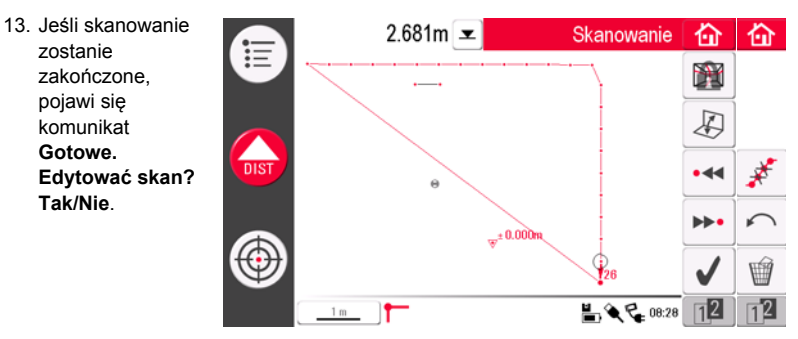

 Jeśli wybrano Tak: Wyświetlony zostanie nowy pasek narzędzi, np. umożliwiający pomiar zagubionych punktów lub usunięcie niepotrzebnych punktów przez naciśnięcie symbol Kosza.

Naciśnij • 📢 lub >>>• aby wybrać punkty.

Naciśnij 🔊 aby zmienić widok i pomierzyć np. szczegóły znajdujące się na ścianie.

Naciśnij *s* aby uruchomić funkcję uproszczenia skanu, która automatycznie usuwa punkty znajdujące się na jednej linii.

Naciśnij

aby zakończyć skanowanie.

## 15. Naciśnij 🏠 aby zapisać i zamknąć plik pomiarowy.

Skanowanie w pionie, krok po kroku

 Naciśnij ••• w celu wybrania skanowania linii. Wyskakujące okno zapyta o typy skanowania.

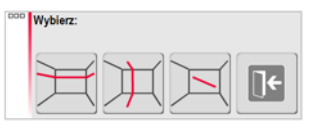

2. Naciśnij przycisk may wybrać linię skanowania pionowego.

- 3. Wizjer zostanie włączony, aby wycelować i pomierzyć punkt początkowy.
- Pojawi się okno umożliwiające wybór orientacji skanu: Prostopadle do ściany lub Dowolny.

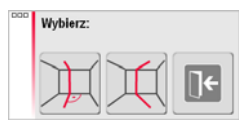

### Prostopadle do ściany

- 1. 3D Disto automatycznie zeskanuje powierzchnię wokół pomierzonego punktu początkowego. Czekaj na pojawienie się kolejnego okna.
- Pojawi się okno umożliwiające określenie kierunku pomiaru w górę/od ... do/w dół a następnie odstęp mierzonych punktów.

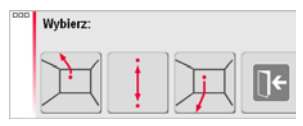

3. Jeśli wybierzesz opcję od ... do, włączony zostanie wizjer w celu pomiaru punkt

końcowego przed określeniem odstępu skanowania punktów. Naciśnij 🎧

 3D Disto rozpocznie skanowanie na punkcie początkowym. Postępuj zgodnie z opisem w rozdziale "Skanowanie w poziomie, krok po kroku", strona 153 i następne.

- Profil dowolny
  - 1. Włączony zostanie wizjer w celu wycelowania i pomiaru punktu na przeciwległej

ścianie. Naciśnij

 Pojawi się okno umożliwiające określenie kierunku pomiaru w górę/od ... do/w dół a następnie odstęp mierzonych punktów. Jeśli wybierzesz opcję od ... do 3D Disto wtedy wykona jedynie skanowanie od punktu do punktu, nie będzie to skanowanie 360°.

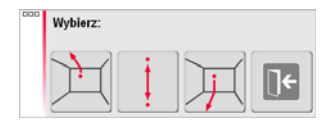

3. Postępuj zgodnie z opisem w rozdziale "Skanowanie w poziomie, krok po kroku".

Skanowanie powierzchni skośnej, krok po kroku

 Naciśnij ••• w celu wybrania skanowania linii. Wyskakujące okno zapyta o typy skanowania. Wybierz , aby wybrać linię skanowania skośnego.

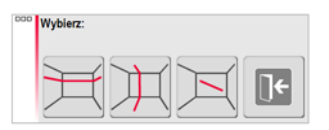

- 2. Wizjer zostanie włączony, aby pomierzyć punkt początkowy. Wyceluj i naciśnij
- 3. Wyceluj koniec skanu i naciśnij

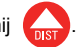

- 4. Postępuj zgodnie z opisem w rozdziale "Skanowanie w poziomie, krok po kroku".
  - Skanowanie powierzchni skośnej nie działa na powierzchniach poziomych.

#### 3D Disto, a Programy

Skanowanie powierzchni, krok po kroku

Ē

1. Naciśnij przycisk :::: aby zeskanować powierzchnię.

 Okno umożliwia wybór spośród trzech opcji skanowania: skanowanie powierzchni poziomej, skośnej i pionowej. Wybierz odpowiednią opcję zależnie od rodzaju powierzchni jaką chcesz skanować.

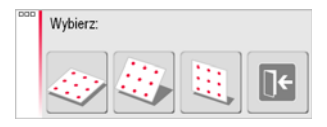

Skorzystaj z opcji skanowania powierzchni pionowej lub poziomej, aby pomierzyć ściany, podłogę i sufit.

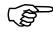

- Opcja skanowania powierzchni skośnej idealnie nadaje się do sprawdzenia płaskości dowolnej powierzchni, niezależnie od jej nachylenia.
- Wybierz opcję "precyzyjną" lub "szybką".
   "Precyzyjna" znajduje dokładne położenie każdego punktu skanu. "Szybka" skupia się na krótkim czasie pomiaru i niezawodności. Dokładność pomiaru jest równa.

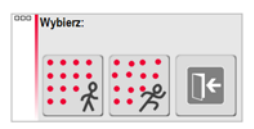

- 4. Włączony zostanie wizjer celem zdefiniowania obszaru skanowania:
  - skanowanie powierzchni poziomej i pionowej: zmierz 2 krawędzie (3 punkty). Obszar zostanie domknięty automatycznie

· skanowanie powierzchni skośnej: zmierz granice obszaru skanowania i naciśnij

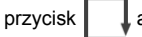

aby kontynuować.

Postępuj zgodnie ze wskazówkami od 8. do 11. opisanymi w rozdziale "Skanowanie w poziomie, krok po kroku".

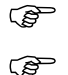

Odchylenie każdego zeskanowanego punktu względem płaszczyzny odniesienia jest wyświetlane w oknie wynikowym.

Z powodów geometrycznych, objętość obliczona na podstawie skanów jest podawana w przybliżeniu.

# 7.5 Projektor

Informacje ogólne

Program umożliwia rzutowanie punktów lub siatek geometrycznych na poziomą, pionową lub nachyloną (= "swobodną") płaszczyznę. Można importować dane projektowe w formacie DXF lub formacie tabelarycznym, lub geometria siatki może zostać wprowadzona ręcznie.

Rzutowanie punktów siatki idealnie sprawdza się podczas montażu sufitów podwieszanych.

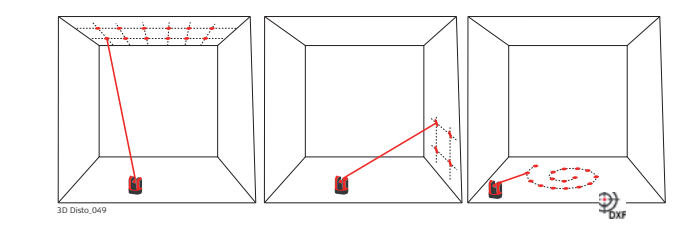

| 7.5.1                       | Przebieg pracy                                                                                                    |
|-----------------------------|----------------------------------------------------------------------------------------------------|
| Projektor,<br>Start         | <ol> <li>Naciśnij Menu » Aplikacje » Projektor.<br/>Okno umożliwia wybór spośród trzech trybów<br/>skanowania: skanowanie powierzchni poziomej,<br/>skośnej i pionowej.</li> <li>Wybierz odpowiednią opcję zgodnie<br/>z realizowanym zadaniem.</li> </ol>                           |
|                             | 3. Włączony zostanie wizjer celem pomiaru obszaru roboczego.                                                                                                    |
| Pomiar obszaru<br>roboczego | <ol> <li>Zmierz wszystkie ważne obiekty, które mają zostać uwzględnione (krawędzie,<br/>narożniki, itp.)</li> <li>Tylko w trybie skanowania płaszczyzny poziomej: pierwszy pomierzony<br/>punkt definiuje poziom, do którego będą odnoszone wszystkie kolejne<br/>punkty.</li> </ol> |
|                             | <ol> <li>Jeśli przycisk jest widoczny, naciśnij go aby zamknąć kontur. Następnie zmierz<br/>kolejne interesujące Cię punkty (tylko w trybie pracy z powierzchnią skośną).</li> </ol>                                                                                                 |
|                             | 3. Gdy wszystkie punkty zostaną pomierzone, kontynuuj naciskając przycisk √.                                                                                                    |

### Układ punktów

 Pojawi się okno z dwoma opcjami zdefiniowania punktów projekcji: Siatka do rzutowania regularnych układów punktów oraz Import do rzutowania punktów zapisanych w plikach DXF lub CSV.

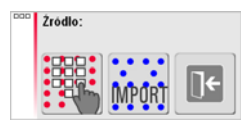

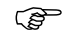

- W dowolnym momencie naciśnij przycisk caby powrócić do pomiaru obszaru roboczego.
- Tryb siatki
  - 1. Naciśnij przycisk aby rozpocząć pracę w trybie siatki.
  - Otworzy się okno umożliwiające wybór między następującymi opcjami Utwórz nowy, Użyj ostatni lub Pomierz.

| E | Kształt siatki |  |
|---|----------------|--|
|   | Ustal nowy     |  |
|   | Uzyj ostatni   |  |
|   | Pomierz        |  |
|   | Zamkinij listę |  |

- 3. Wybierz preferowaną opcję:
  - Utwórz nowy: użyj odpowiednich narzędzi celem wprowadzenie geometrii siatki.
  - Użyj ostatni: przywróć ostatni kształt siatki, który został wprowadzony.
  - Pomierz: postępuj zgodnie ze wskazówkami wyświetlanymi na ekranie, aby wytyczyć się na istniejącą siatkę. Wybór tej opcji pozwala pominąć kolejny krok -Dopasowanie.
- Tryb importu
  - 1. Naciśnij przycisk wywarze aby rozpocząć pracę w trybie importu.
  - 2. Manager plików wyświetli wszystkie zaimportowane pliki DXF i CSV. Wybierz plik.

Naciśnij przycisk 👁 jeśli chcesz przejrzeć zawartość.

- W nagłówku przeglądarki wyświetlone są rozmiary pliku. Zmień ustawienie dla opcji odległość w menu, jeśli skala nie pasuje do obszaru roboczego!
- Aby importować punkty z listy, wprowadź współrzędne X, Y lub Y; X w edytorze tekstowym i zapisz plik z rozszerzeniem CSV. Jeśli import nie działa prawidłowo, sprawdź w menu ustawienia Importu/Eksportu.
- 3. Naciśnij przycisk 🗸 , aby kontynuować.
- 4. Punkty do rzutowania zostaną wyświetlone i są gotowe do dostosowania.

#### Dostosowanie punktów do rzutowania

 Otwarty zostanie program Dopasowanie. Punkty projektowane zostaną wyświetlone na obszarze roboczym i musi zostać przesunięty do żądanego położenia. Użyj następujących narzędzi:

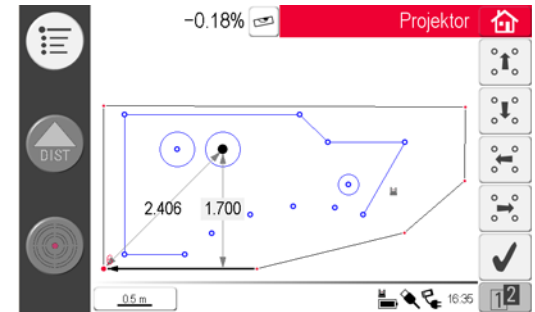

- 2. Każdy punkt lub linia mogą zostać wybrane przez wskazanie palcem lub rysikiem.
- 4. Naciśnij 11 aby przejść do innych narzędzi umożliwiających ustawienie siatki.
- 5. Naciśnij aby zresetować położenie siatki.

6. Naciśnij ի aby ustawić siatkę równolegle do wybranej linii.

Linie między punktami projektowanymi mogą zostać narysowane na ekranie przed użyciem narzędzia Linia równoległa.

- Naciśnij aby obrócić siatkę o 90°.
- 8. Naciśnij 📌 aby umieścić siatkę dokładnie na punkcie odniesienia.
- 9. Naciśnij 🗸 aby kontynuować.

S

W dowolnym momencie użyj przycisku Katowa aby powrócić do ekranu Układ punktów.

#### Rzutowanie punktów

 W trybie tyczenia nastąpi zmiana paska narzędzi i będzie można rzutować siatkę. Użyj przycisków strzałek, aby wybrać punkt i naciśnij

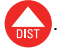

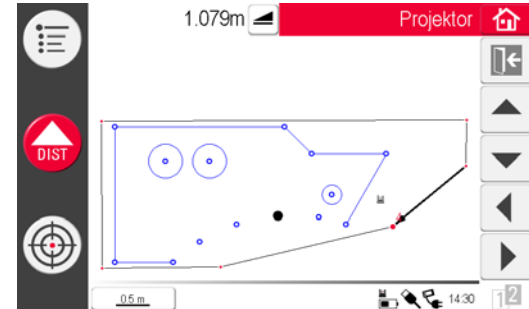

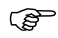

Porowate lub chropowate powierzchnie mogą powodować problemy gdyż wiązka lasera nie może nie zostać odbita od dokładnego położenia punktu tyczonego.

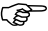

Możesz wybierać punkty przez wskazanie punktu na ekranie lub za pomocą pilota zdalnego sterowania.  Plamka lasera będzie migać jeśli zostanie odnalezione dokładne położenie punktu. Punkt zostanie zaznaczony na czerwono na szkicu.

W celu tyczenia kolejnych punktów wybierz inny punkt i naciśnij

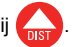

- 3. Naciśnij **Te** aby wrócić do podprogramu **Dopasowanie**.
- 4. Naciśnij 🟠 aby zapisać plik.

Zamiana płaszczyzny

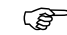

Jeśli punkt nie może zostać rzutowany na sufit, wyceluj wiązkę lasera w kierunku podłogi przed naciśnięciem przycisku **DIST**. Od teraz kolejne punkty będą rzutowane na podłodze. Powierzchnia, na którą punkty są rzutowane może zostać zmieniona w dowolnym momencie.

| 7.5.2                                          | Celowanie i tyczenie za pomocą pilota zdalnego sterowania<br>RM100                                                                                                    |
|------------------------------------------------|----------------------------------------------------------------------------------------------------|
| Opis                                           | Funkcja pilota zdalnego sterowania RM100 jest identyczna we wszystkich programach.<br>Pilot RM100 działa tylko wtedy, gdy Kontroler jest WŁĄCZONY - w przeciwnym wypadku<br>nie będzie możliwości wyświetlenia i uniknięcia błędów pomiarowych.                                                                         |
| Funkcje przycisków<br>w programie<br>Projektor | <ul> <li>Czerwony przycisk :</li> <li>Naciśnij daby włączyć laser, drugie naciśnięcie spowoduje rzutowanie i pomiar punktu w obszarze odniesienia.</li> </ul>                                                                                                    |
|                                                | <ul> <li>Krótkie naciśnięcie przycisku () / ) / ) / ):</li> <li>Każdy przycisk strzałka służy do wybierania sąsiadujących punktów, obraca 3D Disto i rozpoczyna pomiar wielokrotny (iteracyjny). Naciśnij jeden raz, aby włączać pilot zdalnego sterowania, a drugi raz, aby spowodować wykonanie polecenia.</li> </ul> |

# Komunikaty o błędach

Komunikaty o błędach i rady

8

| Nr błędu | Rada                                                                                                    |
|----------|----------------------------------------------------------------------------------------------------|
| 150      | Poza zasięgiem roboczym.                                                                                                    |
| 151      | Nieprawidłowy pomiar.                                                                                                    |
| 152      | Zmień pozycję 3D Disto lub użyj linijki do pomiaru punktów na domiarach.                                                                                                    |
| 160      | Powtórz i nie przesuwaj linijki między dwoma pomiarami.                                                                                                    |
| 161      | W niektórych przypadkach narzędzie do pomiaru punktów na domiarach nie może zostać użyte.                                                                                              |
| 170      | Uruchom ponownie 3D Disto jeśli problem będzie nadal występował.                                                                                                    |
| 171      | Sprawdź wszystkie urządzenia, na przykład zasilacz lub kable i spróbuj ponownie.                                                                                                    |
| 240      | Kalibracja czujnika nachylenia nie zakończona pomyślnie. Dokładność uzyskiwanych pomiarów jest zagrożona. Skontaktuj się ze swoim dystrybutorem lub przedstawicielem Leica Geosystems. |
| 241      | Odchylenie jest zbyt duże. Powtórz dokładnie procedurę kalibracji.                                                                                                    |
| 243      | Ustaw instrument na stabilnym podłożu. Nie dotykaj i nie obracaj 3D Disto. Powtórz procedurę kalibracji.                                                                               |
| 300      | Wybierz linię poziomą.                                                                                                    |

| Nr błędu | Rada                                                                                                    |
|----------|----------------------------------------------------------------------------------------------------|
| 350      | Sprawdź powierzchnię rzutowania. Laser nie może osiągnąć właściwej pozycji.                                                                                 |
| 755      | Punkt nie może zostać pomierzony. Spróbuj wykonać pomiar z innej pozycji. Narzędzie nie działa na płaszczyznach poziomych.                                  |
| 760      | Punkt nie może zostać pomierzony. Wprowadź inne wartości. Narzędzie nie działa na płaszczyznach poziomych.                                                  |
| 765      | Punkt nie może zostać pomierzony. Spróbuj wykonać pomiar z innej<br>pozycji lub wprowadź inne wartości. Narzędzie nie działa na<br>płaszczyznach poziomych. |
| 800      | Import lub eksport danych nie jest możliwy.                                                                                                    |
| 801      | Brak wolnego miejsca w pamięci USB.                                                                                                    |
| 802      | Nośnik pamięci nie działa właściwie.                                                                                                    |
| 803      | Sprawdź stan pliku i zawartość.                                                                                                    |
| 804      | Plik lub folder jest chroniony przed zapisem lub uszkodzony.                                                                                                |
| 900      | Błąd 3D Disto. Skontaktuj się ze swoim dystrybutorem lub<br>przedstawicielem Leica Geosystems jeśli błąd będzie powtarzał się.                              |
| 901      | Moc odbitej wiązki lasera jest zbyt niska.                                                                                                    |

| Nr błędu | Rada                                                                                                    |
|----------|----------------------------------------------------------------------------------------------------|
| 902      | Moc odbitej wiązki lasera jest zbyt wysoka.                                                                            |
| 903      | Zbyt jasne światło w miejscu pracy instrumentu.                                                                        |
| 904      | Przebieg wiązki lasera został zakłócony. Powtórz pomiar.                                                               |
| 950      | Wykonaj kontrolę położenia aby utrzymać dokładność!                                                                    |
| 951      | Wychylenie 3D Disto przekracza 3°. Ustaw instrument w poziomie!                                                        |
| 952      | Sprawdź 3D Disto, sprawdź czy w pobliżu znajdują się przeszkody zakłócające działanie WLAN, lub zbliż się do 3D Disto. |
| 953      | Sprawdź połączenie i kable.                                                                                            |
| 954      | Podłącz kabel lub wybierz "WLAN" w menu.                                                                               |
| 955      | Temperatura 3D Disto wykracza poza zakres roboczy.                                                                     |
| 956      | Zbyt duże drgania lub instrument stale porusza się.                                                                    |
| 998      | Skontaktuj się ze swoim dystrybutorem lub przedstawicielem Leica Geosystems.                                           |
| 999      | Skontaktuj się ze swoim dystrybutorem lub przedstawicielem Leica Geosystems.                                           |

| 9                             | Sprawdzenie i rektyfikacja                                                                                                    |
|-------------------------------|----------------------------------------------------------------------------------------------------|
| 9.1                           | Wstęp                                                                                                    |
| Opis                          | Instrumenty Leica Geosystems są produkowane, składane i rektyfikowane w sposób<br>zapewniający najwyższą jakość i dokładność pomiaru. Nagłe zmiany temperatury,<br>wstrząs lub upadek mogą spowodować zmiany dokładności instrumentu. Zalecane jest<br>sprawdzanie i rektyfikacja instrumentu od czasu do czasu. Może to zostać wykonane<br>w terenie za pomocą specjalnych procedur pomiarowych. Procedury są opisane i powinny<br>być wykonywane uważnie i dokładnie w sposób omówiony w poniższych rozdziałach. |
| Rektyfikacja<br>elektroniczna | <ul> <li>Następujące błędy instrumentu mogą być sprawdzane i rektyfikowane elektronicznie:</li> <li>Przesunięcie krzyża kresek</li> <li>Indeks V</li> <li>Czujnik nachylenia</li> </ul>                                                                                                    |
|                               | Wszystkie ustawienia kalibracji mogą zostać przywrócone do wartości fabrycznych.                                                                                                    |

Każdy pomierzony kąt jest automatycznie korygowany jeśli czujnik nachylenia jest aktywny i wychylenie 3D Disto znajduje się w przedziale między 0° oraz 3°.

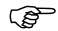

Podczas procesu produkcji, błędy instrumentu są określane i zerowane. Jak wspomniano wcześniej, błędy te mogą zmieniać się i zalecane jest ponowne ich określenie w następujących sytuacjach:

- Po długotrwałym i trudnym transporcie
- Po długim okresie magazynowania
- Jeżeli różnica pomiędzy obecną temperaturą a temperaturą podczas ostatniej kalibracji wynosi ponad 20°C

## 9.2 Przesunięcie krzyża kresek

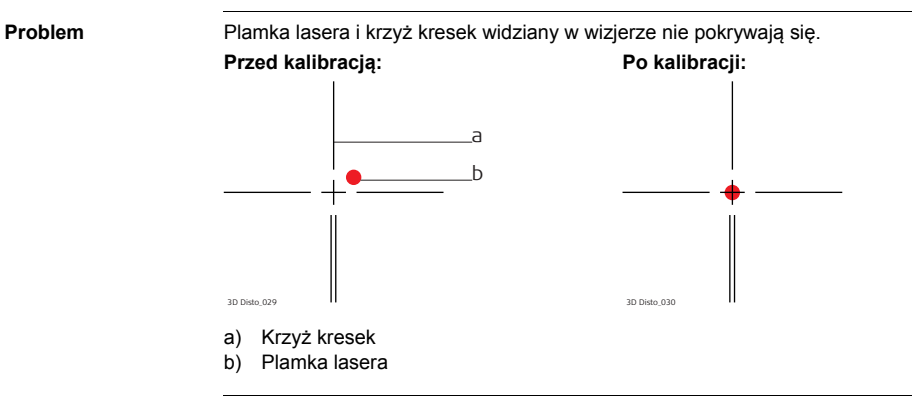

#### Rektvfikacia krok po kroku

- 1. Kalibracie można uruchomić w Menu » Urzadzenie » Kalibracia.
- 2. Naciśnii —
- 3. Wizier zostanie właczony. Umieść tarcze celownicza w odległości > 25 m. Wyceluj na

tarczę celowniczą tak dokładnie jak to możliwe. Naciśnij 🙆 gdy plamka lasera

znaidzie sie dokładnie na celowanym punkcie.

4. Wizier pozostanie właczony i wyświetlany bedzie czerwony krzyż kresek. Przesuń krzyż kresek dokładnie na środek tarczy celowniczej za pomocą przycisków strzałek.

Naciśnij ponownie przycisk

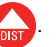

- 5. Jeśli wartości znajdują się w zakresie tolerancji, pojawi się okno zawierające następujące możliwości wyboru Ustaw nowe: x=...px; y=...px, Powrót do ustawień fabrycznych, lub Przerwać kalibracie.
- 6. Wybierz Ustaw... lub Resetui... aby zrektyfikować krzyż kresek. W ostatnim oknie pojawi sie pytanie Na pewno? Tak/Porzuć.
- 7. Jeśli wybrano Tak, pojawi się symbol potwierdzający zakończenie wprowadzania parametrów.

# 9.3 Błąd indeksu V

Problem

Indeks pionowy nie pokrywa się z pionową osią obrotu instrumentu. Błąd może zostać wykryty jeśli wysokości lub różnice wysokości pomierzonych punktów wydają się nieprawidłowe, przykładowo funkcje programu Pasek Narzędzi nie działają prawidłowo.

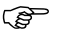

Zalecana jest kalibracja czujnika nachylenia a po niej kalibracja krzyża kresek przed rozpoczęciem kalibracji indeksu V! Dalszych informacji szukaj w rozdziale "9.4 Kalibracja czujnika nachylenia" oraz "9.2 Przesunięcie krzyża kresek".

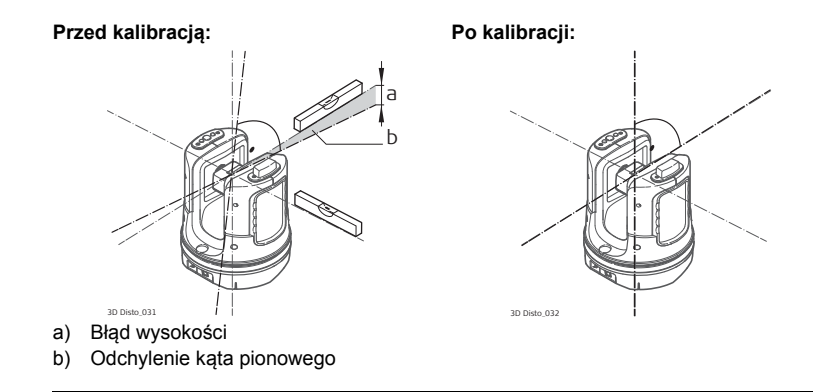
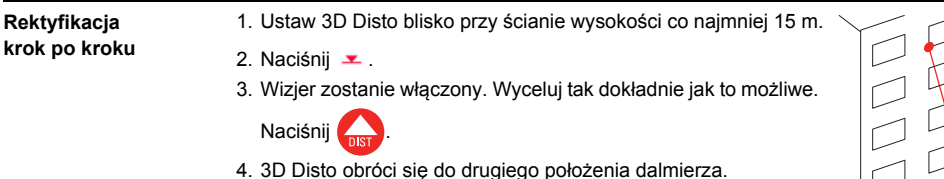

5. Ponownie wyceluj na punkt. Naciśnij

3D Disto 051

- Jeśli obydwa pomiary zostały przeprowadzone poprawnie, pojawi się okno zawierające Ustaw nowy: XXX gon, Powrót do ustawień fabrycznych, lub Przerwać kalibrację.
- 7. Wybierz Ustaw... lub Resetuj... w celu rektyfikacji indeksu V. W ostatnim oknie pojawi się pytanie Na pewno? Tak/Porzuć.
- Jeśli wybrano Tak, pojawi się symbol potwierdzający zakończenie wprowadzania parametrów.

# 9.4 Kalibracja czujnika nachylenia

Problem

Błąd czujnika nachylenia ma identyczny wpływ jak błąd indeksu V ale zależy od orientacji instrumentu.

Błąd może zostać wykryty jeśli wysokości lub różnice wysokości pomierzonych punktów wydają się nieprawidłowe, przykładowo polecenie obrotu **Przejdź do horyzontu** lub wyznaczanie pionu lub punktów w pionie nie działa prawidłowo.

Po kalibracji:

Przed kalibracją:

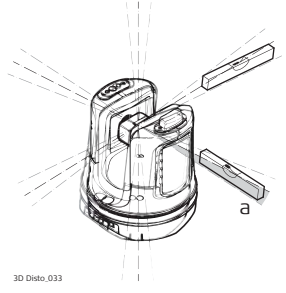

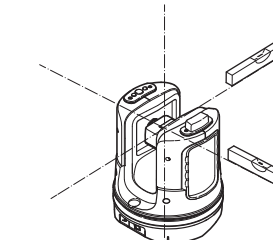

3D Disto\_034

a) Nieprawidłowe działanie czujnika nachylenia

| ()                            | Kalibracja jest wykonywana automatycznie. Musisz się tylko upewnić się, że wychylenie                                                                                                    |
|-------------------------------|----------------------------------------------------------------------------------------------------|
| J                             | 3D Disto jest < 3°.                                                                                                    |
| Rektyfikacja<br>krok po kroku | <ol> <li>Naciśnij =</li> <li>3D Disto rozpocznie samopoziomowanie automatycznie: wychylenie instrumentu zostanie sprawdzone i instrument spoziomuje się samoczynnie jeśli wychylenie będzie &lt; 3°. Pojawi się komunikat Nie ruszać 3D Disto przez 1 minutę!</li> <li>Jeśli kalibracja zostanie zakończona, pojawi się komunikat Kalibracja zakończona powodzeniem.</li> </ol> |

# 9.5 Przywracanie ustawień fabrycznych

Przywracanie ustawień fabrycznych krok po kroku

- 1. Naciśnij 🎮.
- 2. Pojawi się komunikat Przywrócić ustawienia kalibracyjne do ustawień fabrycznych? Tak/Nie.
- Jeśli wybrane zostanie Tak: wszystkie ustawienia kalibracji wprowadzone przez użytkownika zostaną przewrócone do ustawień fabrycznych.

# 10 Zabezpieczenia instrumentu (Ochrona przed kradzieżą)

 
 Opis
 Instrument może zostać zabezpieczony kodem PIN (z ang. Personal Identification Number). Jeśli kod PIN zostanie aktywowany, wtedy Kontroler będzie zawsze prosił o podanie kodu PIN po uruchomieniu. Jeśli kod PIN zostanie błędnie wprowadzony trzy razy, wymagane będzie wprowadzenie kodu PKU, który znajduje się w dokumentach dostarczanych z instrumentem. Jeśli wprowadzony zostanie właściwy kodu PUK, wtedy kod PIN zostanie zmieniony na wartość domyślną "0" i zostanie on dezaktywowany. Skontaktuj się z przedstawicielem Leica Geosystems jeśli potrzebujesz innego (nowego) kodu PUK.

# Aktywacja kodu PIN krok po kroku

) B

- 1. Skonfiguruj Kontroler tak, jak to opisano w rozdziale "5 Konfiguracja instrumentu".
- Wejdź do Menu » Urządzenie » Zabezpieczenie przed kradzieżą. Domyślne ustawienie to Wyłączony.
- 3. Naciśnij Włącz aby aktywować.
- 4. Wprowadź swój kod PIN (od 3 do 8 cyfr lub liter).
- 5. Zaakceptuj wprowadzone ustawienia naciskając Ok.

Od teraz instrument będzie chroniony przed nieautoryzowanym użyciem. Wprowadzenie kodu PIN będzie wymagane podczas włączania instrumentu, wychodzenia z trybu czuwania, lub podczas zmiany kodu PIN.

Wyłączanie kodu PIN krok po kroku

Ì

- 1. Skonfiguruj Kontroler tak, jak to opisano w rozdziale "5 Konfiguracja instrumentu".
- 2. Wejdź do Menu » Urządzenie » Zabezpieczenie przed kradzieżą.
- 3. Wprowadź swój kod PIN i naciśnij OK aby zaakceptować ustawienia.
- 4. Naciśnij Wyłącz aby dezaktywować kod PIN.

Od teraz instrument nie będzie chroniony przed nieautoryzowanym użyciem.

| 11                                    | Przechowywanie i transport                                                                                                    |
|---------------------------------------|----------------------------------------------------------------------------------------------------|
| 11.1                                  | Transport                                                                                                    |
| Transport w terenie                   | <ul> <li>Podczas transportu instrumentu w terenie upewnij się, że:</li> <li>instrument jest przenoszony w oryginalnym pojemniku transportowym,</li> <li>instrument jest zamocowany na statywie i niesiony w pozycji pionowej, a nogi statywu są rozłożone i oparte na ramieniu.</li> </ul>        |
| Transport<br>w pojazdach<br>drogowych | Nigdy nie przewoź produktu luzem w pojeździe drogowym, gdyż będzie on narażony na drgania i wibracje. Zawsze musi być przewożony w pojemniku transportowym i odpowiednio zabezpieczony.                                                                                                    |
| Wysyłka                               | Jeżeli produkt ma być przewożony koleją, drogą powietrzną lub morską, należy zawsze używać kompletnego, oryginalnego pojemnika transportowego Leica Geosystems i pudła kartonowego lub innych wytrzymałych materiałów umożliwiających zabezpieczenie urządzenia przed uderzeniami oraz drganiami. |
| Wysyłka i transport<br>baterii        | Przy transporcie lub przesyłaniu baterii, osoba odpowiedzialna za produkt musi upewnić się, że przestrzegane są obowiązujące w tym zakresie krajowe i międzynarodowe przepisy prawne. Przed transportem lub przesyłaniem, skontaktuj się z biurem firmy transportowej.                            |
| Ustawienie w terenie                  | Przed rozpoczęciem pracy, po długotrwałym transporcie, sprawdź w terenie parametry urządzenia podanie w instrukcji obsługi.                                                                                                    |

| 11.2                 | Przechowywanie                                                                                                    |
|----------------------|----------------------------------------------------------------------------------------------------|
| Produkt              | Przestrzegaj granicznej temperatury przechowywania produktu, zwłaszcza w lecie<br>podczas przechowywania produktu wewnątrz pojazdu. W rozdziale "13 Dane techniczne"<br>szukaj informacji dotyczących zakresów temperatur przechowywania.                                                                                                    |
| Ustawienie w terenie | Po długim okresie przechowywania należy przed użyciem, dokonać polowego sprawdzenia parametrów pomiarowych instrumentu podanych w niniejszej instrukcji.                                                                                                    |
| Baterie              | <ul> <li>Baterie alkaliczne i litowo-jonowe</li> <li>W rozdziale "13 Dane techniczne" szukaj informacji dotyczących zakresów temperatur przechowywania.</li> <li>Aby zminimalizować proces samoczynnego rozładowywania się baterii, zaleca się przechowywanie baterii w warunkach suchych, w zakresie temperatur od 0°C do +20°C.</li> <li>W podanym zakresie temperatur, baterie naładowane od 70% do 100% mogą być przechowywane do jednego roku. Po tym okresie baterie muszą być ponownie naładowane.</li> <li>Po okresie przechowywania, naładuj baterie litowo-jonowe przed użyciem.</li> <li>Chroń baterie przed zawilgoceniem. Mokre lub wilgotne baterie muszą być przed użyciem lub przechowywaniem wysuszone.</li> </ul> |

# 11.3Czyszczenie i suszenie

| Optyka i obudowa         | <ul> <li>Zdmuchnij kurz z optyki i obudowy urządzenia.</li> </ul>                                                                                                    |
|--------------------------|----------------------------------------------------------------------------------------------------|
| 3D Disto                 | Optyki nigdy nie dotykać palcami.                                                                                                    |
|                          | <ul> <li>Do czyszczenia używać tylko czystej, delikatnej nie pylącej szmatki. Jeżeli to<br/>konieczne, zwilżyć szmatkę w wodzie lub w czystym alkoholu. Nie używać żadnych<br/>innych płynów; mogą one działać agresywnie na elementy plastikowe.</li> </ul> |
| Zawilgocenie<br>produktu | <ul> <li>Osusz instrument, pojemnik, wkładki piankowe i akcesoria w temperaturze nie<br/>większej niż 40°C, a następnie wyczyść cały zestaw.</li> </ul>                                                                                                    |
|                          | <ul> <li>Instrument pakuj do pojemnika tylko wówczas gdy jest on całkowicie suchy.</li> </ul>                                                                                                    |
|                          | Podczas pracy w terenie zawsze zamykaj pojemnik transportowy.                                                                                                    |
| Przewody i wtyczki       | Dbaj by wtyczki i kable były suche. Dokładnie usuwaj zabrudzenia, jakie mogą gromadzić się na wtyczkach kabli połączeniowych.                                                                                                    |

| Wskazówki bezpieczeństwa                                                                                                    |
|----------------------------------------------------------------------------------------------------|
| Informacje ogólne                                                                                                    |
| Poniższe wskazówki powinny być znane osobie odpowiedzialnej za instrument i aktualnemu użytkownikowi aby uniknąć działań niebezpiecznych.   |
| Osoba odpowiedzialna za instrument powinna się upewnić, czy wszyscy użytkownicy<br>zrozumieli te wskazówki i czy będą się do nich stosować. |
|                                                                                                    |

# 12.2 Zastosowania dopuszczalne

### Dopuszczalne zastosowania

- Pomiar 3D odległości, wysokości, spadków, kątów, pól powierzchni oraz objętości.
- Ręczny i automatyczny pomiar wymiarów pomieszczenia.
- Automatyczny pomiar profili.
- Tyczenie punktów, na przykład z projektu.
- Tworzenie rysunków.
- Funkcje kamery.
- Import/eksport danych.
- Zarządzanie danymi.

Niedopuszczalne zastosowania

- Użytkowanie instrumentu bez instrukcji.
- Używanie niezgodnie z przeznaczeniem.
- Usuwanie zabezpieczeń systemowych.
- Usuwanie etykiet ostrzegawczych.
- Otwieranie instrumentu przy użyciu narzędzi np. śrubokręta, chyba że jest to wyraźnie dozwolone.
- Modyfikacje i przeróbki instrumentu.
- Używanie produktu mimo widocznych uszkodzeń i wad.
- Wykorzystanie akcesoriów innego producenta bez uzyskania wcześniejszej zgody firmy Leica Geosystems.
- Nieodpowiednia ochrona miejsca pracy, na przykład podczas pomiarów na drogach lub placach budowy.
- Celowe oślepianie innych osób.
- Sterowanie maszynami, ruchomymi obiektami lub podobny monitoring bez dodatkowych instalacji kontrolnych i zabezpieczających.

A Ostrzeżenie

Niedozwolone użycie może doprowadzić do obrażeń ciała, nieprawidłowego działania lub uszkodzenia instrumentu.

Zadaniem osoby odpowiedzialnej za instrument jest poinformowanie użytkowników o niebezpieczeństwach i sposobach przeciwdziałania im. Urządzenia nie wolno używać dopóki jego operator nie zostanie przeszkolony w zakresie obsługi.

| 12.3                   | Ograniczenia w użyciu                                                                                                    |
|------------------------|----------------------------------------------------------------------------------------------------|
| Środowisko             | Instrument jest przystosowany do pracy w środowisku stałego przebywania ludzi: nie jest przystosowany do działania w warunkach agresywnych i wybuchowych.                                                                                |
| Miebezpieczeń-<br>stwo | Przed rozpoczęciem pracy w warunkach wybuchowych, w pobliżu instalacji<br>energetycznych lub w warunkach ekstremalnych, odpowiedzialny za instrument musi<br>skontaktować się z lokalnymi organami i ekspertami do spraw bezpieczeństwa. |

# 12.4 Zakres odpowiedzialności

| Producent<br>urządzenia                                                    | Leica Geosystems AG, CH-9435 Heerbrugg, zwana dalej Leica Geosystems, jest<br>odpowiedzialna za dostarczenie sprzętu wraz z instrukcją obsługi i oryginalnymi<br>akcesoriami, w bezpiecznym do użycia stanie.                                                                                                    |
|----------------------------------------------------------------------------|----------------------------------------------------------------------------------------------------|
| Producenci<br>akcesoriów innych<br>niż akcesoria firmy<br>Leica Geosystems | Producenci oprzyrządowania, firmy inne niż Leica Geosystems odpowiedzialni są za<br>opracowanie, zastosowanie i opublikowanie zasad bezpiecznego użycia swoich<br>produktów, oraz za efektywność ich działania w połączeniu z instrumentami firmy Leica<br>Geosystems.                                                                                     |
| Osoba<br>odpowiedzialna<br>za urządzenie                                   | <ul> <li>Osoba odpowiedzialna za produkt ma następujące obowiązki:</li> <li>Dokładnie znać wskazówki bezpieczeństwa oraz zalecenia zamieszczone w instrukcji obsługi.</li> <li>Zapoznać się z lokalnymi zasadami BHP.</li> <li>Natychmiast poinformować firmę Leica Geosystems jeżeli produkt i jego działanie zacznie zagrażać bezpieczeństwu.</li> </ul> |
| Ostrzeżenie                                                                | Osoba odpowiedzialna za instrument powinna zapewnić jego użycie zgodnie z niniejszą instrukcją. Jest ona także odpowiedzialna za przeszkolenie osób używających instrument i zapoznanie ich z zasadami bezpiecznego użytkowania.                                                                                                    |

| 12.5                 | Sytuacje niebezpieczne                                                                                                    |
|----------------------|----------------------------------------------------------------------------------------------------|
| <b>▲</b> Ostrzeżenie | Brak instrukcji obsługi lub jej niedostateczna znajomość może spowodować<br>nieprawidłowe lub zabronione użycie i w rezultacie może doprowadzić do wypadków<br>z daleko idącymi konsekwencjami finansowymi i materialnymi dla ludzi i środowiska.<br>Środki ostrożności:    |
|                      | Wszyscy użytkownicy są zobowiązani do przestrzegania podanych przez producenta<br>zasad bezpieczeństwa oraz zaleceń osoby odpowiedzialnej za instrument.                                                                                                    |
| <b>M</b> Uwaga       | Gdy instrument był niewłaściwie używany, upadł na ziemię, był modyfikowany,<br>przechowywany lub transportowany przez długi okres czasu, można spodziewać się<br>błędnych pomiarów.<br>Środki ostrożności:                                                                  |
|                      | Należy co pewien czas przeprowadzać pomiary testowe i wprowadzać korekty określone w instrukcji obsługi, w szczególności jeżeli produkt był intensywnie użytkowany oraz przed i po szczególnie ważnych pracach pomiarowych.                                                 |
| <u> </u>             | W czasie prac wymagających ciągłego ruchu, na przykład podczas tyczenia, istnieje niebezpieczeństwo wystąpienia wypadku, jeżeli Użytkownik nie zwraca dostatecznej uwagi na otaczające go warunki środowiskowe, na przykład przeszkody takie jak kable. Środki ostrożności: |
|                      | Osoba odpowiedzialna za produkt musi poinformować wszystkich użytkowników o istniejących zagrożeniach.                                                                                                    |

| <b>M</b> Ostrzeżenie | Niewłaściwe zabezpieczenie miejsca pracy może prowadzić do niebezpiecznych sytuacji<br>np. w ruchu ulicznym, na terenie budowy lub zakładów przemysłowych.<br>Środki ostrożności:<br>Należy zawsze upewnić się, że miejsce prac zostało właściwie zabezpieczone. Należy<br>ściśle przestrzegać przepisów BHP oraz przepisów ruchu drogowego.                                                                                                    |
|----------------------|----------------------------------------------------------------------------------------------------|
| <b>M</b> Uwaga       | Jeżeli akcesoria używane z instrumentem nie są właściwie zabezpieczone i instrument<br>jest narażony na udary mechaniczne, np. upadek, uderzenie, może ulec on zniszczeniu,<br>a ludzie mogą doznać obrażeń ciała.<br><b>Środki ostrożności:</b><br>Podczas rozstawiania produktu, upewnij się że akcesoria zostały poprawnie dobrane,<br>zamontowane i zabezpieczone oraz znajdują się we właściwych miejscach.<br>Unikaj narażania produktu na uderzenia mechaniczne.                                                                                     |
| <b>⊥</b> Uwaga       | Jeżeli podczas transportu lub przesyłania naładowanych baterii występują niedozwolone<br>oddziaływania mechaniczne, istnieje ryzyko powstania pożaru.<br>Środki ostrożności:<br>Przed transportem lub wysyłką, rozładuj baterie poprzez ciągłe działanie w instrumencie.<br>Przy transporcie lub przesyłaniu baterii, osoba odpowiedzialna za produkt musi upewnić<br>się, że przestrzegane są obowiązujące w tym zakresie krajowe i międzynarodowe<br>przepisy prawne. Przed transportem lub przesyłaniem, skontaktuj się z biurem firmy<br>transportowej. |

# 3D Disto, Wskazówki bezpieczeństwa

| <b>▲</b> Ostrzeżenie | Używanie ładowarki innej niż zalecana przez Leica Geosystems może spowodować<br>zniszczenie baterii. Może to być przyczyną pożaru lub eksplozji.<br><b>Środki ostrożności:</b><br>Do ładowania baterii należy używać tylko ładowarek zalecanych przez Leica Geosystems.                                   |
|----------------------|----------------------------------------------------------------------------------------------------|
| <u>∧</u> Ostrzeżenie | Oddziaływania mechaniczne, wysoka temperatura otoczenia lub zanurzenie w cieczach<br>może być przyczyną wycieku, pożaru lub eksplozji baterii.<br>Środki ostrożności:<br>Należy chronić baterie przed oddziaływaniami mechanicznymi i wysoką temperaturą. Nie<br>należy ich rzucać i zanurzać w cieczach. |

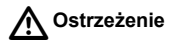

Zużyte baterie nie mogą być wyrzucane razem ze śmieciami domowymi. Dbaj o środowisko naturalne i zanieś baterię do odpowiednich punktów odbioru działających na bazie przepisów lokalnych.

Przy nieodpowiednim złomowaniu urządzeń może dojść do następujących zagrożeń:

- Jeśli części polimerowe zostaną podpalone, to wydzielone zostaną trujące gazy, które mogą zaszkodzić zdrowiu.
- Jeżeli baterie są zniszczone lub mocno ogrzane, mogą wybuchnąć i spowodować zatrucie, pożar, korozję lub zanieczyszczenie środowiska.
- Przez nieodpowiednie złomowanie produktu możesz udostępnić produkt osobom nieupoważnionym i narazić je i innych na dotkliwe obrażenia oraz zanieczyszczenie środowiska naturalnego.

# Środki ostrożności:

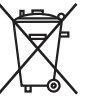

Produkt nie może być wyrzucany razem ze zwykłymi odpadami domowymi. Urządzenie należy poddać recyklingowi zgodnie z prawem obowiązującym w kraju.

Zawsze zabezpieczaj produkt przed dostępem osób nieupoważnionych.

Zalecenia odnośnie produktu oraz informacje dotyczące postępowania z odpadami można pobrać ze strony Leica Geosystems poda adresem http://www.leicageosystems.com/treatment lub otrzymać u lokalnego przedstawiciela Leica Geosystems.

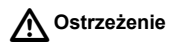

Tylko autoryzowane warsztaty serwisowe Leica Geosystems są upoważnione do naprawy tych urządzeń.

| 12.6                           | Klasyfikacja lasera                                                                                                    |
|--------------------------------|----------------------------------------------------------------------------------------------------|
| Wbudowany<br>dalmierz laserowy | Leica 3D Disto emituje widzialną wiązkę lasera przez otwór znajdujący się z przodu instrumentu.                                                                                                    |
|                                | Jest to urządzenie laserowe klasy 2 zgodnie z dyrektywą:<br>• IEC60825-1: 2007 "Bezpieczeństwo produktów laserowych"                                                                                                    |
|                                | Urządzenia laserowe klasy 2:<br>Nie patrz bezpośrednio we wiązkę laserową i nie kieruj jej niepotrzebnie w kierunku innych<br>ludzi.<br>Oczy są chronione przez naturalne odruchy ludzkie związane z unikaniem jaskrawego<br>widzialnego promieniowania.                                                   |
| Ostrzeżenie                    | Bezpośrednie patrzenie we wiązkę lasera przez instrumenty optyczne (np. lornetka,<br>luneta) może być niebezpieczne.<br><b>Środki ostrożności:</b><br>Nie patrz bezpośrednio we wiązkę lasera przez instrumenty optyczne.                                                                                  |
| <b>▲</b> Uwaga                 | Patrzenie bezpośrednio we wiązkę lasera może być niebezpieczne dla oczu.<br>Środki ostrożności:<br>Nie patrz we wiązkę laserową. Upewnij się, że wiązka laserowa została wycelowana<br>powyżej lub poniżej poziomu oczu. (w szczególności, gdy instrument jest zamontowany<br>na stałe, na maszynach itp.) |

Oznakowanie

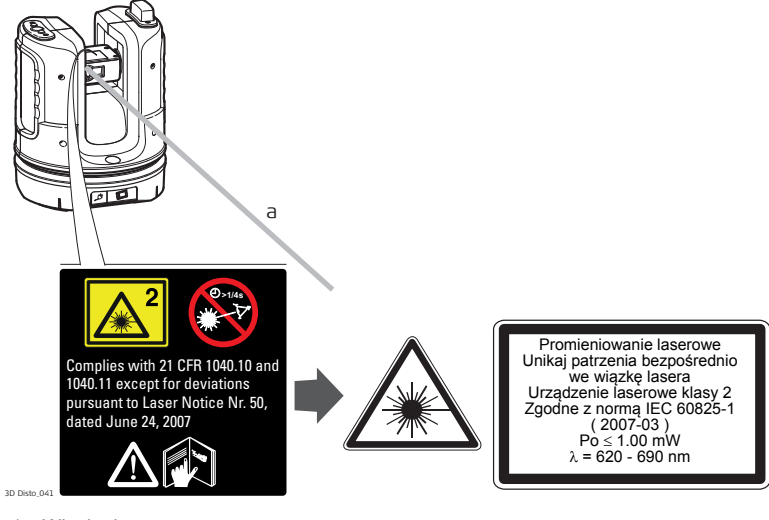

a) Wiązka lasera

| 12.7                 | Zgodność elektromagnetyczna EMC                                                                                                    |
|----------------------|----------------------------------------------------------------------------------------------------|
| Opis                 | Termin "Zgodność elektromagnetyczna" oznacza, że instrument funkcjonuje prawidłowo w środowisku, w którym występuje promieniowanie elektromagnetyczne i wyładowania elektrostatyczne, jak również, że nie powoduje on zakłóceń w pracy innych urządzeń. |
| <b>≜</b> Ostrzeżenie | Instrument 3D Disto spełnia najbardziej rygorystyczne standardy i przepisy.<br>Niemniej jednak, nie można całkowicie wykluczyć możliwości spowodowania zakłócenia<br>pracy innych urządzeń.                                                             |
| <b>≜</b> Uwaga       | Nigdy nie próbuj naprawiać produktu na własną rękę. W przypadku uszkodzenia instrumentu, skontaktuj się z lokalnym przedstawicielem.                                                                                                    |
| Ostrzeżenie          | Promieniowanie elektromagnetyczne może powodować zakłócenia w pracy innych urządzeń.                                                                                                    |
|                      | Mimo, że instrument spełnia surowe wymagania i standardy obowiązujące w tej<br>dziedzinie, Leica Geosystems nie może całkowicie wykluczyć możliwości zakłóceń<br>w pracy innych urządzeń.                                                               |

| <b>▲</b> Uwaga | Należy się liczyć z możliwością zakłóceń pracy urządzeń innych producentów używanych<br>w połączeniu z instrumentem, takich jak komputery polowe, przenośne radiotelefony,<br>nietypowe kable lub baterie zewnętrzne.<br>Środki ostrożności:<br>Należy stosować wyłącznie akcesoria zalecane przez Leica Geosystems. Przed użyciem<br>należy upewnić się, że spełniają one wymogi określone normami i standardami. Używając<br>komputerów i radiotelefonów należy zwrócić uwagę na informację o zgodności<br>elektromagnetycznej zamieszczonej przez producenta. |
|----------------|----------------------------------------------------------------------------------------------------|
| <b>⊥</b> Uwaga | Zakłócenia spowodowane promieniowaniem elektromagnetycznym mogą spowodować<br>nieprawidłowy wynik pomiarów.<br>Mimo że instrumenty spełniają określone wymogi bezpieczeństwa i standardy, Leica<br>Geosystems nie może całkowicie wykluczyć możliwości wpływu silnego promieniowania<br>elektromagnetycznego, na przykład, bliskiego nadajnika radiowego, radiotelefonu,<br>generatorów prądu, na pracę samego instrumentu.<br><b>Środki ostrożności:</b><br>Należy sprawdzić wiarygodność pomiarów wykonywanych w powyższych warunkach.                         |

<u>∧</u> Ostrzeżenie

Praca instrumentu może zostać zakłócona poprzez przekroczenie dopuszczalnego poziomu promieniowania elektromagnetycznego spowodowane jednostronnym przyłączeniem do instrumentu kabli takich jak kable do baterii zewnętrznej lub kable transmisyjne.

## Środki ostrożności:

Użytkując instrument należy zwrócić uwagę aby obydwie końcówki kabli np. od instrumentu do baterii zewnętrznej lub do komputera były podłączone do urządzenia.

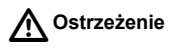

## Praca z WLAN

Pole elektromagnetyczne może zakłócać pracę innych urządzeń np. medycznych, jak stymulatory serca czy aparaty słuchowe oraz instalacji lotniczych. Może mieć także wpływ na ludzi i zwierzęta.

## Środki ostrożności:

Mimo, że instrument pracujący w połączeniu z radiomodemami lub cyfrowymi telefonami komórkowymi zalecanymi przez Leica Geosystems spełnia surowe wymagania i standardy obowiązujące w tej dziedzinie, Leica Geosystems nie może całkowicie wykluczyć możliwości wystąpienia zakłóceń w pracy innych urządzeń lub wpływu na ludzi i zwierzęta.

- Nie używaj instrumentu w bliskim sąsiedztwie stacji benzynowych lub instalacji chemicznych oraz w miejscach zagrożonych potencjalnymi wybuchami.
- Nie używaj instrumentu w pobliżu sprzętu urządzeń medycznych.
- Nie używaj instrumentu w samolocie.
- Nie używaj produktu w pobliżu ciała przez dłuższy czas.

# 12.8 Wymagania FCC, obowiązują w U.S.

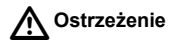

Przeprowadzone testy potwierdziły, że instrument spełnia wymogi przewidziane dla urządzeń cyfrowych klasy B, zawarte w części 15 przepisów FCC. Dotyczą one zapewnienia ochrony przed szkodliwym wpływem na instalacje domowe. To urządzenie wytwarza, wykorzystuje i może emitować fale radiowe, jeśli nie jest zainstalowane i wykorzystywane zgodnie z niniejszą instrukcją może powodować zakłócenia w komunikacji radiowej. Jakkolwiek nie ma gwarancji, że zakłócenia nie będą występować w szczególnej instalacji. Jeżeli istnieje podejrzenie, że instrument wpływa szkodliwie na odbiór programów radiowo-telewizyjnych, co można sprawdzić poprzez wyłączenie instrumentu i ponowne jego włączenie, można samodzielnie podjąć następujące działania:

- Obróć lub przenieś antenę odbiorczą.
- Zwiększyć odstęp pomiędzy odbiornikiem RTV a instrumentem.
- Podłączyć instrument do innego gniazda sieci.
- Skontaktować się z dostawcą lub doświadczonym technikiem RTV.

A Ostrzeżenie

Zmiany lub modyfikacje sprzętu dokonane bez wyraźnej zgody Leica Geosystems mogą spowodować unieważnienie użytkownikowi prawa do używania sprzętu.

| Informacje<br>o współczynniku<br>SAR | Oświadczenie FCC dotyczące narażenia na promieniowanie<br>Poziom promieniowania emitowanego przez ten instrumentu jest znacznie poniżej<br>wartości opisanych w dyrektywie FCC. Niemniej jednak, urządzenie powinno być<br>używane w taki sposób, aby potencjalne kontakty człowieka z instrumentem podczas<br>normalnego użytkowania były jak najrzadsze. Aby uniknąć przekroczenia wartości<br>granicznej promieniowania, należy zachować odległość co najmniej 20 cm między<br>Tobą (lub innymi osobami znajdującymi się w pobliżu urządzenia) a anteną wbudowana<br>w urządzenie. |
|--------------------------------------|----------------------------------------------------------------------------------------------------|
|                                      |                                                                                                    |

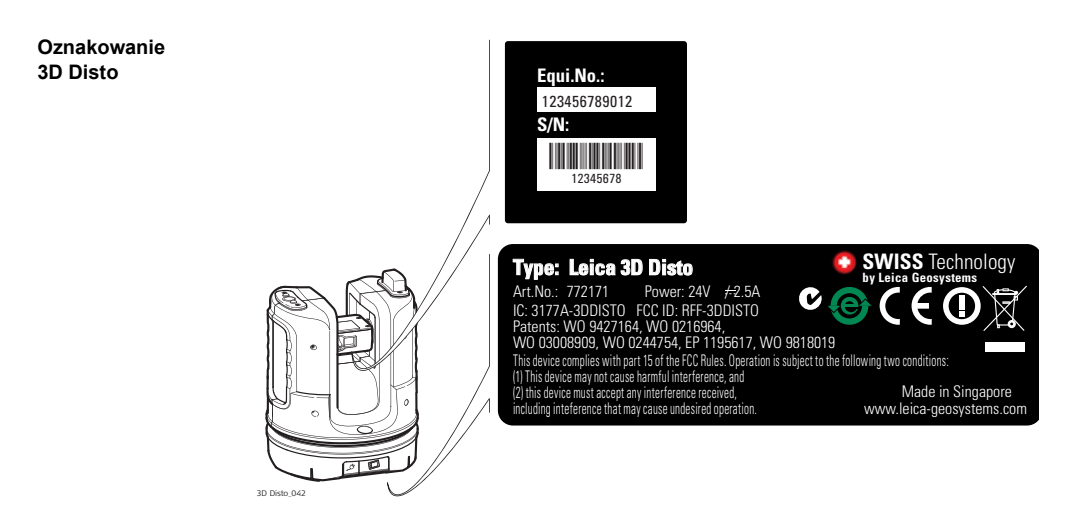

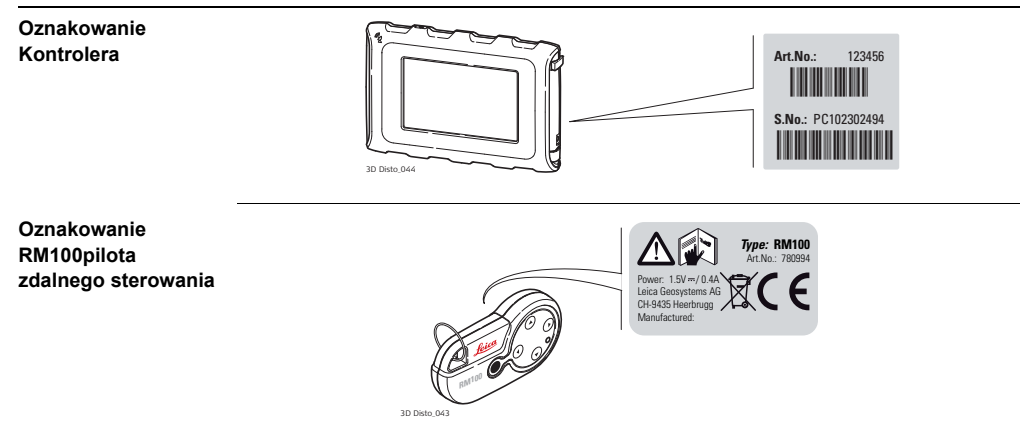

# 12.9

Zgodność z przepisami krajowymi

# Zgodność z przepisami krajowymi

Niniejszym, Leica Geosystems AG oświadcza iż instrument spełnia podstawoe wymagania i inne postanowienia zawarte w odpowiednich Dyrektywac Europejskich. Deklarację zgodności można uzyskać na http://www.leica-geosystems.com/ce.

Francja

Dotyczy krajów Europejskiego Obszaru Gospodarczego: Tylko we Francji instrumenty wyposażone w WLAN mogą być używane wyłącznie we wnętrzach.

• Japonia

Niniejsze urządzenie posiada oznaczenie nadane przez ministerstwo Spraw Zagranicznych i Komunikacji na mocy Rozporządzenia w sprawie Regulacji Technicznych dotyczących Certyfikacji Zgodności sprzętu radiowego (特定無線設備 の技術基準適合証明等に関する規則) "Artykuł 2-1-xx "Niniejsze urządzenie nie może być modyfikowane (w przeciwnym razie nadane oznaczenie będzie niewłaściwe)"

Niniejsze urządzenie posiada Certyfikat akceptacji wydawany na mocy Ustawy Radiowej.

本機器は電波法に基づく工事設計認証を取得しています

 Zgodność dla państw posiadających przepisy niezgodne z Dyrektywą europejską 1999/5/EC lub Wymaganiami FCC musi być zaakceptowana przed użyciem.

# 13 Dane techniczne

| Dokładność                                 |                                                                                                    | @ 10 m                                                                                            | @ 30 m                                                                                                    | @ 50 m   |
|--------------------------------------------|----------------------------------------------------------------------------------------------------|---------------------------------------------------------------------------------------------------|----------------------------------------------------------------------------------------------------|----------|
| (3D)                                       | Połączenie pomiaru kąta<br>i odległości                                                                                                | ok. 1 mm                                                                                          | ok. 2 mm                                                                                                    | ok. 4 mm |
| Pomiar kąta (Hz/V)                         | Zasięg roboczy:<br>Dokładność:                                                                                                    | W poziomie 3<br>5" (1,2 mm @                                                                      | 60°, w pionie 250<br>50 m)                                                                                                    | 0        |
| Charakterystyka<br>dalmierza<br>laserowego | System pomiarowy:<br>Typ:<br>Zasięg roboczy:<br>Klasa lasera:<br>Typ lasera:<br>Rozmiar plamki lasera (w zależności<br>od odległości): | System analiz<br>Współosiowy,<br>0,5 - 50 m<br>2<br>650 nm; < 1 n<br>@ 10 m: ~7 m<br>@ 30 m: ~9 m | m analizujący 100 MHz - 150 MHz<br>śłosiowy, widzialny czerwony laser<br>50 m<br>ım; < 1 mW<br>0 m: ~7 mm x 7 mm<br>0 m: ~9 mm x 15 mm |          |
| Czujnik nachylenia                         | Zakres samoczynnego poziomowania<br>Dokładność:                                                                                        | : ±3°<br>10" (2,5 mm @                                                                            | 2) 50 m)                                                                                                    |          |

| Wizjer                        | Zoom (powiększenie):<br>Pole widzenia (@ 10 m): | 1x, 2x, 4x, 8x<br>1x: 3,40 m x 2,14 m<br>2x: 1,70 m x 1,07 m<br>4x: 0,85 m x 0,54 m<br>8x: 0,42 m x 0,27 m                                                                               |  |
|-------------------------------|-------------------------------------------------|----------------------------------------------------------------------------------------------------|--|
| Czułość libelli<br>pudełkowej | 1°/mm                                           |                                                                                                    |  |
| Praca                         | Тур                                             | Opis                                                                                                    |  |
|                               | Ekran                                           | Ekran o wysokiej rozdzielczości, 800 x 480 pikseli, 4.8" TFT<br>LCD, 16 mln kolorów                                                                                                    |  |
|                               | Przyciski/interfejs<br>użytkownika              | 3D Disto: Przycisk włączania/wyłączania<br>Kontroler: Ekran dotykowym, przycisk<br>włączania/wyłączania                                                                                  |  |
|                               | Pojemność pamięci                               | Pamięć Flash: 32 GB                                                                                                    |  |
|                               | Porty                                           | <b>3D Disto</b> : USB typu B, wejście do podłączenia zasilania, wejście do podłączenia zasilania dla Kontrolera <b>Kontroler</b> : USB typu A, Micro-B, wejście do podłączenia zasilania |  |

# Komunikacja

| Тур                 | Opis                                            |
|---------------------|-------------------------------------------------|
| Transfer danych     | USB: typu Micro-B oraz typu A, WLAN             |
| Technologia         | Karta SD, zasięg 50 m (w zależności od warunków |
| bezprzewodowa       | środowiskowych), 11 kanałów                     |
| Obsługiwane formaty | Import: DXF, CSV                                |
| danych              | Eksport: DXF, TXT, CSV, JPG                     |

# Zasilanie

| Instrument | Тур                                                                                                    | Typowy czas pracy |
|------------|----------------------------------------------------------------------------------------------------|-------------------|
| 3D Disto   | Bateria litowo-jonowa, napięcie: 14,4 V<br>63 Wh, czas ładowania 8 h<br>Napięcie zasilacza zewnętrznego:<br>24 VDC, 2,5 A | 8 h               |
| Kontroler  | Bateria Li-Ion, 2500 mAh, 3,7 V<br>Napięcie zasilacza zewnętrznego:<br>5 VDC V 2,0 A, czas ładowania 7 h                  | 6 h               |

## Montaż

Gwint 5/8"

## 3D Disto, Dane techniczne

| Wymiary<br>instrumentu        | 3D Disto:<br>Kontroler: | 186,6 x 215,5 mm (śre<br>178,5 x 120 x 25,8 mm | 186,6 x 215,5 mm (średnica x wysokość)<br>178,5 x 120 x 25,8 mm |  |
|-------------------------------|-------------------------|------------------------------------------------|-----------------------------------------------------------------|--|
| Waga                          | 3D Disto:<br>Kontroler: | 2,8 kg<br>0,33 kg                              |                                                                 |  |
| Parametry<br>środowiska pracy | Ostrzeżenie do          | tyczące temperatury                            |                                                                 |  |
|                               | Тур                     | Temperatura pracy [°C]                         | Temperatura<br>przechowywania [°C]                              |  |
|                               | 3D Disto                | -10 do +50                                     | -25 do +70                                                      |  |

-10 do +50

### Ochrona przed pyłem, piaskiem i wodą

Kontroler

| Тур       | Klasa odporności |
|-----------|------------------|
| 3D Disto  | IP54 (IEC 60529) |
| Kontroler | IP5X             |

-25 do +70

### Wilgoć

| Тур       | Klasa odporności            |
|-----------|-----------------------------|
| 3D Disto  | Maks. 85 %, bez kondensacji |
| Kontroler | Maks. 85 %, bez kondensacji |

## Pilot zdalnego sterowania RM100

Zasięg: Komunikacja: Bateria 25 m (w zależności od warunków środowiskowych) Wiązka podczerwona (IR) 1 AA, 1,5 V 14 Międzynarodowa gwarancja producenta, umowa licencyjna na oprogramowanie

## Międzynarodowa gwarancja producenta

Produkt ten podlega zapisom i warunkom wymienionym w Międzynarodowej Gwarancji Producenta, której treść można pobrać ze strony Leica Geosystems pod adresem http://www.leica-geosystems.com/internationalwarranty lub otrzymać od lokalnego przedstawiciela Leica Geosystems. Wymieniona powyżej gwarancja jest jedyną obowiązującą gwarancją i zastępuje wszystkie inne gwarancje, zapisy lub warunki, wyraźne lub dorozumiane, zarówno faktyczne lub z mocy prawa, ustawowe lub nie, wliczając w to gwarancje, zapisy lub warunki przydatności handlowej, przydatności do określonego celu, zadowalającej jakości i nienaruszalności, za które firma nie ponosi odpowiedzialności.

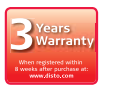

Instrument 3D Disto dostarczany jest z trzyletnią\* gwarancją przez firmę Leica Geosystems.

Więcej informacji znajduje się na stronie:

https://myworld.leica-geosystems.com

Wszystkie prawa do wprowadzania zmian są zastrzeżone (rysunki, opisy i specyfikacje techniczne).

\* Aby skorzystać z trzyletniej gwarancji, musisz zarejestrować 3D Disto na stronie https://myworld.leica-geosystems.com w ciągu ośmiu tygodni od daty zakupu. Jeśli produkt nie zostanie zarejestrowany, wtedy obowiązywać będzie dwuletni okres gwarancji.

#### Umowa licencyjna na oprogramowanie

Produkt ten zawiera zainstalowane oprogramowanie, lub jest ono dostarczone na nośniku danych, lub może zostać pobrane z Internetu po uprzedniej autoryzacji przez Leica Geosystems. Oprogramowanie to jest chronione prawem autorskim i innymi prawami, a zakres jego użycia jest określony w umowie licencyjnej na oprogramowanie Leica Geosystems obejmującej aspekty takie jak przedmiot licencji, gwarancja, prawa własności intelektualnej, ograniczenia odpowiedzialności, wykluczenie innych zabezpieczeń, obowiązujące prawo i właściwość terytorialna sądu. Upewnij się, że w pełni akceptujesz i przestrzegasz wszystkie warunki umowy licencyjnej na oprogramowanie Leica Geosystems.

Umowa taka dostarczana jest ze wszystkimi produktami, można ją pobrać ze strony internetowej Leica Geosystems pod adresem http://www.leica-geosystems.com/ swlicense lub można ją otrzymać od dystrybutora Leica Geosystems.

Oprogramowanie można zainstalować po przeczytaniu i zaakceptowaniu warunków umowy licencyjnej na oprogramowanie Leica Geosystems. Instalacja i użytkowanie oprogramowania lub jego części jest traktowana jako akceptacja wszystkich warunków umowy licencyjnej. Jeżeli nie akceptują Państwo umowy lub jej części, nie wolno Państwu pobierać, instalować lub używać oprogramowania, a dodatkowo w terminie 10 dni należy odesłać nieużywane oprogramowanie do sprzedawcy produktu wraz z dołączoną dokumentacją i dowodem zakupu, za pokwitowaniem odbioru. Otrzymają Państwo wówczas pełny zwrot kosztów zakupu.
| Licencja publiczna | Niektóre elementy oprogramowania 3D Disto opracowano na bazie GPL (Licencja           |
|--------------------|---------------------------------------------------------------------------------------|
| GNU                | publiczna GNU). Odpowiednie licencje znajdują się na płycie CD z dokumentacją do      |
|                    | 3D Disto w katalogu Licencje GPL (GPL licenses). W celu uzyskania dalszych informacji |
|                    | prosimy skorzystać ze strony www.leica-geosystems.com i odszukać potrzebne dane       |
|                    | kontaktowe.                                                                           |

# Skorowidz

# Α

| Aplikacja           |  |
|---------------------|--|
| Tryb demonstracyjny |  |

## В

#### Bateria

| Ładowanie6       | 0 |
|------------------|---|
| Pierwsze użycie5 | 9 |

#### С

| Celowanie              |    |
|------------------------|----|
| Cofnij                 | 53 |
| Czas                   |    |
| Czujnik nachylenia     |    |
| Czyszczenie i suszenie |    |

#### D

| Dalmierz laserowy25, 31 | F |
|-------------------------|---|
| Dane techniczne         | F |
| Data                    |   |
| Dioda LED               | G |
| Dociągnij promień72     | G |

| Dodawanie                       |        |
|---------------------------------|--------|
| Po wykonaniu pomiaru            | 104    |
| W czasie wykonywania pomiaru    | 105    |
| Dokumentacja                    | 11     |
| Instrukcja obsługi              | 11     |
| Dopasowanie                     | 167    |
| DXF                             | 25     |
| E                               |        |
| Ekran                           | 49     |
| Eksport                         | 72, 83 |
| Eksport plików                  | 85     |
| Elementy budowy                 |        |
| 3D Disto                        | 31     |
| Kontroler                       | 35     |
| Pilot zdalnego sterowania RM100 |        |

# 

#### 3D Disto, Skorowidz

| Gwarancja215                                                | Kalkulator86                                        |
|-------------------------------------------------------------|-----------------------------------------------------|
| H<br>Horyzont17, 93                                         | Kąt<br>pionowy15<br>poziomy14                       |
| 1                                                           | Kąt poziomy                                         |
| Ikona                                                       | Komputer                                            |
| Import                                                      | Komunikaty o błędach172                             |
| Jak korzystać10                                             | Kontiguracja                                        |
| Opis instrukcji obsługi                                     | Eksport danych83                                    |
| Instrukcje bezpieczeństwa                                   | Elementy budowy                                     |
| Interfejs                                                   | Wprowadzania danych przez użytkownika48<br>Zasilacz |
| J                                                           | Krzyż kresek21, 89                                  |
| Jak korzystać z niniejszej instrukcji obsługi 10<br>Jasność | <b>L</b><br>Laser                                   |
| Jednostki                                                   | Klasyfikacja199                                     |
| К                                                           | Libella pudełkowa                                   |
| Kabel                                                       | Linia równoległa122                                 |
| Kalibracja25, 177, 180, 182                                 | Linijka do pomiaru punktow na domiarach             |

# М

| Menu | <br>69 |
|------|--------|
|      |        |

# Ν

| Narzędzia              | 110 |
|------------------------|-----|
| Narzędzia przesunięcia | 92  |
| Narzędzie koło         | 138 |
| Narzędzie prostokąt    | 140 |
| Numer seryjny          | 2   |

# ο

| Objętości poziome107                              |  |
|---------------------------------------------------|--|
| Objętość106                                       |  |
| Obszar szkicu                                     |  |
| Ochrona przed kradzieżą185                        |  |
| Odbiornik sygnałów wysyłanych w podczerwieni (IR) |  |
| 31                                                |  |
| Odejmowanie                                       |  |
| Po wykonaniu pomiaru104                           |  |
| W czasie wykonywania pomiaru105                   |  |
| Odległość16                                       |  |
| Odległość pionowa16                               |  |
| Odległość pozioma16                               |  |
| Odległość prostopadła16                           |  |
| Odległość skośna16, 103                           |  |
|                                                   |  |

| Ograniczenia w użyciu             | 193         |
|-----------------------------------|-------------|
| Okno wyników                      |             |
| Oprogramowanie                    | 41, 70, 110 |
| Ostrzeżenie dotyczące temperatury | 213         |
| Ostrzeżenie o znacznym wychyleniu | 20, 33, 61  |
| Oś celowa                         | 14          |
| Oś odniesienia                    | 19          |
| Oznakowanie                       |             |
| 3D Disto                          | 206         |
| Kontroler                         | 207         |
| Pilot zdalnego sterowania RM100   | 207         |
|                                   |             |

#### Ρ

| Pamięć USB                            | 29, 82, 84  |
|---------------------------------------|-------------|
| Parametry środowiska pracy            | 213         |
| Pasek do noszenia instrumentu na ręce | 35          |
| Pasek narzędzi49, 53,                 | 57, 90, 111 |
| Pasek stanu                           | 49, 54, 68  |
| Pasek z nazwą programu                | 49          |
| Pion                                  | 17          |
| Pionowa oś obrotu instrumentu         | 14          |
| Pionowanie                            | 111, 113    |
| Pliki                                 |             |
| Płyta CD z danymi                     | 29          |
|                                       |             |

## 3D Disto, Skorowidz

| Pole widzenia                       |                 |
|-------------------------------------|-----------------|
| Polecenia obrotu                    |                 |
| Połączenie USB                      |                 |
| Położenie                           | 110, 167        |
| Pomiar24,                           | 52, 88, 94, 132 |
| Pomiar odległości                   |                 |
| Pomoc                               | 72              |
| Ponowne uruchomienie (restart)      | 41              |
| Ponów                               | 53              |
| Powierzchnia                        |                 |
| Nachylona                           |                 |
| Pozioma                             |                 |
| Powierzchnia nachylona              |                 |
| Powierzchnia pozioma                | 17, 106, 107    |
| Powiększenie                        | 54, 92          |
| Pozioma oś obrotu lunety (dalmierza | laserowego)     |
| instrumentu                         | 14              |
| Program                             | 41              |
| Licencjonowanie i aktywacja prog    | ramów użytko-   |
| wych                                |                 |
| Programy użytkowe                   | 41              |
| Projektor                           | 110, 163, 164   |
| Przechowywanie                      |                 |
| Przyciski                           | 50, 74, 171     |
|                                     |                 |

| Przygotowanie do pracy | 59          |
|------------------------|-------------|
| Punkt niedostępny      | 26, 92      |
| Punkt odniesienia      |             |
| Punkty stałe           | 22, 77, 124 |

#### R

| Rektyfikacja               |              |
|----------------------------|--------------|
| Błąd indeksu V             | 181          |
| elektroniczna              | 175          |
| Przesunięcie krzyża kresek | 178          |
| Rektyfikacja elektroniczna | 175          |
| Reset                      | .41, 72, 175 |
| Rodzaje widoku             | 134          |
| Rysowanie                  | 101          |
| Rysowanie linii            | 101          |
| Rzutowanie                 | 25           |

# S

| Samoczynne poziomowanie     | 33, 61            |
|-----------------------------|-------------------|
| Separator dziesiętny        | 62                |
| Siatka                      | 25, 163           |
| Skala                       | 51, 54            |
| Skanowanie                  | 56, 110, 130, 153 |
| Skanowanie automatyczne     | 153               |
| Skrócona instrukcja obsługi | 11                |
|                             |                   |

| Skróty                     | 14                |
|----------------------------|-------------------|
| Spadki                     |                   |
| Sprawdzenie i rektyfikacja |                   |
| Stały poziom               | 117               |
| Suma                       | 104               |
| Symbole                    | 3, 54, 55, 56, 57 |
| Sytuacje niebezpieczne     |                   |

# т

| Tarcze celownicze          | . 22, 29, 124 |
|----------------------------|---------------|
| Temperatura                |               |
| Instrument                 |               |
| Pracy                      | 213           |
| Temperatura pracy          | 213           |
| Temperatura przechowywania | 213           |
| Terminy techniczne         | 14            |
| Transfer danych            |               |
| Transport                  |               |
| Tryb demonstracyjny        |               |

### υ

| Uchwyt do montażu na statywie |  |
|-------------------------------|--|
| Urządzenie pamięci masowej    |  |
| Ustawienia                    |  |
| Ustawienia fabryczne          |  |

| I Itwas use a |     | 107 |
|---------------|-----|-----|
| UUZVIIIA      | IIe | 10/ |
| - / -         |     |     |

#### w

| Waga                         |                |
|------------------------------|----------------|
| Wielobok                     | 53, 98         |
| Wizjer                       | 21, 49, 52, 90 |
| WLAN                         | 29             |
| Wskazówki bezpieczeństwa     | 190            |
| Współrzędne                  | 23             |
| Wybór                        | 101            |
| Wygodne celowanie            |                |
| Wygodne pionowanie           |                |
| Wymagania FCC                | 204            |
| Wyniki                       |                |
| Wyskakujące okna podpowiedzi | 41, 67         |
| Wysokość bezwzględna         | 119            |
| Wysokość odniesienia         |                |

| .194 |
|------|
| .125 |
|      |
| 37   |
| 38   |
| 40   |
|      |

## 3D Disto, Skorowidz

| Zastosowania dopuszczalne           |                |
|-------------------------------------|----------------|
| Zawartość pojemnika transportowego. | 29             |
| Zdalne sterowanie                   | 8, 36, 58, 171 |
| Zdjęcia                             | 73             |
| Zgodność elektromagnetyczna         | 201            |
| Znaki handlowe                      | 3              |
| Zoom                                |                |

#### Patenty:

WO 9427164 WO 0216964 US 5949531 WO 0244754 EP 1195617 WO 9818019

#### Leica Geosystems AG

Heinrich-Wild-Strasse CH-9435 Heerbrugg Szwajcaria Telefon +41 71 727 31 31

www.leica-geosystems.com

- when it has to be **right** 

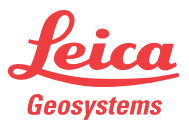